# DeltaSol®BX Plus

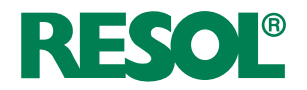

Donanımsal yazılım sürümü 1.10 itibariyle

Teknisyen için el kitabı

Montaj Bağlantı Kullanım Arıza nedeni Uygulama Örnekleri

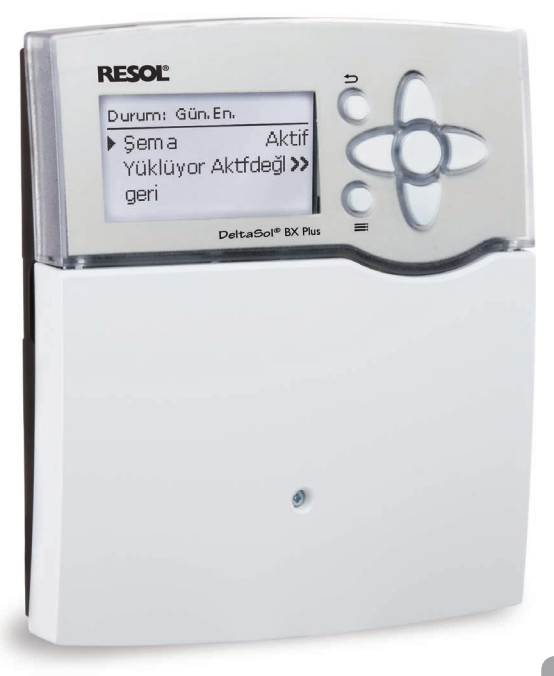

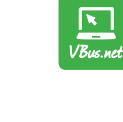

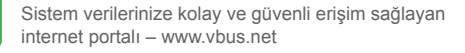

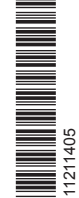

Bu RESOL cihazını tercih ettiğiniz için teşekkür ederiz. Cihazınızın kullanımından tam verimlilik alabilmek için, lütfen bu kılavuzu çok dikkatli okuyunuz. Bu kılavuzu özenle muhafaza edin.

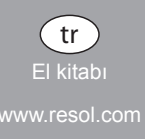

#### Güvenlik uyarıları

Yaralanmaları ve maddi hasarları önlemek için bu güvenlik uyarılarına harfiyen riayet edin.

#### Talimatlar

Çalışırken geçerli ilgili normları, talimatları ve yönergeleri dikkate alın!

#### Cihazla ilgili bilgiler

#### Amacına uygun kullanım

Güneş enerjisi ve ısıtma kontrol paneli, termal güneş enerjisi ve ısıtma sistemlerinde bu talimatta yer alan teknik veriler dikkate alınarak kullanılması için tasarlanmıştır.

Sistemin amacının dışında kullanılması durumunda hiçbir sorumluluk kabul edilmez.

#### CE uygunluk beyanı

Ürün, ilgili yönergelere uygundur ve bu neden CE koduna sahiptir. Uygunluk beyanı üreticiden talep edilebilir.

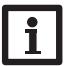

Ħ

#### Uyarı:

Güçlü elektromanyetik alanlar kontrol panelinin işlevini etkileyebilir.

 Kontrol panelinin ve sistemin güçlü elektromanyetik ışın kaynaklarına maruz kalmamasını sağlayın.

Hata veya teknik değişiklik yapma hakkı saklıdır.

#### Hedef kitle

Bu kılavuz yalnızca yetkili teknik elemanlara yöneliktir.

Elektrik çalışmaları sadece elektrikçiler tarafından yapılabilir.

İlk ,işletime alma, sistem kurucusu veya onun belirlediği teknik bir eleman tarafından yapılmalıdır.

#### Sembollerin açıklaması

Uyarı:

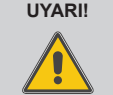

Uyarılar bir uyarı üçgeni ile işaretlenmiştir!

→ Tehlikenin nasıl önlenebileceği belirtilir!

Anahtar kelimeler, önlenemediği takdirde meydana gelen tehlikenin derecesini tanımlar.

- Uyarı, yaralanmaları ve duruma göre ölümcül yaralanmaların meydana gelebileceği anlamına gelir
- Dikkat, maddi hasarların meydana gelebileceği anlamına gelir

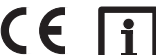

Uyarılar bir bilgi sembolüyle işaretlenmiştir.

→ Bir okla işaretli metin kısımları, bir eylem yapılması gerektiğini belirtir.

#### İmha

- Cihazın ambalaj malzemesini çevreye zarar vermeyecek şekilde imha edin.
- Eski cihazlar, yetkili bir merci tarafından çevreye zarar vermeyecek şekilde imha edilmelidir. İstek üzerine, bizden satın almış olduğunuz eski cihazları geri alıyor ve çevreye zarar vermeyecek şekilde imha edilmesini sağlıyoruz.

## DeltaSol® BX Plus

## İçindekiler

| Opsiyonel Fonksiyonlar                          | 5                                                                                                    |
|-------------------------------------------------|----------------------------------------------------------------------------------------------------|
| Kurulum                                         | 5                                                                                                    |
| Montaj                                          | 5                                                                                                    |
| Elektrik bağlantısı                             | 6                                                                                                    |
| Veri iletişimi/veriyolu                         | 7                                                                                                    |
| SD kart adaptörü                                | 7                                                                                                    |
| Parametrelerin Ayar Sırası                      | 8                                                                                                    |
| Kullanım ve fonksiyon                           | 9                                                                                                    |
| Tuşlar                                          | 9                                                                                                    |
| Menü noktalarını seçme ve değerleri ayarlama    | 9                                                                                                    |
| Menü yapısı                                     | 13                                                                                                    |
| İşletime alma                                   | 14                                                                                                    |
| Temel sistemler ve hidrolik çeşitler            | 16                                                                                                    |
| Röle atamalarına/sensör atamalarına genel bakış | 17                                                                                                    |
| Ana menü                                        | 27                                                                                                    |
| Durum                                           | 27                                                                                                    |
| Güneş enerjisi                                  | 27                                                                                                    |
| Düzenleme                                       | 27                                                                                                    |
| Isitma                                          | 27                                                                                                    |
| Mesajlar                                        | 28                                                                                                    |
| Ölçüm/toplam değerler                           | 29                                                                                                    |
| Servis                                          | 29                                                                                                    |
| Güneş enerjisi                                  | 29                                                                                                    |
| Güneş enerjisi ana ayarı                        | 30                                                                                                    |
| Güneş enerjisi opsiyonel fonksiyonlar           | 32                                                                                                    |
| Fonksiyon kontrolü                              | 42                                                                                                    |
| Güneş enerjisi uzmanlar menüsü                  | 43                                                                                                    |
|                                                 | Opsiyonel Fonksiyonlar<br>Kurulum<br>Montaj<br>Elektrik bağlantısı<br>Veri iletişimi/veriyolu.<br>SD kart adaptörü<br>Parametrelerin Ayar Sırası<br>Kullanım ve fonksiyon<br>Tuşlar<br>Menü noktalarını seçme ve değerleri ayarlama<br>Menü yapısı<br>İşletime alma<br>Temel sistemler ve hidrolik çeşitler<br>Röle atamalarına / sensör atamalarına genel bakış<br>Ana menü<br>Durum<br>Güneş enerjisi<br>Düzenleme<br>Isıtma<br>Mesajlar<br>Ölçüm / toplam değerler<br>Servis<br>Güneş enerjisi ana ayarı<br>Güneş enerjisi ana ayarı<br>Güneş enerjisi opsiyonel fonksiyonlar<br>Fonksiyon kontrolü<br>Güneş enerjisi uzmanlar menüsü |

| 9                                                                      | Düzenleme                                                                                                    | 44                                           |
|------------------------------------------------------------------------|----------------------------------------------------------------------------------------------------|----------------------------------------------|
| 9.1                                                                    | Opsiyonel fonksiyonlar                                                                                                    | 44                                           |
| 10                                                                     | Isitma                                                                                                    | 52                                           |
| 10.1                                                                   | Brülörler                                                                                                    | 53                                           |
| 10.2                                                                   | Isıtma devreleri (sadece GM genişletme modülü ile bağlantılı)                                                                                     | 54                                           |
| 10.3                                                                   | Opsiyonel Fonksiyonlar                                                                                                    | 57                                           |
| 10.4                                                                   | Zemin/Duvar Kurutması                                                                                                    | 60                                           |
| 11                                                                     | I.S                                                                                                    | 61                                           |
| 12                                                                     | Ana Ayarlar                                                                                                    | 63                                           |
| 13                                                                     | SD-Kart                                                                                                    | 63                                           |
| 14                                                                     | Manuel mod                                                                                                    | 64                                           |
| 15                                                                     | Kullanıcı Kodu                                                                                                    | 65                                           |
| 16                                                                     |                                                                                                    |                                              |
| 10                                                                     | Giriş/Çikişlar                                                                                                    | 65                                           |
| 16.1                                                                   | Giriş/Çıkışlar<br>Modüller                                                                                                    | 65                                           |
| 16.1<br>16.2                                                           | Giriş/Çikişlar<br>Modüller<br>Girişler                                                                                                    | 65<br>65<br>66                               |
| 16.1<br>16.2<br>16.3                                                   | Giriş/Çikişlar<br>Modüller.<br>Girişler<br>Çıkışlar                                                                                               | 65<br>65<br>66<br>67                         |
| 16.1<br>16.2<br>16.3<br>16.4                                           | Giriş/Çikişlar<br>Modüller.<br>Girişler.<br>Çıkışlar<br>VBus                                                                                      | 65<br>65<br>66<br>67<br>68                   |
| 16.1<br>16.2<br>16.3<br>16.4<br><b>17</b>                              | Giriş/Çikişlar<br>Modüller.<br>Girişler.<br>Çıkışlar<br>VBus.<br>Arıza nedeni                                                                     | 65<br>66<br>67<br>68<br>68                   |
| 16.1<br>16.2<br>16.3<br>16.4<br><b>17</b><br><b>18</b>                 | Giriş/Çikişlar<br>Modüller.<br>Girişler.<br>Çıkışlar<br>VBus.<br>Arıza nedeni<br>Aksesuarlar.                                                     | 65<br>66<br>67<br>68<br>69<br><b>69</b>      |
| 16.1<br>16.2<br>16.3<br>16.4<br><b>17</b><br><b>18</b><br>18.1         | Giriş/Çikişiar<br>Modüller.<br>Girişler.<br>Çıkışlar<br>VBus.<br>Arıza nedeni<br>Aksesuarlar.<br>Sensörler ve ölçüm cihazları                     | 65<br>66<br>67<br>68<br>69<br>72<br>73       |
| 16.1<br>16.2<br>16.3<br>16.4<br><b>17</b><br><b>18</b><br>18.1<br>18.2 | Giriş/Çikişiar<br>Modüller.<br>Girişler.<br>Çıkışlar<br>VBus<br>Arıza nedeni<br>Aksesuarlar<br>Sensörler ve ölçüm cihazları<br>VBus® Aksesuarları | 65<br>66<br>67<br>68<br>69<br>72<br>73<br>73 |

tr

#### Genel bakış

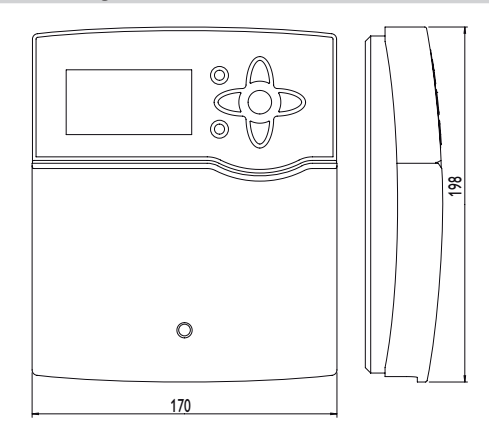

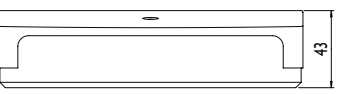

#### Teknik bilgiler

**Girişler:** Pt1000, Pt500 veya KTY ısı sensörleri için 8 (9) giriş, 1 darbe girişi V40, 2 dijital Grundfos Direct sensör™ için girişler, CS10 ışınım sensörü için 1 giriş

Çıkışlar: 4 yarı-iletken röle, 1 gerilimsiz röle, 2 PWM çıkışı

#### Anahtarlama kapasitesi:

1 (1) A 240 V~ (yarı iletken röle)

4 (1) A 24 V/240 V~ (gerilimsiz röle)

Toplam anahtarlama kapasitesi: 4 A 240 V~

**Voltaj:** 100...240 V~ (50...60 Hz)

Güç bağlantısı: Y

Bekleme modu: 0,81 W

Sıcaklık kontrol paneli sınıfı: |

Enerji verimliliği [%]: 1

**İşletme modu:** Tip 1.B.C.Y

Nominal darbe gerilimi: 2,5 kV

Veri arayüzü: VBus®, SD kart adaptörü

VBus® akım kaynağı: 60 mA

Fonksiyonlar: ∆T ayarı, hız kontrolü, ısı sayacı, röle için çalışma saati sayıcı, tüp kolektör fonksiyonu, termostat fonksiyonu, depo kademeli doldurma, öncelikli mantık, geri boşaltım opsiyonu, takviye fonksiyonu, fazla ısı atımı, termal dezenfeksiyon, PWM pompa sinyali, VDI 2169 uyarınca fonksiyon kontrolü

Dış kaplama: Plastik, PC-ABS ve PMMA

Montaj: Duvar montajı. Siviç paneli montajı da mümkündür

Gösterge/ekran: tam ekran görüntüsü, kontrol lambası ve arka aydınlatmalı tam grafik ekran

Kullanım: Kapağın ön tarafında 7 adet basma tuşu

Giriş koruması: IP 20/DIN EN 60529

Koruma sınıfı: |

Çevre sıcaklığı: 0...40°C

Kirlilik seviyesi: 2

Ölçüler: 198 x 170 x 43 mm

#### **Opsiyonel Fonksiyonlar** 1.1

| GünEn                    |  |
|--------------------------|--|
| Bypass                   |  |
| CS bypass                |  |
| Harici eşanjör           |  |
| Tüp kolektör             |  |
| Hedef Sic.               |  |
| Antifriz                 |  |
| Isitma takviye durdurma  |  |
| Paralel röle             |  |
| Soğutma modu             |  |
| Geri bşlt                |  |
| İkiz pomp                |  |
| Fazla ısı atımı          |  |
| Akış miktarı görüntüleme |  |
| Basinc görüntüleme       |  |

#### Düzenleme

| Paralel röle                         |
|--------------------------------------|
| Karışım Vanası                       |
| Zon. Yükl.                           |
| Hata Röle                            |
| lsı Eşanjörü                         |
| Katı Yakıt Kazanı                    |
| Resirk.                              |
| Kazan Dönüş Suyu Sıcaklığı Yükseltme |
| Fonksiyon Grubu                      |
| Güneş İşınım Anahtarı                |
|                                      |

#### Isitma

Termal dezenfeksiyon Boyler Isitmasi

[DHW (Dahili Kullanım Suyu) Isıtması]

#### Kurulum 2

#### 2.1 Montaj

#### UYARI! Elektrik carpması!

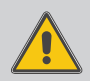

Cihazın gövdesini açtığınızda akım taşıyan parçalar açığa cıkacaktır!

→ Cihazın gövdesini açmadan önce elektrik bağlantısını mutlaka kesin!

#### Uyarı:

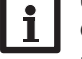

Güçlü elektromanyetik alanlar kontrol panelinin işlevini etkilevebilir.

→ Kontrol panelinin ve sistemin güclü elektromanyetik ısın kaynaklarına maruz kalmamasını sağlayın.

Cihaz sadece kuru olan iç ortamlara monte edilmelidir.

Kontrol paneli, ilave bir düzenek üzerinden en az 3 mm'lik bir ayırma hattıyla veya geçerli tesisat kurallarına göre bir ayırma düzeneğiyle (emniyet) sebekeden avrilabilmelidir.

Besleme bağlantı kablosunun ve sensör kablolarının kurulumunda ayrı döşemeye dikkat edilmelidir.

Cihazı duvara monte etmek için aşağıdaki adımları uygulayın:

- → Kapaktaki yıldız cıvatayı sökün ve kapağı aşağı yönlü gövdeden çekerek cıkarın.
- → Asma noktasını zemine işaretleyin ve cihazla birlikte verilen dübeli ilgili cıvatayla monte edin.
- → Gövdeyi asma noktasına yerleştirin, alt sabitleme noktalarını zeminde işaretleyin (delme mesafesi 150 mm).
- Alta dübelleri verleştirin.
- ➔ Gövdeyi üste verleştirin ve alttaki sabitleme cıvatalarıyla sabitleyin.
- → Elektrik bağlantılarını terminal yerleşimine göre yapın (sayfa 6'e bakınız).
- ➔ Kapağı gövdeye verleştirin.
- ➔ Gövdeyi sabitleme cıvatasıyla kapatın.

#### 2.2 Elektrik bağlantısı

# Vida Vida Kapak

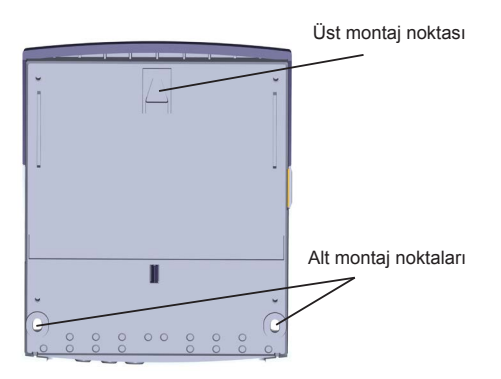

#### UYARI! Elektrik çarpması!

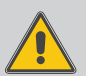

Cihazın gövdesini açtığınızda akım taşıyan parçalar açığa çıkacaktır!

➔ Cihazın gövdesini açmadan önce elektrik bağlantısını mutlaka kesin!

#### DIKKAT! Elektrostatik boşalma!

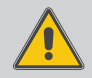

Elektrostatik boşalma, elektronik parçaların zarar görmesine yol açabilir!

➔ Cihazın içine dokunmadan önce statik boşalma yapın! Bunun için radyatör, musluk gibi topraklama imkanı veren yere temas ediniz!

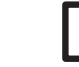

#### Uyarı:

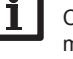

#### Oyari:

Cihazın şebeke voltajına bağlantısı her zaman en son çalışma adımıdır!

| • | וו |
|---|----|
| 1 | [  |
| _ | l, |

### Uyarı:

Devir ayarlı olmayan elektrik tüketen cihazlar (örneğin valfler) kullanıldığında devir %100 ayarlanmalıdır.

Kontrol paneli toplam 5 **röle** ile donatılmıştır; kullanıcılar bunlara pompa, vana vs. gibi elektrik tüketen cihazlar bağlayabilir:

Röle 1...4 yarı iletken rölelerdir ve hız kontrolü için de uygundur:

İletken R1...R4

Nötr iletken N (Toplu terminal blok)

Koruyucu iletken 🕀 (Toplu terminal blok)

Röle 5 kuru kontaklı röledir:

R5'e bağlantıyı istediğiniz kutuplarla gerçekleştirin.

Uyarı:

Devreye alma için izlenecek yol için bkz. sayfa 14.

Ürün modeline bağlı olarak güç kablosu ve sensörler daha önce cihaza bağlanmıştır. Bağlanmamışsa aşağıdaki yolu izleyin:

Isı **sensörlerini** (S1-S9) **terminallerinin** istenilen kutuplarına bağlayın. S9 terminali, V40 hacim ölçme birimleri veya FS08 akış sivici için bir darbe girişidir.

Hacim ölçme birimi **V40**'ı istenilen kutuplarla S9/V40 ve GND terminallerine bağlayın.

Isınım sensörü CS10'u. kutuplara dikkat ederek CS10 terminallerine bağlayın. Bunun için sensörde GND ile işaretli bağlantıyı GND terminaline, CS isaretli bağlantıyı da CS10 terminaline bağlayın.

PWM/0-10 V ile isaretli terminaller vüksek verimli pompalar icin 2 PWM-/0-10 V kumanda cıkıslarını icerir.

Dijital Grundfos Direct sensörlerini™ VFD ve/veva RPD girislerine bağlayın.

Kontrol panelinin akım beslemesi bir güc kablosu ile sağlanmaktadır. Besleme voltaii 100...240 V~ (50...60 Hz) olmalıdır.

Besleme bağlantısı terminallerdedir:

Nötr iletken N

İletken I

Koruvucu iletken (=) (Toplu terminal blok)

#### UYARI!

#### Elektrik carpması!

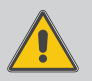

L', sigorta üzerinden gelen faz ucudur.

→ Cihazın gövdesini açmadan önce elektrik bağlantısını mutlaka kesin!

İletken L' (L' ana voltaja direk bağlanamaz. Mutlaka bir sigorta üzerinden cihaza verilmelidir

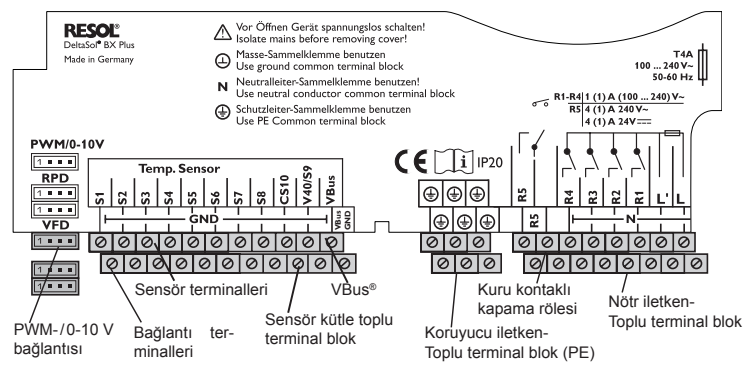

#### 2.3 Veri iletisimi/verivolu

Kontrol paneli, veri iletisimini vapan VBus® veri hattına sahiptir ve kısmen de olsa harici modüllerin enerji beslemesini de yapar. Bağlantı istenilen kutuplarla VBus ile isaretli terminallerde vapılır.

Bu verivolu üzerinden bir veva birden fazla VBus® modülü bağlanabilir. örn.:

- Veri kavdedici DL2
- Veri kavdedici DL3
- KM1 İletisim modülü

Kontrol paneli avrıca aravüz adaptörü VBus®/USB veva VBus®/LAN ile (teslimat kapsamında dahil değildir) bir PC'ye bağlanmalı veya ağa dahil edilmelidir.

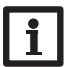

#### Uvarı:

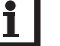

Diğer aksesuarlar için bkz. sayfa 72.

#### 2.4 SD kart adaptörü

Cihaz. SD hafıza kartları icin SD kart adaptörüne sahiptir. SD kart ile aşağıdaki fonksiyonlar yapılabilir.

- · Ölcüm ve toplam değerleri kaydetme, bilgisayara transferinden sonra tablo olarak acılıp okuma.

S

t

- · Ayar ve parametreleri bilgisayarda hazırlama ve SD kart ile transfer etme
- Yapılan ayar ve parametreleri saklama, ihtiyac durumunda tekrar cihaza aktarma
- Yazılım güncellemelerini internetten yükleme ve daha sonra cihaza yükleme

#### Uyarı:

Maks. 32 GB hafiza kapasiteli bir SD kartı kullanılabilir.

SD kart kullanımı konusunda daha detaylı bilgi için sayfa 72'e bakınız.

## 3 Parametrelerin Ayar Sırası

#### 1. Devreye alma menüsü

Devreye alma menüsü, ilk bağlantı ve her sıfırlama sonrası çalıştırılır. Aşağıdaki ana ayarları sorgular:

- Menü dili
- Sıcaklık birimi
- Hacim birimi
- · Basınç birimi
- Enerji birimi
- Saat
- Tarih

Ħ

- · Güneş enerjisi sistemi
- Hidrolik çeşidi

Devreye alma menüsünün sonunda bir güvenlik sorgulaması gerçekleşir. Onaylanırsa ayarlar kaydedilir.

#### 2. Sensörleri kaydetme

Hacim ölçme birimleri, akış sivici, Grundfos Direct sensörleri™ ve/veya harici genişletme modülleri bağlanmışsa, bunlar Girişler/Çıkışlar menüsüne kaydedilmek zorundadır.

#### 3. Güneş enerjisi ile ilgili opsiyonel fonksiyonları aktifleştirme

Güneş enerjisi temel sistemi daha önce devreye alma menüsünde sorulmuştur. Şimdi opsiyonel fonksiyonlar seçilebilir, aktifleştirilebilir ve ayarlanabilir.

Röle gerektiren opsiyonel fonksiyonlara istenilen boş bir röle tahsis edilebilir. Kontrol paneli daima nümerik açıdan en küçük boş röleyi önerir.

Diğer fonksiyonlar olumsuz etkilenmeyecek şekilde sensörler istenildiği kadar sık tahsis edilebilir.

#### 4. Opsiyonel düzenleme fonksiyonlarını seçme

Güneş enerjisi olmayan sistem bölümü için de artık opsiyonel fonksiyonlar seçilebilir, aktifleştirilebilir ve ayarlanabilir.

Röle gerektiren opsiyonel fonksiyonlara istenilen boş bir röle tahsis edilebilir. Kontrol paneli daima nümerik açıdan en küçük boş röleyi önerir.

Diğer fonksiyonlar olumsuz etkilenmeyecek şekilde sensörler istenildiği kadar sık tahsis edilebilir.

#### 5. Isıtma devrelerini ayarlama ve opsiyonel ısıtma fonksiyonlarını etkinleştirme

Kontrol paneli bir veya birden fazla ısıtma devresini kumanda ederse, bunlar artık ayarlanabilir.

Sistemin ısıtma bölümü için de yine opsiyonel fonksiyonlar seçilebilir, aktifleştirilebilir ve ayarlanabilir.

Bir veya birden fazla röle gerektiren ısıtma devrelere ve opsiyonel fonksiyonlara, birçok boş röle tahsis edilebilir. Kontrol paneli daima nümerik açıdan en küçük boş röleyi önerir.

Diğer fonksiyonlar olumsuz etkilenmeyecek şekilde sensörler istenildiği kadar sık tahsis edilebilir.

### 4 Kullanım ve fonksiyon

#### 4.1 Tuşlar

Cihaz, ekranın yanında bulunan 7 adet tuş ile kullanılır.

- Tuş 🕦 Yukarı kaydırma
- Tuş 🗿 Aşağı kaydırma
- Tuş 💿 Ayar değerini yükseltme
- Tuş 🔄 Ayar değerini düşürme
- Tuş 💿 🛛 Seçimi onaylama
- Tuş 💿 Durum menüsüne seçme/baca temizleme veya zemin/duvar kurutma (sisteme bağlı)
- Tuş $\bigcirc$  Bir önceki menüye geçmek için çıkış tuşu

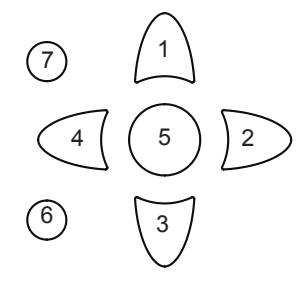

#### 4.2 Menü noktalarını seçme ve değerleri ayarlama

Kontrol paneli normal işletim modundayken ekranda ana menü gösterilir. 1 dak boyunca herhangi bir tuşa basılmazsa ekran aydınlatması söner. Ve müteakiben 3 dak. sonra da kontrol paneli durum menüsüne geçer.

Ekranı tekrar aydınlatmak için herhangi bir tuşa basınız.

- ➔ Durum menüsünden ana menüye ulaşmak için () tuşuna basın!
- → Menü içinde kaydıma yapmak için ① ve ③ tuşlarını, değerleri ayarlamak için ② ve ④ tuşlarını kullanınız.
- ➔ Alt menüleri açmak ve bir değeri onaylamak için ₅ tuşunu kullanınız.
- ➔ Bir önceki menüye geçmek için ⑦ tuşuna basın onaysız ayarlar kaydedilmez

birkaç dakika içinde hiçbir tuşa basılmazsa, ayar lamalar iptal edilir ve geçersiz olup, eski ayarlamalar geçerliliğini korur.

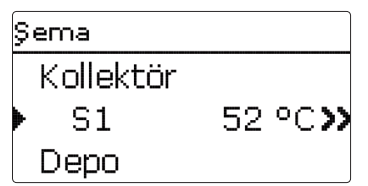

Menü satırının yanında >>> sembolü görünüyorsa (3) tuşuna basarak yeni bir alt menüye geçilir.

| Röle Seçim  |  |
|-------------|--|
| 🕨 🗆 Cihaz 🚽 |  |
| R2          |  |
| R3          |  |

Satırın önünde ⊞ işareti varsa ⊛ tuşuna basılarak alt menü açılır. Eğer alt menü açıksa ⊞ işareti yerine ⊟ görünür.

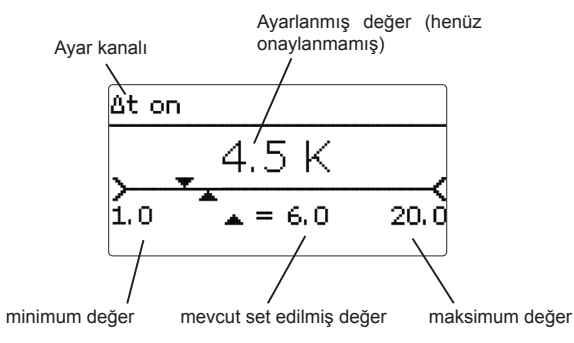

Değerler ve opsiyonlar farklı şekillerde ayarlanabilir:

Sayısal değerler sürükleme çubuğu vasıtasıyla ayarlanabilir Minimum değer sol tarafta, maksimum değer sağ tarafta belirtilir. Yukarıda büyük yazılmış sayı ayarı gösterir. 2 ve 🕢 tuşlarıyla üst sürükleme çubuğu sola ve sağa hareket ettirilebilir.

Ancak () tuşuyla ayar onaylandıktan sonra sürükleme çubuğunun altındaki sayı yeni değeri gösterir. Tekrar () tuşu ile onaylanırsa yeni değer kaydedilir.

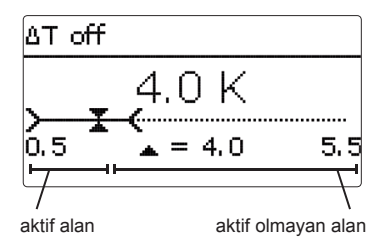

Eğer değerler karşılıklı kilitliyse, ilgili diğer değerin ayarına bağlı olarak kısıtlı ayar aralığı sunarlar.

Bu durumda sürükleme çubuğunun aktif aralığı kısaltılır, aktif olmayan aralığı ise kesikli çizgi olarak gösterilir. Maksimum ve minimum değer göstergesi bu kısıtlamaya uyum sağlar.

|   | Alt, Devr     |
|---|---------------|
|   | <b>O</b> Vana |
| Þ | 🖲 Pom pa      |
|   |               |

Çeşitli seçim imkanlarından sadece bir tanesi seçilebilirse bunlar "Radyo düğmeleri" ile gösterilir. Bir nokta seçilirse radyo düğmesi doldurulmuştur.

| Kollektör     |  |
|---------------|--|
| 🕨 Kaydet      |  |
| 🛛 Kollektör 1 |  |
| 🛛 Kollektör 2 |  |

Birden çok madde seçilebileceği durumlarda kare kontrol kutucuğu görünür. Bir madde seçildiğinde kutunun içinde **X** işareti belirir.

Ħ

#### Program Saati Avarlama

Prog. sa. (program saati) opsiyonu etkinlestirilirse, ayarlama yapmak için zaman programı görüntülenir.

Önce mevcut ayarların genel bakışı görüntülenir. Her hafta günü için bir genel bakıs penceresi vardır. 2 ve 🕫 tuşlarıvla günler arasında gecis vapılabilir.

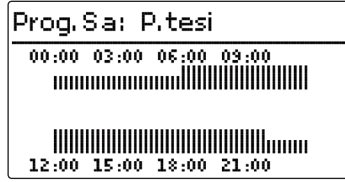

Programlama saatini ayarlamak için 🕤 tuşuna başın.

Öncelikle hangi hafta gününün secileceği ya da tüm hafta günlerinin işleme alınıp alınamavacağı secilebilir.

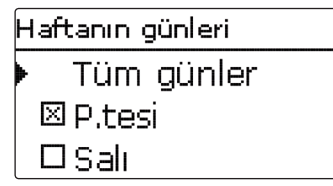

Son hafta günün altında devam menü noktası ver alır. Eğer Devam seçilirse programlama saatini ayarla menüsünde zaman programı ayarına ulaşılır.

| Haftanın günleri |  |
|------------------|--|
| 🛛 C.tesi         |  |
| 🗵 Pazar          |  |
| 🕨 Devam          |  |

#### Zaman Programi Ekleme:

Zaman programında avarlar minimum 15 dakikalık aralıklarla yapılabilir.

Aktif bir zaman programı eklemek için asağıdaki islemleri yapınız:

- → İstenilen zaman programlaması baslama noktasına 2 ve 4 tuşları ile ilerleviniz. Başlangıç noktasını 🔿 tusuna basarak onavlavınız.
- → İstenilen zaman programlaması bitiş noktasına 2 ve 4 tuşları ile ilerleviniz.
- → İstenilen bitis noktasını (5) tusu ile karar verip onaylayınız.
- Yeni bir zaman programını eklemek için önceki adımları tekrarlayın.

➔ Mevcut ayarların genel bakışına geri dönmek icin tekrar (5) tusuna basın.

| Prog Sa. Ayar                                             |
|-----------------------------------------------------------|
| 00:00 03:00 06:00 09:00<br>000000000000000000000000000000 |
|                                                           |
|                                                           |
| Prog Sa. Ayar                                             |
| 00:00 03:00 06:00 09:00<br>000000000000000000000000000000 |
|                                                           |
|                                                           |
| Prog Sa, Ayar                                             |
| 00:00 03:00 06:00 09:00<br>                               |
|                                                           |
|                                                           |

| Prog.Sa: P.tesi             |
|-----------------------------|
| 00:00 03:00 06:00 09:00<br> |
|                             |

12:00 15:00 18:00 21:00

L.

#### Zaman Programını Değiştirme:

Bir zaman programını silmek için aşağıdaki yolu izleyin:

→ Zaman programının kaldırılacağı zamanı 3 tuşuyla belirleyin.

| → | İmleci 💿 ve 🔄 tuşlarıyla zaman      |
|---|-------------------------------------|
|   | programının istenilen ucuna hareket |
|   | ettirin.                            |

| Prog Sa, Ayar<br>00:00 03:00 06:00 09:00<br>00:00 13:00 19:00<br>19:00 |
|------------------------------------------------------------------------|
| 00:00 03:00 06:00 09:00<br>                                            |
| 19 <u>.</u> 00                                                         |
| 19 <u>;</u> 00                                                         |
|                                                                        |
|                                                                        |
|                                                                        |
| 12:00 15:00 18:00 21:00                                                |
|                                                                        |
|                                                                        |
| Prog Sa. Ayar                                                          |
| 00:00 03:00 06:00 09:00                                                |
|                                                                        |
| 20:00                                                                  |
|                                                                        |
|                                                                        |
| 12:00 15:00 18:00 21:00                                                |
|                                                                        |
|                                                                        |
| Prog Sa, Ayar                                                          |

 Zaman programının kaldırılmasını tamamlamak için istenilen nihai zamana ulaşıldığı anda i tuşuna basın.

| Prog Sa, Ayar           |
|-------------------------|
| 00:00 03:00 06:00 09:00 |
| 20 <u>:</u> 00          |
|                         |
|                         |
|                         |

→ Mevcut ayarların genel bakışına geri dönmek için tekrar s tuşuna basın.

| Prog.Sa: P.tesi             |
|-----------------------------|
| 00:00 03:00 06:00 09:00<br> |
|                             |

12

Ħ

#### 4.3 Menü yapısı

| Ana menü       |     |                                       |                        |                |
|----------------|-----|---------------------------------------|------------------------|----------------|
| Durum          |     |                                       |                        |                |
| GünEn          |     | – Güneş enerjisi                      |                        |                |
| Düzenleme      |     | Ana Ayarlar                           | —— Ana Ayarlar         |                |
| Isitma         |     | Opsiyonel Fonksiyonlar                | Şema                   |                |
| I.S.           |     | Fonksiyon kontrolü                    | Kolektör               |                |
| Ana Ayarlar    |     | Uzman                                 | Depo                   |                |
| SD-Kart        |     |                                       | Bes. Mant.             |                |
| Manuel mod     |     | Düranlara                             |                        |                |
| Kullanıcı Kodu |     | - Duzenieme<br>Opsivenal Fanksivanlar | Oneivenel Fenkeivenler |                |
| Giris/Cıkıslar | _   | Opsiyonel Fonksiyoniai                | Opsiyonel Fonksiyonlar |                |
|                | -   |                                       | Paralel rôle           | — Paralel röle |
| Ozman          | -   | leitma                                | Karışım Vanası         | Röle           |
|                | 11- | Brülörler                             | Zon Yükl.              | Ref. Röle      |
|                |     |                                       | Hata Röle              | Aşırı çalışma  |
|                |     | Onsivonel Fonksivonlar                |                        | Geciktirme     |
|                |     |                                       |                        | TersÇevrl.     |

| Ana Ayarlar |
|-------------|
| Dil         |
| OtoYazSaati |
| Tarih       |
| Saat        |

Sıc.Birim.

Akış Bir.

•••

Mevcut menü noktaları ve ayar değerleri değişken ve daha önce yapılan ayarlara bağlıdır. Şekil sadece menü yapısını açıklamak için genel menünün bir örnek kesitini göstermektedir.

...

#### Giriş/Çıkışlar

Modüller

Girişler

Çıkışlar

VBus

### 5 İşletime alma

Tesisat su doldurulmuş ve işlem için hazırsa, cihazı çalıştırınız. Cihaz ilk açıldığında başlangıç evresindeyken kırmızı ışık yanıp söner. Cihaz ilk kez takıldığında veya reset atıldığında, ilk açılış evresinden devreye alma menüsü gelir. Devreye alma menüsü kullanıcıya, sistemin işletilmesi için önemli olan ayar kanallarında eşlik eder.

#### Devreye alma menüsü

Devreye alma menüsü aşağıda sıralanan kanallardan oluşur. Bir ayar yapmak için 🕃 tuşuna basınız. 🕢 ve 🗊 tuşları ile değeri ayarlayınız. Onaylamak için 🕃 tuşuna basınız. Ekranda bir sonraki kanal görüntülenir.

Tuş yönlendirmeleri

Avar modu

Değeri değiştir

Değeri onayla

Bir sonraki parametre otomatik olarak gelecektir.

(5)

(5)

)2

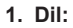

➔ İstenilen menü dilini ayarlayın.

#### 2. Şema:

➔ Şema numarası 000'ı onaylayın

- 3. Birimler:
- ➔ Sıcaklık birimini seçiniz.

➔ Hacim birimini seçiniz.

➔ Basınç birimini seçiniz.

| Dil            |
|----------------|
| Deutsch        |
| English        |
| Francais       |
| <b>C</b>       |
| șema:          |
| 000            |
| Sic.Birim.     |
| 0°F            |
| ▶⊜°C           |
|                |
|                |
| Akiş Bir.      |
| OGalon         |
| ▶ @ Litre      |
|                |
| Basnç Bir.     |
| Opsi           |
| ▶ <b>@</b> bar |
| [ ]            |

#### ➔ Enerji birimini seçiniz.

# Enerji Bir. OBTU ● Wh OtoYazSaati Evet OHayır Saat 12:01Tarih ??.??.2016

#### 4. Yaz saati uygulaması ayarı:

➔ Yaz saati uvgulamasını aktif edebilir veya devre dışı bırakabilirsiniz.

#### 5. Zaman:

→ Güncel saati ayarlayın. Önce saati, sonra dakikayı ayarlayın.

#### 6. Tarih:

➔ Güncel tarihi ayarlayın.

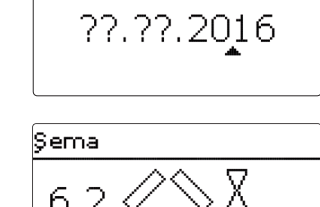

| Şema   |      |
|--------|------|
| Kaydet | Evet |

#### 8. Devreve alma menüsünü sonlandırın:

Sistem seçiminden sonra güvenlik sorgulaması takip eder. Onaylanırsa ayarlar kaydedilir.

- → Güvenlik sorgusunu onaylamak için (5) tuşuna basın.
- → Devreye alma menüsündeki ayar kanallarına geri dönebilmek için 🕡 tusuna basın. Güvenlik sorgulaması onaylanırsa, kontrol paneli işletime hazırdır ve fabrika ayarlarıyla günes enerjisi sisteminin optimum calışmasına imkân sağlamalıdır.

#### Uyarı:

Devreye alma menüsünde yapılan ayarlar, işletime almadan sonra istenildiği zaman avar kanalında değistirilebilir. İlave fonksivonlar ve opsiyonlar da etkinlestirilebilir ve ayarlanabilir.

Sistem isletmecisine vermeden önce müsteri kullanıcı kodunu girin (bkz. sayfa 65).

#### 7. Güneş enerjisi seçimi:

➔ İstenilen güneş enerjişi siştemini (kolektör ve depo sayısı, hidrolik çeşidi) ayarlayın.

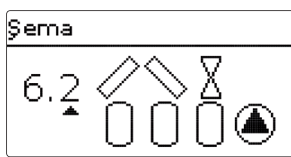

F

#### 5.1 Temel sistemler ve hidrolik çeşitler

Sema

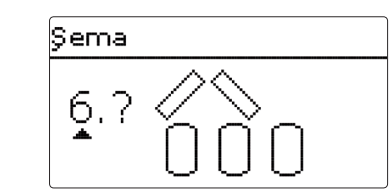

Kontrol paneli, 7 temel güneş enerjisi sistemi için önceden programlanmıştır. Seçim, ısı kaynaklarının ve ısıtılan tankların (depo, yüzme havuzu) sayısına uygun gerçekleştirilir. Fabrika ayarı şema 1'dir.

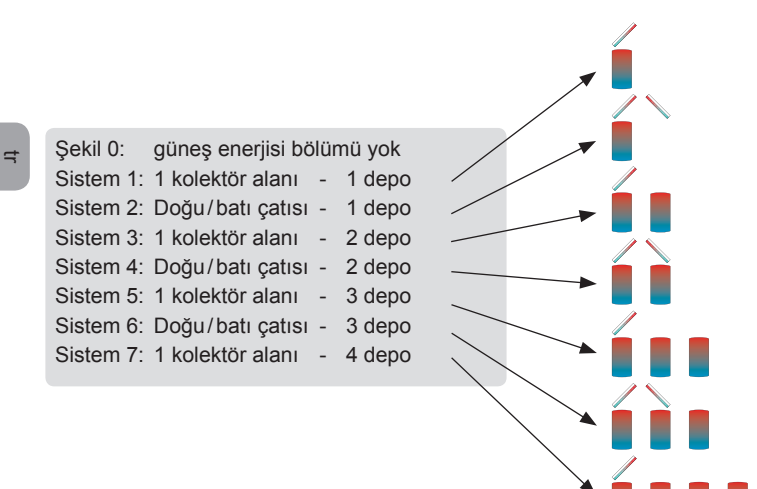

Temel güneş enerjisi sisteminin ayarı en önemli ayarlarından sayılır ve daha devreye alma menüsünde sorgulanır.

Öncelikle sistem depo ve kolektör alanları sayısı bakımından sorgulanır, daha sonra hidrolik çeşitleri bakımından.

Sistem seçim esnasında kolektör alanları sayısı ve depo sayısı yardımıyla görselleştirilir. Soldaki örnek resim 3 depo ve 2 kolektör alanlı ("Doğu/batı çatısı") sistem 6'yı gösterir.

Çeşit

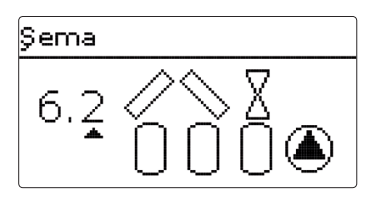

Hidrolik çeşit, kumanda edilecek olan farklı aktüatörlerle ilişkilidir. Çeşit seçildiğinde bunlar ekranda sembolik olarak görselleştirilir. Üstteki sembol kolektör alanlarına ait aktüatörleri, alttaki de depolara ait olanları gösterir.

Örnek şekil ise sistem 6 çeşit 2 için seçim resmini gösterir. Burada kolektör alanlarının her birisinin 2 yönlü vanası bulunur, depolar pompa mantığıyla kumanda edilir.

Temel sistem ve hidrolik çeşidin her bir kombinasyonu için kontrol paneli ilgili röle ve sensör atamalarını gerçekleştirir. Tüm kombinasyonların atamaları Böl. 5.2 içerisinde gösterilmiştir.

#### Şema 1

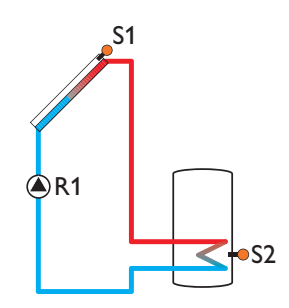

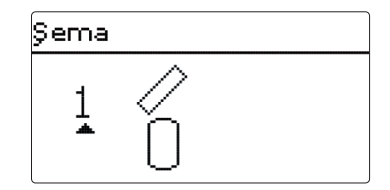

#### Röle ataması/sensör ataması

|        | 1                           | 2          | 3          | 4          | 5          | 6   | 7   | 8   | 9   |
|--------|-----------------------------|------------|------------|------------|------------|-----|-----|-----|-----|
| Röle   | Güneş enerji-<br>si pompası | Ops. Fonk. | Ops. Fonk. | Ops. Fonk. | Ops. Fonk. |     |     |     |     |
| Sensör | Kolektör 1                  | Dep. alt   | boş        | boş        | boş        | boş | boş | boş | boş |

#### Sistem 2 Alt.Devr 1

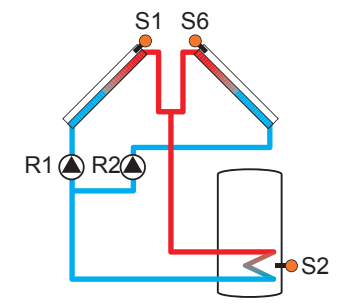

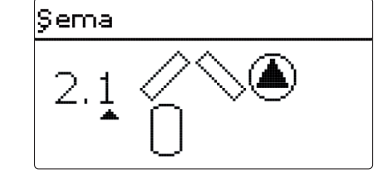

#### Röle ataması/sensör ataması

|        | 1           | 2           | 3          | 4          | 5          | 6          | 7   | 8   | 9   |
|--------|-------------|-------------|------------|------------|------------|------------|-----|-----|-----|
| Röle   | Pompa Kol.1 | Pompa Kol.2 | Ops. Fonk. | Ops. Fonk. | Ops. Fonk. |            |     |     |     |
| Sensör | Kolektör 1  | Dep. alt    | boş        | boş        | boş        | Kolektör 2 | boş | boş | boş |

t

Sistem 2 Alt.Devr 2

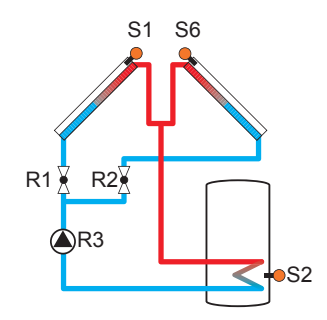

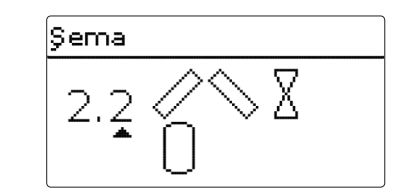

9

boş

8

boş

#### Röle ataması/sensör ataması

|          |        | 1          | 2          | 3                           | 4          | 5          | 6          | 1   |
|----------|--------|------------|------------|-----------------------------|------------|------------|------------|-----|
|          | Röle   | 2YV Kol. 1 | 2YV Kol. 2 | Güneş enerji-<br>si pompası | Ops. Fonk. | Ops. Fonk. |            |     |
| <b>H</b> | Sensör | Kolektör 1 | Dep. alt   | boş                         | boş        | boş        | Kolektör 2 | boş |

Ŧ

Sistem 3 Alt.Devr 1

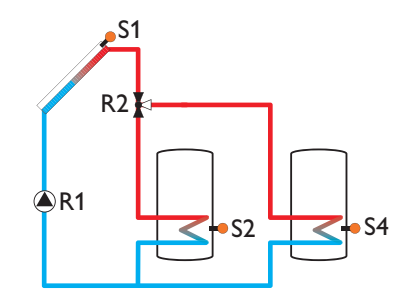

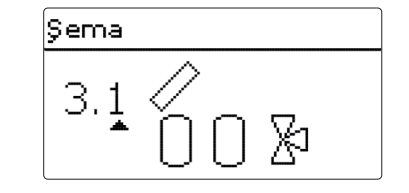

|        | 1                           | 2             | 3          | 4          | 5          | 6   | 7   | 8   | 9   |
|--------|-----------------------------|---------------|------------|------------|------------|-----|-----|-----|-----|
| Röle   | Güneş enerji-<br>si pompası | 3YV<br>Depo 2 | Ops. Fonk. | Ops. Fonk. | Ops. Fonk. |     |     |     |     |
| Sensör | Kolektör                    | Dep. 1 alt    | boş        | Dep. 2 alt | boş        | boş | boş | boş | boş |

#### Sistem 3 Alt.Devr 2

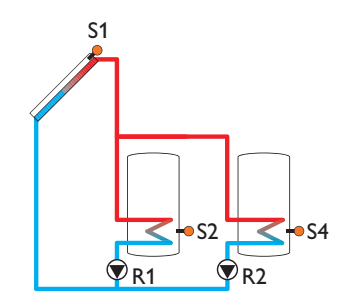

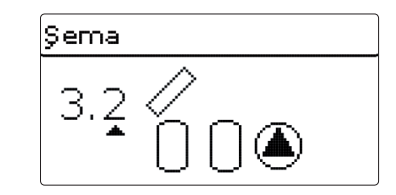

#### Röle ataması/sensör ataması

|        | 1             | 2             | 3          | 4          | 5          | 6   | 7   | 8   | 9   |
|--------|---------------|---------------|------------|------------|------------|-----|-----|-----|-----|
|        | Güneş enerji- | Güneş enerji- |            |            |            |     |     |     |     |
| Röle   | si pompası    | si pompası    | Ops. Fonk. | Ops. Fonk. | Ops. Fonk. |     |     |     |     |
|        | Depo 1        | Depo 2        |            |            |            |     |     |     |     |
| Sensör | Kolektör      | Dep. 1 alt    | boş        | Dep. 2 alt | boş        | boş | boş | boş | boş |

#### Sistem 3 Alt.Devr 3

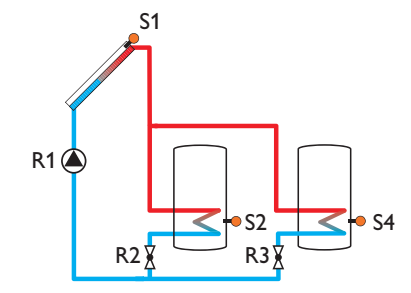

## Şema 3.3 ∕∕ 1 0 0 8

|        | 1                           | 2             | 3             | 4          | 5          | 6   | 7   | 8   | 9   |
|--------|-----------------------------|---------------|---------------|------------|------------|-----|-----|-----|-----|
| Röle   | Güneş enerji-<br>si pompası | 2YV<br>Depo 1 | 2YV<br>Depo 2 | Ops. Fonk. | Ops. Fonk. |     |     |     |     |
| Sensör | Kolektör                    | Dep. 1 alt    | boş           | Dep. 2 alt | boş        | boş | boş | boş | boş |

#### Sistem 4 Alt.Devr 1

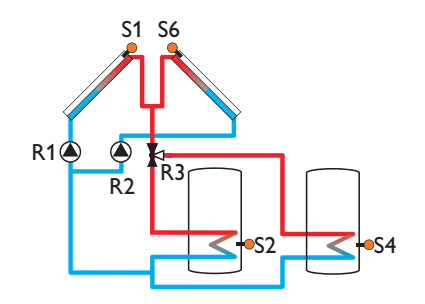

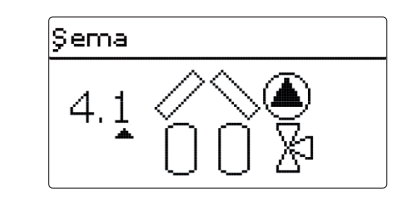

#### Röle ataması/sensör ataması

|        | 1           | 2           | 3             | 4          | 5          | 6          | 7   | 8   | 9   |
|--------|-------------|-------------|---------------|------------|------------|------------|-----|-----|-----|
| Röle   | Pompa Kol.1 | Pompa Kol.2 | 3YV<br>Depo 2 | Ops. Fonk. | Ops. Fonk. |            |     |     |     |
| Sensör | Kolektör 1  | Dep. 1 alt  | boş           | Dep. 2 alt | boş        | Kolektör 2 | boş | boş | boş |

Ŧ

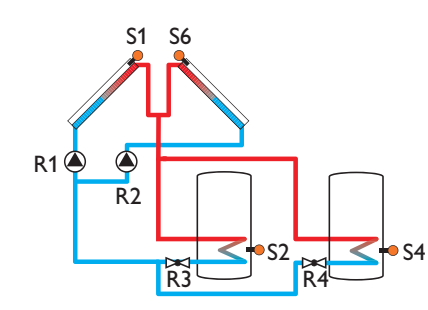

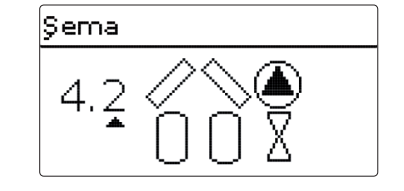

|        | 1           | 2           | 3             | 4             | 5          | 6          | 7   | 8   | 9   |
|--------|-------------|-------------|---------------|---------------|------------|------------|-----|-----|-----|
| Röle   | Pompa Kol.1 | Pompa Kol.2 | 2YV<br>Depo 1 | 2YV<br>Depo 2 | Ops. Fonk. |            |     |     |     |
| Sensör | Kolektör 1  | Dep. 1 alt  | boş           | Dep. 2 alt    | boş        | Kolektör 2 | boş | boş | boş |

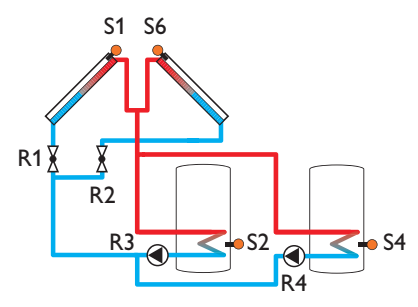

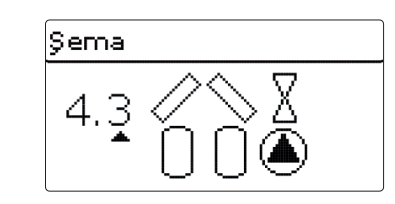

#### Röle ataması/sensör ataması

|        | 1          | 2          | 3                                     | 4                                     | 5          | 6          | 7   | 8   | 9   |
|--------|------------|------------|---------------------------------------|---------------------------------------|------------|------------|-----|-----|-----|
| Röle   | 2YV Kol. 1 | 2YV Kol. 2 | Güneş ener-<br>jisi pompası<br>dep. 1 | Güneş ener-<br>jisi pompası<br>dep. 2 | Ops. Fonk. |            |     |     |     |
| Sensör | Kolektör 1 | Dep. 1 alt | boş                                   | Dep. 2 alt                            | boş        | Kolektör 2 | boş | boş | boş |

#### Sistem 4 Alt.Devr 4

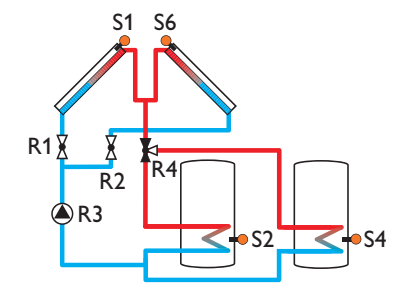

## Şema 4.4 ∕∕ ∕ 8 1 0 0 20

|        | 1          | 2          | 3                           | 4             | 5          | 6          | 7   | 8   | 9   |
|--------|------------|------------|-----------------------------|---------------|------------|------------|-----|-----|-----|
| Röle   | 2YV Kol. 1 | 2YV Kol. 2 | Güneş enerji-<br>si pompası | 3YV<br>Depo 1 | Ops. Fonk. |            |     |     |     |
| Sensör | Kolektör 1 | Dep. 1 alt | boş                         | Dep. 2 alt    | boş        | Kolektör 2 | boş | boş | boş |

#### Sistem 5 Alt.Devr 1

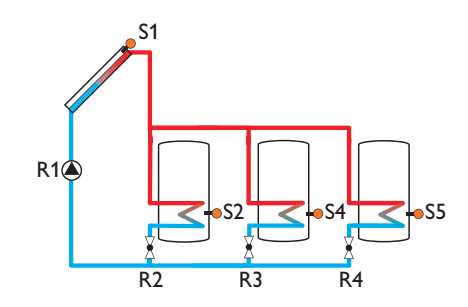

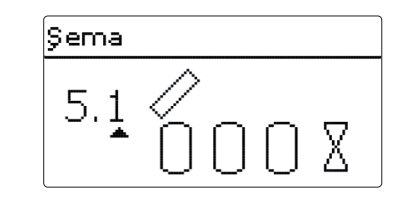

#### Röle ataması/sensör ataması

|        | 1                           | 2             | 3             | 4             | 5          | 6   | 7   | 8   | 9   |
|--------|-----------------------------|---------------|---------------|---------------|------------|-----|-----|-----|-----|
| Röle   | Güneş enerji-<br>si pompası | 2YV<br>Depo 1 | 2YV<br>Depo 2 | 2YV<br>Depo 3 | Ops. Fonk. |     |     |     |     |
| Sensör | Kolektör 1                  | Dep. 1 alt    | boş           | Dep. 2 alt    | Dep. 3 alt | boş | boş | boş | boş |

Sistem 5 Alt.Devr 2

Ŧ

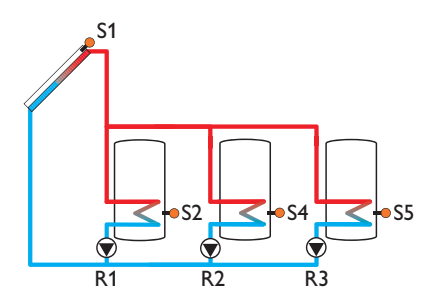

## Şema 5.2 ∕∕ • () () () ()

|        | 1                                     | 2                                     | 3                                     | 4          | 5          | 6   | 7   | 8   | 9   |
|--------|---------------------------------------|---------------------------------------|---------------------------------------|------------|------------|-----|-----|-----|-----|
| Röle   | Güneş ener-<br>jisi pompası<br>dep. 1 | Güneş ener-<br>jisi pompası<br>dep. 2 | Güneş ener-<br>jisi pompası<br>dep. 3 | Ops. Fonk. | Ops. Fonk. |     |     |     |     |
| Sensör | Kolektör 1                            | Dep. 1 alt                            | boş                                   | Dep. 2 alt | Dep. 3 alt | boş | boş | boş | boş |

#### Sistem 5 Alt.Devr 3

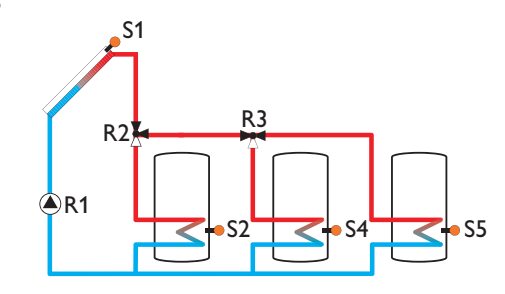

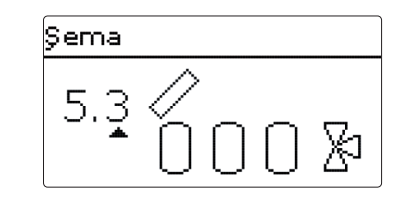

#### Röle ataması/sensör ataması

|        | 1                           | 2             | 3             | 4          | 5          | 6   | 7   | 8   | 9   |
|--------|-----------------------------|---------------|---------------|------------|------------|-----|-----|-----|-----|
| Röle   | Güneş enerji-<br>si pompası | 3YV<br>Depo 1 | 3YV<br>Depo 2 | Ops. Fonk. | Ops. Fonk. |     |     |     |     |
| Sensör | Kolektör 1                  | Dep. 1 alt    | boş           | Dep. 2 alt | Dep. 3 alt | boş | boş | boş | boş |

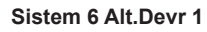

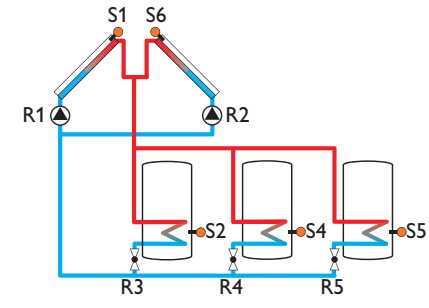

# 

|        | 1           | 2           | 3             | 4             | 5             | 6          | 7   | 8   | 9   |
|--------|-------------|-------------|---------------|---------------|---------------|------------|-----|-----|-----|
| Röle   | Pompa Kol.1 | Pompa Kol.2 | 2YV<br>Depo 1 | 2YV<br>Depo 2 | 2YV<br>Depo 3 |            |     |     |     |
| Sensör | Kolektör 1  | Dep. 1 alt  | boş           | Dep. 2 alt    | Dep. 3 alt    | Kolektör 2 | boş | boş | boş |

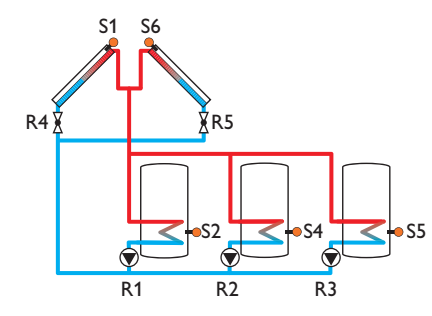

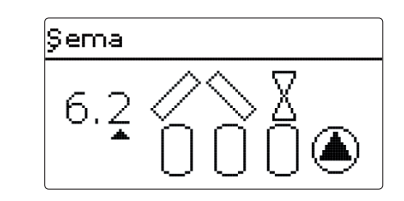

#### Röle ataması/sensör ataması

|        | 1                                     | 2                                     | 3                                     | 4          | 5          | 6          | 7   | 8   | 9   |
|--------|---------------------------------------|---------------------------------------|---------------------------------------|------------|------------|------------|-----|-----|-----|
| Röle   | Güneş ener-<br>jisi pompası<br>dep. 1 | Güneş ener-<br>jisi pompası<br>dep. 2 | Güneş ener-<br>jisi pompası<br>dep. 3 | 2YV Kol. 1 | 2YV Kol. 2 |            |     |     |     |
| Sensör | Kolektör 1                            | Dep. 1 alt                            | boş                                   | Dep. 2 alt | Dep. 3 alt | Kolektör 2 | boş | boş | boş |

#### Sistem 6 Alt.Devr 3

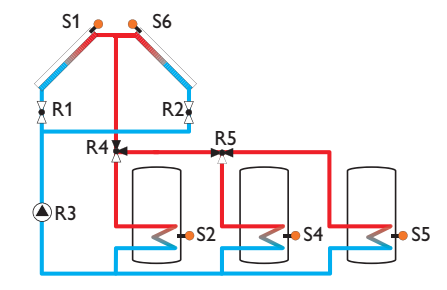

# Şema 6.3 ∕ ∕ ∑ 0 0 0 ∑

|        | 1          | 2          | 3                           | 4             | 5             | 6          | 7   | 8   | 9   |
|--------|------------|------------|-----------------------------|---------------|---------------|------------|-----|-----|-----|
| Röle   | 2YV Kol. 1 | 2YV Kol. 2 | Güneş enerji-<br>si pompası | 3YV<br>Depo 1 | 3YV<br>Depo 2 |            |     |     |     |
| Sensör | Kolektör 1 | Dep. 1 alt | boş                         | Dep. 2 alt    | Dep. 3 alt    | Kolektör 2 | boş | boş | boş |

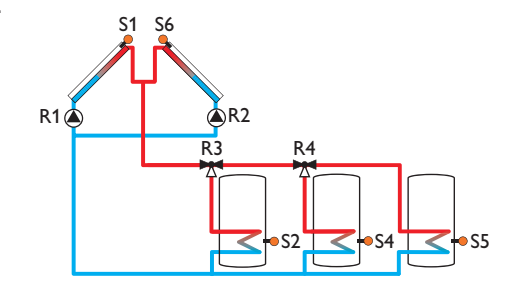

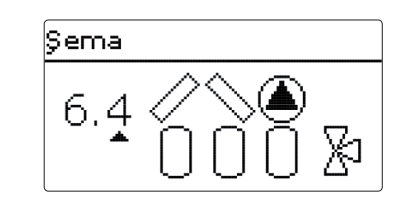

#### Röle ataması/sensör ataması

|        | 1           | 2           | 3             | 4             | 5          | 6          | 7   | 8   | 9   |
|--------|-------------|-------------|---------------|---------------|------------|------------|-----|-----|-----|
| Röle   | Pompa Kol.1 | Pompa Kol.2 | 3YV<br>Depo 1 | 3YV<br>Depo 2 | Ops. Fonk. |            |     |     |     |
| Sensör | Kolektör 1  | Dep. 1 alt  | boş           | Dep. 2 alt    | Dep. 3 alt | Kolektör 2 | boş | boş | boş |

#### Sistem 7 Alt.Devr 1

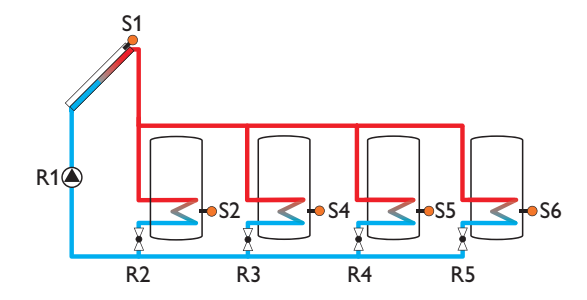

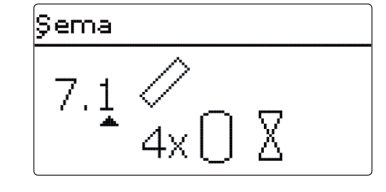

|        | 1                           | 2             | 3             | 4             | 5             | 6          | 7   | 8   | 9   |
|--------|-----------------------------|---------------|---------------|---------------|---------------|------------|-----|-----|-----|
| Röle   | Güneş enerji-<br>si pompası | 2YV<br>Depo 1 | 2YV<br>Depo 2 | 2YV<br>Depo 3 | 2YV<br>Depo 4 |            |     |     |     |
| Sensör | Kolektör 1                  | Dep. 1 alt    | boş           | Dep. 2 alt    | Dep. 3 alt    | Dep. 4 alt | boş | boş | boş |

#### Sistem 7 Alt.Devr 2

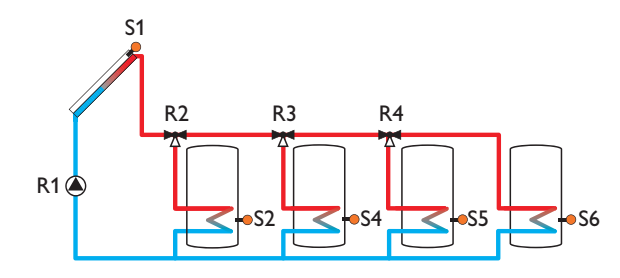

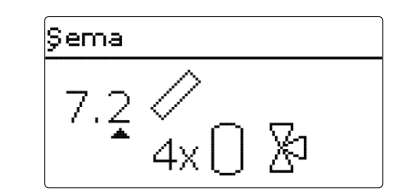

#### Röle ataması/sensör ataması

|        | 1                           | 2             | 3             | 4             | 5          | 6          | 7   | 8   | 9   |
|--------|-----------------------------|---------------|---------------|---------------|------------|------------|-----|-----|-----|
| Röle   | Güneş enerji-<br>si pompası | 3YV<br>Depo 1 | 3YV<br>Depo 2 | 3YV<br>Depo 3 | Ops. Fonk. |            |     |     |     |
| Sensör | Kolektör 1                  | Dep. 1 alt    | boş           | Dep. 2 alt    | Dep. 3 alt | Dep. 4 alt | boş | boş | boş |

Ŧ

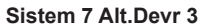

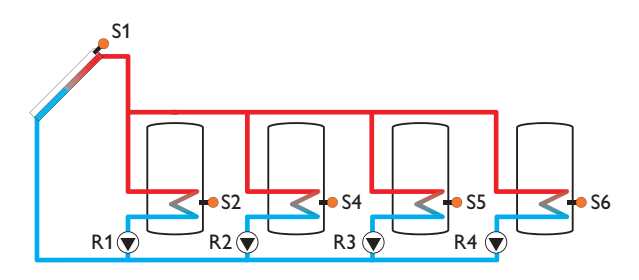

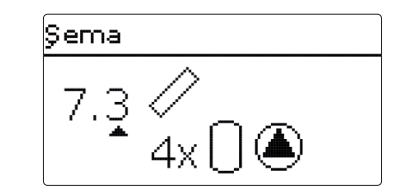

|        | 1                                     | 2                                     | 3                                     | 4                                     | 5          | 6          | 7   | 8   | 9   |
|--------|---------------------------------------|---------------------------------------|---------------------------------------|---------------------------------------|------------|------------|-----|-----|-----|
| Röle   | Güneş ener-<br>jisi pompası<br>dep. 1 | Güneş ener-<br>jisi pompası<br>dep. 2 | Güneş ener-<br>jisi pompası<br>dep. 3 | Güneş ener-<br>jisi pompası<br>dep. 4 | Ops. Fonk. |            |     |     |     |
| Sensör | Kolektör 1                            | Dep. 1 alt                            | boş                                   | Dep. 2 alt                            | Dep. 3 alt | Dep. 4 alt | boş | boş | boş |

### 6 Ana menü

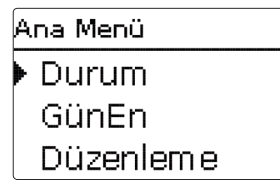

Bu menü içerisinde çeşitli menü aralıkları seçilebilir. Aşağıdaki menü aralıkları seçilebilir:

- Durum
- GünEn
- Düzenleme
- Isitma
- I.S.
- Ana Ayarlar
- SD-Kart
- · Manuel mod
- Kullanıcı Kodu
- Giriş/Çıkışlar
- ➔ Menü aralığını ① ve ③ tuşlarıyla seçin.
- ➔ Seçilen menü aralığına ulaşmak için ₅ tuşuna basın.

| 7 | Durum |           |  |
|---|-------|-----------|--|
|   |       | Durum     |  |
|   |       | 🕨 GünEn   |  |
|   |       | Düzenleme |  |
|   |       | Isitma    |  |

Kontrol panelinin durum menüsünde her menü aralığı için ilgili durum mesajları yer alır.

#### 7.1 Güneş enerjisi

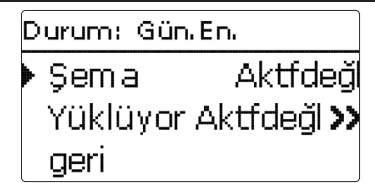

**Durum/GünEn** menüsünde güneş enerjisi sisteminin, güneş enerjisi beslemesinin ve seçilen opsiyonel fonksiyonların durumu gösterilir.

#### 7.2 Düzenleme

Durum: Düzenleme • Krşm.V. Aktfdeğl >> Katı Yakıt Kaz.

t

Durum/Düzenleme menüsünde seçilen opsiyonel fonksiyonların durumu gösterilir.

7.3 Isıtma

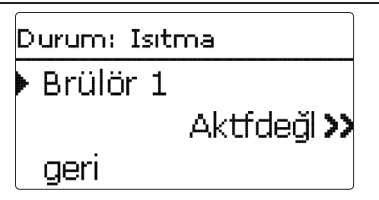

**Durum/Isıtma** menüsünde aktifleştirilmiş brülörlerin ve ısıtma devrelerinin ve seçilen opsiyonel fonksiyonların durumu görünür.

#### 7.4 Mesajlar

| D | Durum: Mesajlar  |  |  |  |
|---|------------------|--|--|--|
|   | !∆t çok yük!     |  |  |  |
|   | Kod: 0011        |  |  |  |
|   | Kollektör 50 K > |  |  |  |

Durum/Mesajlar menüsünde hatalar ve uyarı mesajları gösterilir.

Normal işletim esnasında ekranda "Hersey Tamam" yazısı görünür.

Fonksiyon kontrolünün görüntüleme fonksiyonu aktifleştirilmişse ve bir hata tespit edilirse, ilgili mesaj gösterilir (bkz. tablo).

Bir mesajda ekran görüntüleme fonksiyonunu, dört haneli hata kodunu ve hatanın türüne ait kısa metni gösterir.

Bir hata mesajını silmek içinaşağıdaki yolu izleyin:

- ➔ İstenilen hata mesajının kodunun olduğu satırı ④ ve ⊇ tuşlarıyla seçin.
- ➔ Mesajı (5) tuşu ile sıfırlayın.
- → Güvenlik sorgusunu Evet ile onaylayın.

Kurucu kullanıcı kodu girildiğinde, hata mesajlarının altında yeniden başlat satırı görüntülenir. Rakam, kontrol panelinin devreye alındığından beri kaç kez yeniden başlatıldığını ifade eder. Bu değer sıfırlanamaz.

#### Uyarı:

i

Ħ

VDI 2169 uyarınca fonksiyon kontrolü "Gidiş ve dönüş değiştirilmiş", "0031 !Ts.Gd/Dön DEĞŞT.!" hatasını ancak kolektör sensörü kolektör çıkışındaki sıcaklığı doğrudan akışkan üzerinden ölçerse doğru tespit eder ve bildirir. Kolektör sensörü doğru konumlandırılmamışsa hatalı mesajlar görüntülenebilir.

Kolektör sensörünü kolektör çıkışında doğrudan akışkan içerisine konumlandırın veya "Gidiş ve dönüş değiştirilmiş" fonksiyon kontrolünü devre dışı alın.

#### Mesajlar

| Hata kodu | Gösterge                 | Görüntüleme fonksiyonu                                                 | Neden                                           |
|-----------|--------------------------|------------------------------------------------------------------------|-------------------------------------------------|
| 0001      | !SensörHata              | Sensör kesilmesi                                                       | Sensör kablosu kesildi                          |
| 0002      | !SensörHata              | Sensör kısa devresi                                                    | Sensör kablosu kısa<br>devreli                  |
| 0011      | !∆T çok yük!             | ΔT çok yük                                                             | Kollektör 50 K > Beslenck<br>dp.dan             |
| 0021      | !Gece Sirkülas-<br>yonu! | Gece Sirkülasyonu                                                      | Ara.11 pm ile 5 am Kol.<br>Sıc > 40°C > 40°C    |
| 0031      | !Ts.Gd/Dön.Değşt         | Ts.Gd/Dön.Değşt                                                        | Kol.Sıc. Çalıştktn sonra<br>Yükslmyr            |
| 0041      | !Akış m.izlm!            | Akış miktarı görüntüleme                                               | Sensörde akış yok                               |
| 0051      | !Aşırı basınç!           | Aşırı basınç görüntüleme                                               | Maks. sistem basıncı<br>aşılmış                 |
| 0052      | !Düş. Basınç!            | Düşük basınç görüntü-<br>leme                                          | Min. sistem basıncının altında                  |
| 0061      | !Veri depolama!          | Depolama ve ayar deği-<br>şiklikleri yapılamaz                         |                                                 |
| 0071      | !GZS!                    | Zamana bağlı fonksiyonlar<br>(örn. gece indirme ayarı)<br>mümkün değil |                                                 |
| 0081      | !Depo maks. sic.!        | Maksimum depo sıcaklığı                                                | Depo maks. aşıldı                               |
|           | Çalş.Say                 | Yeniden başlatma sayacı<br>(ayarlanamaz)                               | Devreye almadan bu yana yeniden başlatma sayısı |

#### 7.5 Ölçüm/toplam değerler

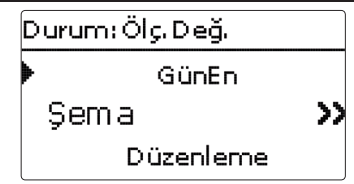

Durum/Ölç/Top Değ. menüsünde tüm güncel ölçüm değerleri ve çeşitli toplam değerler gösterilir. Gösterge satırlarının bazıları bir alt menüye ulaşmak için seçilebilir.

Ayrıca tüm seçili opsiyonel fonksiyonlar, çalışma saati sayıcı ve ayarlı ısı miktar sayaçları gösterilir.

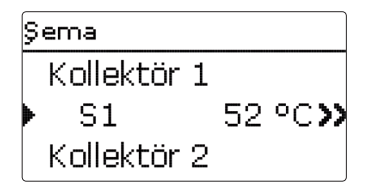

Örn. **Gün. En./Şema** seçilmişse, güneş enerjisi sistemiyle atanmış sensör ve röleli alt menü açılır, burada güncel sıcaklıklar veya güncel hız gösterilir. Ölcüm değerli bir satır secilirse, bir diğer alt menü acılır.

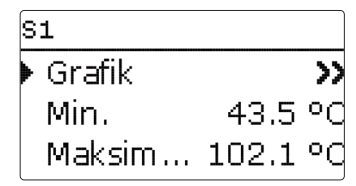

Örneğin S1 seçilmişse, minimum ve maksimum değerin gösterildiği bir alt menü açılır.

Akış satırı seçilmişse bir akış şeması görüntülenir.

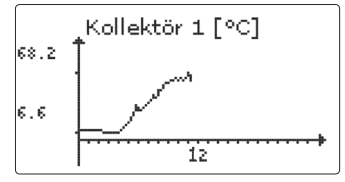

Akış şeması son 24 saatlik süre için ilgili sensördeki sıcaklık gelişmesini gösterir. 😥 ve 🕘 tuşlarıyla devam eden gün ve önceki gün arasındaki görüntüler arasında geçiş yapılabilir.

7.6 Servis

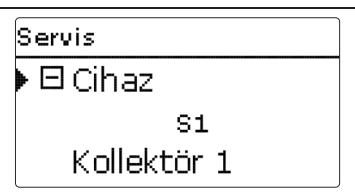

Durum / Servis menüsünde her giriş çıkış için hangi bileşenlere veya hangi fonksiyonlara atandığı gösterilir. Boş giriş ve çıkışlarda boş gösterilir.

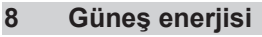

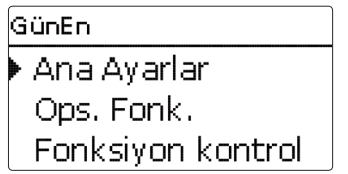

Bu menüde sistemin güneş enerjisi bölümü için tüm ayarlar gerçekleştirilebilir. GünEn menüsü aşağıdaki alt menülerden oluşmaktadır:

- Ana Ayarlar
- · Opsiyonel Fonksiyonlar
- Uzman

#### 8.1 Güneş enerjisi ana ayarı

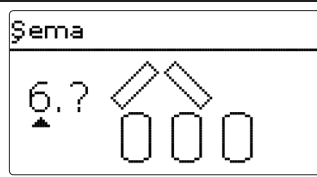

Öncelikle sistem depo ve kolektör alanları sayısı yardımıyla seçilebilir. İlgili sayı ekranda görüntülenir.

Örnek resim 3 depo ve 2 kolektör alanlı ("Doğu/batı çatısı") sistem 6'yı gösterir.

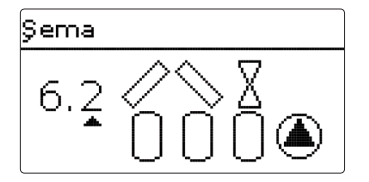

Sistem seçimi onaylandıktan sonra hidrolik çeşit seçilebilir. İlgili çeşit ekranda pompa ve vana sembolleri ile gösterilir. Örnek resim 2 yönlü vana ve bir pompa içeren sistem 6 ve çeşit 2'yi göstermektedir. Sistemler ve çeşitlerine genel bakış için bkz. sayfa 17.

| Ana Ayarlar |     |
|-------------|-----|
| ▶ Şema      | 6.2 |
| Kollektör 1 |     |
| Kollektör 2 |     |

Gün. En./Ana Ayarlar diğer menü noktaları seçilen şemaya uyum gösterir.

Kolektör (1, 2)

| Kollektör 1  |        |
|--------------|--------|
| 🕨 🛛 Kollmin. |        |
| Kollmin.     | 10 °C  |
| Kolacil.     | 130 °C |

2 kolektör alanlı sistemlerde kolektör 2 menü noktası yerine ayrı menü noktaları (Kollektör 1 ve Kollektör 2) gösterilir.

Her bir kolektör alanı için bir kolektör minimum sınırı ve bir acil kolektör sıcaklığı ayarlanabilir.

#### Gün. En./Ana Ayarlar/Kollektör (1,2)

| Ayar kanalı | Anlamı                       | Ayar aralığı/seçim | Fabrika ayarı |
|-------------|------------------------------|--------------------|---------------|
| Kollektör   | Kolektör minimum sınırlaması | Evet, Hayır        | Evet          |
| Kollmin.    | Kolektör minimum sıcaklığı   | 1090°C             | 10 °C         |
| Kolacil.    | Acil kolektör sıcaklığı      | 80200°C            | 130°C         |

Depo (1/2/3/4)

| Depo 1  |        |
|---------|--------|
| ▶ ∆t on | 6.0 K  |
| ΔT off  | 4.0 K  |
| Δt ayr  | 10.0 K |

2 veya daha çok deposu olan sistemlerde depo menü noktası yerine her depo (**Depo 1** - **Depo 4**) için ayrı menü noktaları gösterilir.

Her bir depo için özel bir  $\Delta T$  ayarı, bir nominal sıcaklık ve bir maksimum sıcaklık, öncelikli mantık (çok depolu sistemlerde), bir histeresis, bir artış, bir minimum çalışma süresi ve minimum hız ayarlanabilir.

Çok depolu sistemlerde ve farklı depo nominal/depo maksimum sıcaklıklarında tüm depolar öncelikle **depo nominal sıcaklığına** kadar yüklenir (önceliğine göre ve depo sıra kontrolü dikkate alınarak). Ancak tüm depolar Dp.ayr'yı aştığı zaman, depolar önceliklerine göre depo sıra kontrolü dikkate alınarak **depo maksimum sıcaklığına** kadar yüklenir.

#### Gün. En./Ana Ayarlar/Depo (1/2/3/4)

| Ayar kanalı | Anlamı                               | Ayar aralığı/seçim | Fabrika ayarı        |
|-------------|--------------------------------------|--------------------|----------------------|
| ∆t on       | Çalıştırma sıcaklığı farkı           | 1,020,0 K          | 6,0 K                |
| ΔT off      | Durdurma sıcaklığı farkı             | 0,5 19,5 K         | 4,0 K                |
| ∆t ayr      | Nominal sıcaklık farkı               | 1,530,0 K          | 10,0 K               |
| Dp.ayr      | Depo nominal sıcaklığı               | 495°C              | 45°C                 |
| Dpmak       | Maksimum depo sıcaklığı              | 495°C              | 60°C                 |
| Öncelik     | Depo öncelik mantığı                 | 1                  | 14<br>(sisteme bağ.) |
| Hist.Dp     | Histeresis depo maksimum sıcaklığı   | 0,110,0 K          | 2,0 K                |
| Artış       | Artış Zam.                           | 1,020,0 K          | 2,0 K                |
| tMin        | Min.Çal.Sr.                          | 0300 s             | 30 s                 |
| Min Hız     | Minimum devir                        | (20) 30 100 %      | 30 %                 |
| Devre Dışı  | Günes enerjisi beslemesi için blokaj | Evet, Hayır        | Hayır                |

#### Besleme mantığı

| Bes. Mant.  |        |
|-------------|--------|
| Bes. Dur.   | 2 min  |
| Sirk.       | 15 min |
| 🗆 Dur. Hızı |        |

#### Gün. En./Ana Ayarlar/Bes. Mant.

| Ayar kanalı  | Anlamı                                           | Ayar aralığı/seçim | Fabrika ayarı |
|--------------|--------------------------------------------------|--------------------|---------------|
| Bes. Dur.    | Bes. Dur.                                        | 15 min             | 2 min         |
| Sirk.        | Sirk. Zam.                                       | 160 min            | 15 min        |
| Dur. Hızı    | Yükleme ara zamanları hız kont-<br>rolü opsiyonu | Evet, Hayır        | Hayır         |
| Hız          | Bes. Dur. hızı                                   | (20) 30 100 %      | 30 %          |
| Pomp gcktrme | Pompa geciktirme                                 | Evet, Hayır        | Hayır         |
| Geciktirme   | Geciktirme zamanı                                | 5600 s             | 15 s          |

2 veya üzeri deposu olan sistemlerde bu menüde depo sıra kontrol ayarları yapılabilir.

## Uyarı:

Sistem 1 ve 2'de sadece **Pomp geciktirme** menü noktası sunulmaktadır.

#### Depo sıra kontrol:

Öncelikli depo beslenmezse, öncelik sırasına göre ikincil depo sıralı besleme kontrol edilir. İkincil depo sıralı besleme mümkünse, **sirkülasyon zama**nı boyunca beslenir.

Sirkülasyon zamanı dolduktan sonra besleme durdurulur ve kontrol paneli, yükleme ara zamanı parametresi ile yükleme ara zamanı süresi boyunca kolektör sıcaklığını izler. Kolektör sıcaklığı 2 K artarsa, kolektörün daha da ısınmasını sağlamak için yeni bir yükleme ara zamanı başlar. Kolektör sıcaklığı yeterince artmazsa, ikincil depo sıralı besleme tekrardan sirkülasyon zamanı boyunca beslenir.

Öncelikli deponun çalıştırma koşulları sağlanmışsa, buna besleme yapılır. Öncelikli deponun çalıştırma koşulları sağlanmamışsa, ikincil deponun beslemesine devam edilir. Öncelikli depo kendi maksimum sıcaklığına ulaşırsa, depo sırası artık uygulanmaz.

Depo sıra kontrol aktifse ve kontrol paneli öncelikli depoya beslemeyi devreye sokmuşsa, yükleme ara zamanı parametresi de kararlılık süresi olarak hareket eder; böylece kapatma sıcaklığı farkı yok sayılarak sistemin işletimi kararlı hale getirilebilir.

#### 8.2 Güneş enerjisi opsiyonel fonksiyonlar

| Yeni Fonk, Ekle |  |
|-----------------|--|
| Bypass          |  |
| CS bypass       |  |
| Dış I.E.        |  |

Yeni fonksiyon... ile çeşitli önceden tanımlı fonksiyonlar seçilebilir. Sunulan opsiyonel fonksiyonların sayısı ve türü daha önce yapılan ayarlara bağlıdır.

| Bypass    |       |
|-----------|-------|
| Kollektör | 1,2   |
| Röle      | RB    |
| Alt.Devr  | Pompa |

Bir fonksiyon seçildiğinde, tüm gerekli ayarların gerçekleştirilebildiği bir alt menü açılır.

Bu menü noktasında fonksiyona bir röle ve gerek. belirli sistem bileşenleri atanır.

| Röle Seçim |
|------------|
| 🕨 🗆 Cihaz  |
| R2         |
| R3         |

**Röle seçimi** menü noktası tüm opsiyonel fonksiyonlar içerisinde mevcuttur. Ve bu münferit fonksiyon tanımlamalarında tekrar belirtilmeyecektir.

Bu menü noktasında seçilen fonksiyona bir röle atanabilir. Henüz atanmamış tüm röleler seçenek olarak sunulur.

**Boş** seçilirse, fonksiyon yazılım tarafından normal çalıştırılır, ama herhangi bir röleyi devreye sokmaz.

Kontrol paneli alt menüsünde kontrol panelindeki tüm boş röleler gösterilir. Harici modüller kaydedilmişse, bunlar özel alt menüler olarak kendi boş röleleri ile görüntülenir.

Gün, En. / Ops. Fonk. Soğutma modu Geri bslt Yeni Fonk,Ekle

Fonksiyonlar seçilmişse ve ayarı yapılmışsa, bunlar **Yeni fonksiyon...** menü noktası üzerinden **Ops. Fonk.** menüsünde görüntülenir.

Böylece daha önce aktifleştirilmiş fonksiyonlar hakkında hızlı bir genel bakış sağlanmış olur.

Hangi sensörün hangi bileşenlere ve hangi rölenin hangi fonksiyona atandığına dair bir genel bakış, **durum/servis** menüsünde bulunmaktadır.

| Bypass      |          |
|-------------|----------|
| ΔT off      | 4.0 K    |
| Fonk.       | Aktflşti |
| Fonk. Silme |          |

Bir opsiyonel fonksiyon için her alt menünün sonunda fonksiyon ve **fonksi**yon sil noktaları yer alır.

|   | Fonk.        |
|---|--------------|
| Þ | ⊛ Aktflşti   |
|   | O Devre Dışı |
|   |              |

**Fonksiyon** ayar kanalında daha önce seçilmiş bir opsiyonel fonksiyon geçici olarak devre dışı alınabilir veya tekrar aktifleştirilebilir. Bu durumda tüm ayarlar korunur, atanan röle yerleşmiş olarak kalır ve başka bir fonksiyona atanamaz.

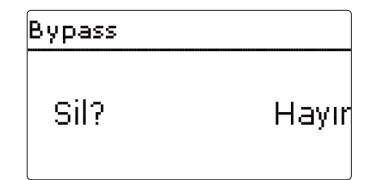

#### Bypass

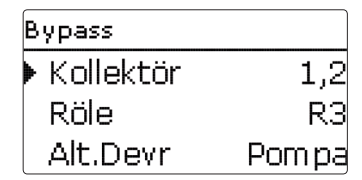

Bypass fonksiyonu besleme çalıştırıldıktan hemen sonra depodan enerji çıkışını önlemeye yarar. Boru hatlarında bulunan henüz soğuk ısı transfer maddesi depodaki bir bypass üzerinden geçirilir. Beslemeyle ancak giriş hattı yeteri kadar ısındığı zaman başlanır.

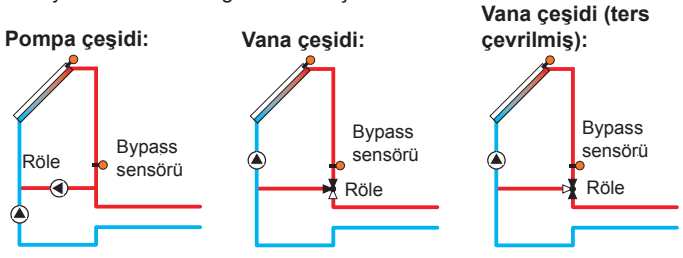

Çeşitli bypass çeşitleri için örnek şema

#### Gün. En./Ops. Fonk./Yeni Fonk. Ekle... /Bypass

| Ayar kanalı | Anlamı                                | Ayar aralığı/seçim   | Fabrika ayarı |
|-------------|---------------------------------------|----------------------|---------------|
| Kolektör    | Kolektör alanı                        | Sisteme bağlı        | Sisteme bağlı |
| Röle        | Bypass röle                           | Sisteme bağlı        | Sisteme bağlı |
| Alt.Devr    | Çeşitler (pompalar veya vana mantığı) | Pompa, Vana          | Pompa         |
| TersÇevrl.  | Vana mantığı ters çevrilmiş           | Evet, Hayır          | Hayır         |
| Sensör      | Bypass sensörü                        | Sisteme bağlı        | Sisteme bağlı |
| ΔT on       | Bypass çalıştırma ısısı farkı         | 1,020,0 K            | 6,0 K         |
| ΔT off      | Bypass kapatma sıcaklığı farkı        | 0,519,5 K            | 4,0 K         |
| Fonk.       | Aktiflestirme/Devre dışı bırakma      | Aktflsti, Devre Dışı | Aktflsti      |

Alt.Devr O Vana ▶ ® Pompa

Çeşitler menü noktasında bypass'ın ek pompa veya vana ile çalıştırılıp çalıştırılmayacağı seçilebilir. Çeşide bağlı olarak kontrol mantığı farklı çalışır:

#### Pompa:

Bu çeşitte bir güneş enerjisi pompasının bypass pompası öne konumlandırılmıştır.

Olası depo beslemesinde öncelikle bypass pompası devreye alınır. **Bypass** sensörü ile depo sensörü arasındaki sıcaklık farkı **bypass çalıştırma sıcaklık farkına** ulaşırsa, bypass pompası kapatılır ve güneş enerjisi pompası çalıştırılır.

#### Vana:

Bu çeşitte güneş enerjisi devresinde bir bypass valfı bulunur.

Olası depo beslemesinde vana ilk etapta bypass aktif olana kadar açık kalır. Bypass sensörü ile depo sensörü arasındaki sıcaklık farkı bypass çalıştırma sıcaklık farkına ulaşırsa, bypass rölesi vanayı çevirir ve güneş enerjisi beslemesi başlar.

Vana çeşidi seçilirse, öncelikle ters çevirme opsiyonu kullanılabilir. Ters çevirme opsiyonu ve bypass devresi aktif olursa, röle çalışır. **Bypass sensörü** ile depo sensörü arasındaki sıcaklık farkı **bypass çalıştırma sıcaklık farkına** ulaşırsa, röle tekrar kapanır.

**CS-Bypass** 

| CS bypass   |       |
|-------------|-------|
| 🕨 Kollektör | 1,2   |
| Gün. I 200  | W/m²  |
| Geciktirme  | 120 s |

#### Gün.En./Ops.Fonk./Yeni Fonk.Ekle/CS bypass

| Ayar kanalı | Anlamı                              | Ayar aralığı/seçim      | Fabrika ayarı        |
|-------------|-------------------------------------|-------------------------|----------------------|
| Kolektör    | Kolektör alanı                      | Sisteme bağlı           | Sisteme bağlı        |
| Gün. lş.    | Çalıştırma ışınımı                  | 100500 W/m <sup>2</sup> | 200 W/m <sup>2</sup> |
| Geciktirme  | Geciktirme zamanı                   | 10300 s                 | 120 s                |
| Dpmak off   | Dpmak çalıştırma baskılama          | Evet, Hayır             | Evet                 |
| Fonk.       | Aktifleştirme/Devre dışı<br>bırakma | Aktflşti, Devre Dışı    | Devre Dışı           |

CS bypass fonksiyonu günes enerjisi devresini kontrol etmek için diğer bir secenektir. CS bypass fonksiyonundan faydalanmak icin bir CS10 ısınım sensörü bağlı olmalıdır.

CS bypass fonksivonu aktifse, ısınım değeri günes eneriisi devresi icin calıştırma şartı olarak hizmet eder.

Işınım değeri geciktirme zamanı için aşılmış vaziyette kalırsa, röle çalışır. Güneş enerjisi beslemesi devreye alınırsa veya geciktirme zamanı için ışınım değerinin altında kalınırsa, röle kapatılır.

Dpmak kapalı opsiyonu aktifse, kolektör devresinin aktifleşmesi tüm depo sıcaklıkları kendi maksimum sıcaklıklarının üzerinde kaldığı sürece baskılanır.

Uyarı:

Hem CS bypass fonksiyonu hem de bypass fonksiyonu aktifse, CS bypass fonksiyonu sadece bypassi etkiler.

#### Harici esaniör

| Dış I.E. |     |
|----------|-----|
| 🕨 Röle   | R4  |
| Min Hız  | 30% |
| Depo     | 1   |

#### Gün.En. /Ops.Fonk./Yeni Fonk.Ekle/Dis I.E.

| Ayar kanalı | Anlamı                         | Ayar aralığı/seçim | Fabrika ayarı |
|-------------|--------------------------------|--------------------|---------------|
| Röle        | Röle seçimi                    | Sisteme bağlı      | Sisteme bağlı |
| Min Hız     | Minimum devir                  | (20) 30 100 %      | 30 %          |
| Depo        | Depo seçimi                    | Sisteme bağlı      | 1             |
| Sensör IE   | Referans sensör har. eşanj.    | Sisteme bağlı      | Sisteme bağlı |
| Hedef Sic.  | Hedef sıcaklık opsiyonu        | Evet, Hayır        | Hayır         |
| Sensör      | Referans sensör hedef sıcaklık | Sisteme bağlı      | Sisteme bağlı |
| Hed. Sic.   | Hedef sıcaklık                 | 1595°C             | 60 °C         |
| ΔT on       | Çalıştırma sıcaklığı farkı     | 1,020,0 K          | 10,0 K        |
| ΔT off      | Durdurma sıcaklığı farkı       | 0,519,5 K          | 5,0 K         |
| Aş.Ça       | Aşırı çalışma zamanı           | 115 min            | 2 min         |

Bu fonksiyon, ortak bir eşanjör vasıtasıyla birbirinden ayrılmış olan besleme devrelerini birbirine bağlamaya yarar.

Ayarlı depolardan birisi güneş enerjisiyle beslendiği ve ilgili deponun sensörü ile günes enerjili tesisata gidis arasında bir sıcaklık farkı oluştuğu zaman atanan röle calıstırılır.

Güneş enerjili sistem bölümünün deposu istenilen sayıda seçilebilir.

Bu sıcaklık farkı ayarlı kapatma farkının altına düşerse röle kapanır.

Bypass fonksiyonunun tersine esanjör rölesi, sensör esanj. ile depo sıcaklığı arasında bir farklılık kontrolü gerçekleştirilebilir.

Referans sensör istenildiği şekilde atanabilir. Deponun kendi besleme pompalarına sahip olduğu sistemlerde, esanjör rölesi birincil devrenin pompasını kontrol eder.

Eşanjör sabit ayarlı antifriz fonksiyonu ile korunmaktadır.

34

Harici eşanj. sensöründe ayarlanamayan antifriz sıcaklığının (10°C) altına düşülmesi durumunda, kontrol paneli yedek pompayı % 100 hızla çalıştırır. Antifriz fonksiyonu depodaki en yüksek sıcaklığa sahip sıcaklığı kullanır. Tüm depolar 10°C'ye ulaştığı zaman yedek pompa kapatılır. Eşanj. sensöründeki sıcaklık antifriz sıcaklığını 2K kadar aşarsa, yedek pompa kapatılır. Eşanjörün antifriz fonksiyonu güneş enerjisi beslemesinden bağımsız çalışır.

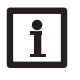

#### Uyarı:

2 kolektör alanlı sistemlerde hedef sıcaklık fonksiyonu hidrolik nedenlerden dolayı kusursuz çalışmaz.

#### Tüp kolektör fonksiyonu

| Tüp kollektör |       |
|---------------|-------|
| 🕨 Başla       | 08:00 |
| Bitir         | 19:00 |
| Çalş          | 30 :  |
|               |       |

#### Gün.En. /Ops.Fonk./Yeni Fonk.Ekle/Tüp kollektör

| Ayar kanalı | Anlamı                           | Ayar aralığı/seçim   | Fabrika ayarı |
|-------------|----------------------------------|----------------------|---------------|
| Başla       | Zaman programı başlangıcı        | 00:00 23:00          | 08:00         |
| Bitir       | Zaman programı bitişi            | 00:3023:30           | 19:00         |
| Çalş        | Pompa çalışma süresi             | 5600 s               | 30 s          |
| Durma       | Durma zamanı                     | 160 min              | 30 min        |
| Geciktirme  | Pompa geciktirme                 | 5600 s               | 30 s          |
| Kolektör    | Kolektör alanı                   | Sisteme bağlı        | Sisteme bağlı |
| Fonk        | Aktiflestirme/Devre dısı bırakma | Aktflsti, Devre Dısı | Devre Disi    |

Bu fonksiyon, teknik ölçüm açısından uygun olmayan konumda olan kolektör sensörlerine sahip sistemlerde (örn. bazı tüp kolektörlerde) çalıştırma davranışının iyileştirmesine yol açar.

Fonksiyon, ayarlanabilir bir zaman programı içinde etkin olur. Geciken sıcaklık tespitini dengelemek için kolektör pompasını ayarlanabilir çalışma zamanı boyunca ayarlanabilir durma aralıkları arasında devreye sokar.

Çalışma zamanı 10 saniyeden daha uzunsa, pompa ilk 10 saniye boyunca %100 ile çalışır. Kalan çalışma zamanı için pompa ayarlanan minimum devirle hareket ettirilir.

Kolektör sensörü bozuksa veya kolektör kapalıysa, fonksiyon bastırılır veya kapatılır.

#### 2 kolektörlü sistemler

2 kolektör alanlı sistemlerde tüp kolektör fonksiyonu ikinci kez sunulur. Kolektör alanının güneş enerjisi beslemesi sırasında, bu kolektör alanı için tüp kolektör fonksiyonu aktif değildir.

#### Hedef sıcaklık

| Hedef Sic. |       |
|------------|-------|
| Hed. Sic.  | 65 °C |
| Sensör     | S3    |
| Artış      | 2.0 K |

#### Gün.En. /Ops.Fonk./Yeni Fonk.Ekle/Hedef Sic.

| Ayar kanalı | Anlamı                           | Ayar aralığı/seçim   | Fabrika ayarı |
|-------------|----------------------------------|----------------------|---------------|
| Hed. Sic.   | Hedef sıcaklık                   | 20110°C              | 65°C          |
| Sensör      | Referans sensör                  | Sisteme bağlı        | Sisteme bağlı |
| Artış       | Artış Zam.                       | 1,020,0 K            | 2,0 K         |
| Fonk.       | Aktiflestirme/Devre dışı bırakma | Aktflsti, Devre Dışı | Devre Dışı    |

Hedef sıcaklık fonksiyonu seçilirse, hız kontrolünün çalışma şekli değişir. Kontrol paneli atanan sensörün sıcaklığı ayarlı hedef sıcaklığı aşıncaya kadar minimum hızını korur. Ancak o zaman standart hız kontrolü devreye girmektedir. Atanan sensördeki sıcaklık ayarlı değer artışı kadar değişirse, pompa hızı da buna uygun hale getirilir.

Ek olarak harici eşanjör fonksiyonu (bkz. sayfa 34) aktifleştirilmişse, hedef sıcaklık kontrolü harici eşanjör beslenirken kapanır. Harici eşanjör beslenirken, harici eşanjörün hız kontrolü etkili olur. Antifriz

| Antifriz   |      |  |
|------------|------|--|
| 🕨 Donma on | 4 °C |  |
| Donma off  | 6 °C |  |
| Kollektör  | 1    |  |

#### Gün.En. /Ops.Fonk./Yeni Fonk.Ekle/Antifriz

| Ayar kanalı | Anlamı                        | Ayar aralığı/seçim | Fabrika ayarı |
|-------------|-------------------------------|--------------------|---------------|
| Donma on    | Antifriz çalıştırma sıcaklığı | -40+15°C           | +4 °C         |
| Donma off   | Antifriz kapatma sıcaklığı    | -39+16°C           | +6 °C         |
| Kolektör    | Kolektör alanı                | Sisteme bağlı      | Sisteme bağlı |
| Depo (14)   | Depo sırası                   | Sisteme bağlı      | Sisteme bağlı |
|             |                               |                    |               |

Fonk. Aktifleştirme/Devre dışı bırakma Aktflşti, Devre Dışı Devre Dışı

Kolektör sıcaklığı ayarlı **antifriz** çalıştırma sıcaklığının altına düşerse, antifriz fonksiyonu kolektör ile depo arasındaki besleme devresini aktifleştirir. Böylece ısı transfer maddesi donmaya ve kalınlaşmaya karşı korunur. **Antifriz kapatma sıcaklığı** aşılırsa, güneş enerjisi pompası tekrar kapanır. Depolar ayarlı depo sırasına göre boşaltılır. Tüm depolar 5 °C'lik minimum depo sıcaklığına ulaştığı zaman fonksiyon aktif olmaz.

Pompa çıkışı fonksiyon aktifse, maksimum bağıl hızı ile kumanda edilir.

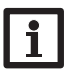

#### Uyarı:

Uyarı:

Bu fonksiyon için sadece deponun sınırlı ısı miktarı kullanılabildiği için, antifriz fonksiyonu, yalnızca az günde donma noktası civarında sıcaklıklara ulaşılan bölgelerde kullanılmalıdır.

# i

Doğu/batı çatılı sistemlerde 2 ayrı menü gösterilir.

#### Isıtma takviye durdurma

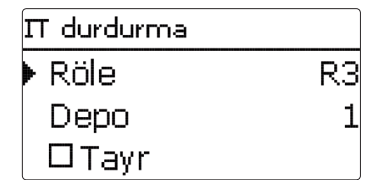

#### Gün.En./Ops.Fonk./Yeni Fonk.Ekle/IT durdurma

| Ayar kanalı | Anlamı                           | Ayar aralığı/seçim   | Fabrika ayarı |
|-------------|----------------------------------|----------------------|---------------|
| Röle        | Ref. Röle                        | Sisteme bağlı        | Sisteme bağlı |
| Depo        | Depo seçimi                      | Sisteme bağlı        | Sisteme bağlı |
| Tayr        | Nominal sıcaklık                 | Evet, Hayır          | Hayır         |
| Fonk.       | Aktifleştirme/Devre dışı bırakma | Aktflşti, Devre Dışı | Devre Dışı    |

Isıtma beslemesi baskılaması, bir deponun o anda güneş enerjisiyle beslendiğinde deponun besleme ısıtmasının azaltımı için kullanılır.

Önce seçili bir depo güneş enerjisiyle beslenirse bu fonksiyon aktifleşir. "Güneş enerjisiyle besleme", depo beslemesinin sadece enerji tescili amacıyla yapıldığı ve soğutma amacıyla vb. yapılması için öngörülmediği anlamına gelir.

Nominal sıcaklık opsiyonu aktifse, besleme ısıtması azaltımı ancak depo sıcaklığı nominal sıcaklığının üzerindeyken gerçekleşir.

Ħ
# Paralel Röle

| Paralel Röle. |          |
|---------------|----------|
| 🕨 Röle        | R3       |
| Depo          | 1        |
| Fonk.         | Aktflşti |

# Gün.En. /Ops.Fonk./Yeni Fonk.Ekle/Paralel Röle.

| Ayar kanalı | Anlamı                           | Ayar aralığı/seçim   | Fabrika ayarı |
|-------------|----------------------------------|----------------------|---------------|
| Röle        | Paralel röle                     | Sisteme bağlı        | Sisteme bağlı |
| Depo        | Depo seçimi                      | Sisteme bağlı        | Sisteme bağlı |
| Fonk.       | Aktifleştirme/Devre dışı bırakma | Aktflşti, Devre Dışı | Devre Dışı    |

Bu fonksiyon ile örneğin bir vana kendi özel rölesiyle güneş enerjisi pompasına paralel kumanda edilebilir.

Güneş enerjisi paralel röle fonksiyonu için çalıştırma şartı, bir veya birden fazla seçilmiş deponun beslenmesidir. Seçilen depolardan birisi beslenirse, paralel röle devreye girer.

Paralel röle fonksiyonu deponun güneş enerjisi beslemesine ya da bir güneş enerjisi opsiyonel fonksiyonu nedeniyle (örn. soğutma modu kolektör soğutma) beslenip beslenmemesine bağlı değildir.

# Uyarı:

Bir röle manuel modda bulunuyorsa, seçili paralel röle birlikte devreye alınamaz.

# Soğutma modu

Soğutma modu menüsünde güneş enerjisi sistemini güçlü güneş ışınlarında daha uzun süre hazır tutabilmek için çeşitli soğutma fonksiyonları sunulmaktadır.

Bunu elde edebilmek için ayarlı depo maksimum sıcaklıkları aşılabilir. Aşırı besleme için sıralama ayarlanabilir. Aynı şekilde her bir depo ayrı ayrı aşırı beslemeden çıkarılabilir.

Soğutma modu için 2 çeşit sunulur, sistem soğutması ve kolektör soğutması.

| Soğutma mo | du        |
|------------|-----------|
| 🕨 Alt.Devr | Sist Soğ. |
| Depo 1     | 1         |
| Depo 2     | 2         |

# Sistem soğutması:

Sistem soğutması çeşidi seçilirse ve çalıştırma sıcaklık farkı aşılırsa, depolar ilgili maksimum sıcaklığına ulaşana kadar (acil depo sıcaklığına kadar) beslemeye devam edilir. Tüm depolar kendi acil depo sıcaklığına ulaşıncaya kadar veya kapatma sıcaklığı farkına ulaşılıncaya kadar beslenmeye devam edilir.

## Kolektör soğutma:

Kolektör soğutma çeşidi seçilirse, kolektör maksimum sıcaklığı aşıldığı takdirde depolar kendi ilgili maksimum sıcaklıklarının dışında beslenir.

Tüm depolar kendi acil depo sıcaklığına ulaşıncaya kadar veya kolektör maksimum sıcaklığı en az 5 K'nın altına düşünceye kadar, depolar beslenmeye devam edilir.

2 kolektör alanlı sistemlerde her alan için ayarlar ayrı ayrı yapılabilir.

Kolektör soğutma modu kontrol paneli bünyesinde güneş enerjisi beslemesi olarak ele alınır, yapılan ayarlar geçerlidir, örn. geciktirme, minimum çalışma süresi vs.

## Depo soğutma opsiyonu:

Depo soğutması, ertesi gün ısınma kapasitesi kazanması için aşırı ısınan deponun gece boyunca tekrar soğutulması için kullanılır.

Depo soğutma aktifse, aşılmış depo sıcaklığında kolektör sıcaklığı depo sıcaklığının altına düştüğü zaman, güneş enerjisi pompası devreye girer. Depo sıcaklığı tekrar ayarlı maksimum depo sıcaklığının altına düşene kadar güneş enerjisi pompası aktif kalır.

Soğutma sırası, sistem veya kolektör soğutmasından dolayı aşırı beslemedeki sıra ile aynıdır.

| Soğutma r | nodu       |
|-----------|------------|
| 🕨 🗆 Tatil |            |
| Aktif     | Prog. Sa.  |
| On        | 08.07.2016 |

### Gün.En./Ops.Fonk./Yeni Fonk.Ekle/Soğutma modu

| Ayar kanalı    | Anlamı                                      | Ayar aralığı/seçim              | Fabrika ayarı |
|----------------|---------------------------------------------|---------------------------------|---------------|
| Alt.Devr       | Soğutma mantığı çeşidi                      | Kol.Soğ., Sist Soğ., Off        | Off           |
| Tkollmak.      | Kolektör maksimum sıcaklığı                 | 70190°C                         | 100°C         |
| Depo (14)      | Depo sırası                                 | Sisteme bağlı                   | Sisteme bağlı |
| Dp Soğutma     | Depo soğutma                                | Evet, Hayır                     | Hayır         |
| ΔT on          | Çalıştırma sıcaklığı farkı                  | 1,030,0 K                       | 20,0 K        |
| ΔT off         | Durdurma sıcaklığı farkı                    | 0,529,5 K                       | 15,0 K        |
| Tatil          | Tatil fonksiyonu                            | Evet, Hayır                     | Hayır         |
| Aktif          | Aktifleştirme modu                          | Manuel, Prog. Sa.               | Prog. Sa.     |
| On             | Çalıştırma tarihi tatil fonksiyonu          | 31.12.2099 'a kadar<br>tarihler | Güncel tarih  |
| Off            | Kapatma tarihi tatil fonksiyonu             | 31.12.2099 'a kadar<br>tarihler | On + 7 gün    |
| Giriş          | Anahtarlama girişi tatil fonk-<br>siyonu    | Sisteme bağlı                   | Sisteme bağlı |
| Dpmak<br>(1 4) | Depo maksimum sıcaklığı tatil<br>fonksiyonu | 495°C                           | 40°C          |

Tatil fonksiyonu, depo soğutması gibi çalışır ve sıcak su karşılamasız aşamalarda depoyu soğutmaya devam etmeye yarar, böylece bir sonraki gün için ısı kapasitesi kazanılır. Tatil soğutması sadece depo soğutma fonksiyonu aktifken aktifleştirilebilir.

Tatil fonksiyonu sıcak su karşılamasız aşama başlayınca ya manuel aktifleştirilebilir ya da aktif olması gereken bir süre için önceden ayarlanabilir. Manuel ayarda bir giriş seçilebilir. Bu girişe bir anahtar bağlanırsa, bu tatil fonksiyonu için açma/kapatma anahtarı olarak işlev yapar.

### Geri boşaltma opsiyonu

| Geri bşlt     |         |
|---------------|---------|
| 🕨 Doldurm a z | . 5 min |
| Denglm Z2     | 2.0 min |
| Başlatma      | 60 s    |

# Gün.En./Ops.Fonk./Yeni Fonk.Ekle/Geri bslt

| Ayar kanalı   | Anlamı                               | Ayar aralığı/seçim   | Fabrika ayarı |
|---------------|--------------------------------------|----------------------|---------------|
| Doldurma zmn  | Geri boşaltma doldurma zamanı        | 130 min              | 5 min         |
| Denglm Zmn    | Dengeleme zamanı                     | 1,015,0 min          | 2,0 min       |
| Başlatma      | Başlatma zamanı                      | 1100 s               | 60 s          |
| Takviye       | Takviye opsiyonu                     | Evet, Hayır          | Hayır         |
| Röle          | Röle seçimi takviye pompası          | Sisteme bağlı        | Sisteme bağlı |
| Boşltm darbsv | Geri boşaltma darbesi opsiyonu       | Evet, Hayır          | Hayır         |
| Gecktr.       | Geciktirme zamanı                    | 130 min              | 3 min         |
| Süreç         | Geri boşaltma darbesi besleme süresi | 160 s                | 10 s          |
| Fonk.         | Aktiflestirme/Devre dısı bırakma     | Aktflsti, Devre Disi | Devre Disi    |

Aktifieştirme/Devre dişi birakma AKtrişti, Devre

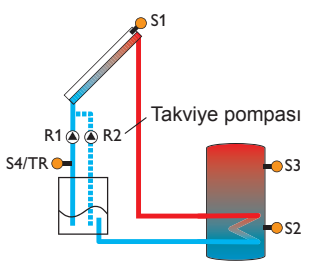

Geri boşaltma sistemi için örnek şema (R2 = takviye pompası)

Güneş enerjisi beslemesi olmadığında bir geri boşaltma sisteminde ısı transfer maddesi bir toplama kabına akar. Geri boşaltma opsiyonu, güneş enerjisi beslemesi başladığında sistemi beslemeye başlar. Geri boşaltma opsiyonu etkinse, takip eden kısımda açıklanan ayarlar yapılabilir.

# i

Uyarı:

Geri boşaltma sistemlerinde bir rezerv haznesi gibi ilave bileşenler gereklidir. Geri boşaltma opsiyonunu, yalnızca gerekli tüm bileşenler doğru biçimde kurulmuşsa etkinleştirin.

Doldurma zamanı parametresiyle doldurma zamanı ayarlanır. Bu süre içerisinde pompa % 100 hız ile çalıştırılır.

Dengeleme zamanı parametresiyle, doldurma zamanı bittikten sonra kapatma şartının yok sayıldığı anda zaman aralığı ayarlanır.

Başlatma zamanı parametresiyle, çalıştırma koşulunun kalıcı olarak verilmesi gereken zaman aralığı ayarlanır.

Takviye opsiyonu, 2. bir pompayı, sistemi doldururken ayrıca devreye sokmaya yarar. İlgili röle doldurma zamanında % 100 hızla çalıştırılır.

Boşaltma darbesi opsiyonu, sistem boşaltıldıktan sonra pompayı bir geciktirme zamanından sonra tekrar kısa süreliğine devamlı çalıştırmak için kullanılır. Bu şekilde bir su sütunu oluşur, bunun gecikmesiyle kolektörde olası kalmış su rezerv haznesine birlikte sürüklenir.

# İkiz pompa

| İkiz pomp   |     |
|-------------|-----|
| Röle        | RS  |
| 🕨 Ref. Röle | RB  |
| Çalş.Srsi   | 6 h |

# Gün.En./Ops.Fonk./Yeni Fonk.Ekle/İkiz pomp

| Ayar kanalı    | Anlamı                            | Ayar aralığı/seçim   | Fabrika ayarı |
|----------------|-----------------------------------|----------------------|---------------|
| Röle           | Röle seçimi                       | Sisteme bağlı        | Sisteme bağlı |
| Ref. Röle      | Röle seçimi referans röle         | Sisteme bağlı        | Sisteme bağlı |
| Çalş.Srsi      | Pompa çalışma süresi              | 148 h                | 6 h           |
| Akış Mik. İzl. | Akış miktarı görüntüleme opsiyonu | Evet, Hayır          | Hayır         |
| Akış Mik. Sen. | Akış miktarı sensörü ataması      | Imp.1, Gd1, Gd2      | -             |
| Gecktr.        | Geciktirme zamanı                 | 110 min              | 5 min         |
| Fonk.          | Aktifleştirme/Devre dışı bırakma  | Aktflşti, Devre Dışı | Devre Dışı    |

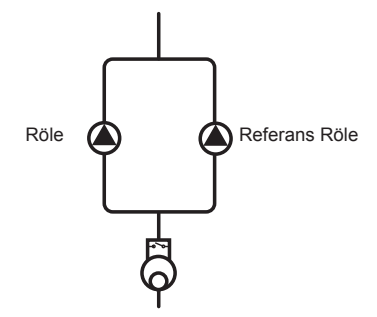

Öne konumlandırılmış hacim ölçme birimli ikiz pompalar için örnek şema

İkiz pompa fonksiyonu sistemlerde 2 eşdeğer kullanılabilir pompalar ile çalışma zamanının dengeli dağılmasını kontrol eder.

Atanan röle ayarlı çalışma zamanını aşmışsa, bir sonraki çalıştırma işleminde seçili referans röle aktifleştirilir. Tüm özellikler kabul edilir.

Referans röle de çalışma zamanını aşmışsa, bir sonraki çalıştırma işleminde tekrar asıl röle aktifleştirilir.

Akış miktarı görüntüleme opsiyonu ayrıca akış hatası durumunda ikiz pompayı aktifleştirmek için aktifleştirilebilir. Akış miktarı görüntüleme aktifleştirilirse, bir sensörün atanması ve geciktirme zamanının ayarlanması için başka 2 ayar kanalı görüntülenir.

Akış miktarı görüntüleme aktifleştirilmişse, ayarlı akış sensöründe geciktirme zamanı dolduktan sonra bir akış ölçülemiyorsa hata mesajı görüntülenir. Aktif röle arızalı olarak bloke edilir ve diğer röle aktifleştirilir. Hata mesajı sıfırlanıncaya kadar başka bir geçiş gerçekleşmez.

Hata mesajı sıfırlanınca, kontrol paneli ilgili rölenin aktifleştirildiği ve akışın tekrar görüntülendiği bir test uygular.

## Fazla ısı atımı

| Faz. Is. Atm |        |
|--------------|--------|
| 🕨 Röle       | R3     |
| Alt.Devr     | Vana   |
| Tkoll        | 110 °C |

# Gün.En./Ops.Fonk./Yeni Fonk.Ekle/Faz. Is. Atm

| Ayar kanalı | Anlamı                                |        | Ayar aralığı/seçim   | Fabrika ayarı |
|-------------|---------------------------------------|--------|----------------------|---------------|
| Röle        | Röle seçimi                           |        | Sisteme bağlı        | Sisteme bağlı |
| Alt.Devr    | Çeşitler (pompalar veya vana mantığı) | l      | Vana, Pompa          | Vana          |
| Tkoll       | Kolektör aşırı sıcaklık               |        | 40190°C              | 110°C         |
| Fonk.       | Aktifleştirme/Devre dışı bırak        | ma     | Aktflşti, Devre Dışı | Aktflşti      |
|             | Röle                                  |        | Röle                 |               |
| Pompa çe    | şidi                                  | Vana ç | çeşidi               |               |
|             |                                       |        |                      |               |

Fazla ısı atımı, güçlü güneş ışını durumunda oluşan fazla ısıyı harici bir eşanjöre aktarmak için kullanılır (örn. fanlı ısıtıcı), böylece kolektör sıcaklığı işletim aralığında tutulabilir.

Çeşitler menü noktasında, fazla ısı atımının ek pompa veya bir vana üzerinden aktifleştirilip aktifleştirilmeyeceği seçilebilir.

# Pompa çeşidi:

Kolektör ısısı ayarlı kolektör aşırı sıcaklık seviyesine ulaşırsa, atanan röle % 100 olarak çalıştırılır.

Kolektör ısısı, ayarlı kolektör aşırı sıcaklık seviyesinin 5 K kadar altına düşerse, röle tekrar kapatılır. Pompa çeşidinde fazla ısı atımı güneş enerjisi beslemesinden bağımsız çalışır.

# Vana çeşidi:

Kolektör ısısı ayarlı kolektör aşırı sıcaklık seviyesine ulaşırsa, atanan röle güneş enerjisi pompasına paralel çalıştırılır. Kolektör ısısı, ayarlı kolektör aşırı sıcaklık seviyesinin 5 K kadar altına düşerse, röle tekrar kapatılır.

Depo ısıları ilgili depo maksimum sıcaklık seviyesini 5 K oranında aşarsa, fazla ısı atımı fonksiyonu devre dışı alınır ve bir hata mesajı oluşturulur. Sıcaklık **histeresis depo maksimum sıcaklık seviyesi kadar** (güneş enerjisi /ana ayar/depo içerisindeki **Hisdp**) geride kalırsa, fazla ısı atım fonksiyonu tekrar serbest bırakılır.

# Uyarı:

Kolektör aşırı sıcaklık seviyesi, acil kolektör sıcaklığına göre en az 10 K daha düşük ayarlanmak zorundadır.

## Akış miktarı görüntüleme

| Akış Mik. İzl. |       |
|----------------|-------|
| Sensör         | Imp.1 |
| 🕨 Ref. Röle    | R3    |
| Depo           | 1     |

# Gün.En./Ops.Fonk./Yeni Fonk.Ekle/Akış Mik. İzl.

| Ayar kanalı | Anlamı                           | Ayar aralığı/seçim   | Fabrika ayarı |
|-------------|----------------------------------|----------------------|---------------|
| Sensör      | Akış miktarı sensörü ataması     | Imp.1, Gd1, Gd2      | -             |
| Ref. Röle   | Röle seçimi referans röle        | Sisteme bağlı        | -             |
| Depo        | Depo seçimi                      | Sisteme bağlı        | -             |
| Zaman       | Geciktirme zamanı                | 1300 s               | 30 s          |
| Kapatma     | Kapatma opsiyonu                 | Evet, Hayır          | Hayır         |
| Fonk.       | Aktiflestirme/Devre dışı bırakma | Aktflsti, Devre Dışı | Devre Dışı    |

Akış miktarı görüntüleme, akışı engelleyen hatalı fonksiyonları tespit etmek ve ilgili röleyi kapatmak için görev yapar. Bu sayede örn. pompanın kuru çalışmasından dolayı sistem hasarları önlenir.

Akış miktarı görüntüleme aktifleştirilirse, ayarlı akış sensöründe geciktirme zamanı dolduktan sonra bir akış ölçülemiyorsa hata mesajı görüntülenir.

- Bir referans röle seçilmişse, akış miktarı görüntüleme atanan röle çalıştığı zaman aktif olur. Hata durumunda tüm güneş enerjisi sistemi bloke olur.
- Hem bir depo hem de bir referans röle seçilmişse, akış miktarı görüntüleme atanan röle çalıştığı zaman aktif olur. Hata durumunda, hata mesajı sıfırlanıncaya kadar atanan depo beslemenin devamına karşı bloke edilir. Besleme için bir sonraki serbest bırakılan depo beslenir.

Hata mesajı, hem **Durum/Mesajlar** menüsünde hem de **Durum/Gün. En./Akış Mik. İzl.** menüsünde gösterilir. Sadece **Durum/Gün. En./Akış Mik. İz.** menüsünde sıfırlanabilir. Hata mesajı sıfırlanınca, kontrol paneli ilgili röleyi aktifleştirdiği ve akış miktarının görüntülediği bir test uygular.

# Basınç görüntüleme

| Basnç İzl. |              |
|------------|--------------|
| Sensör     | _            |
| Düş. bas   | ınç Aktflşti |
| On         | 0.70 bar     |

# Gün.En./Ops.Fonk./Yeni Fonk.Ekle/Basnç İzl.

| Ayar kanalı | Anlamı                            | Ayar aralığı/seçim   | Fabrika ayarı |
|-------------|-----------------------------------|----------------------|---------------|
| Sensör      | Basınç sensörü atama              | Gd1, Gd2             | -             |
| Basnç İzl.  | Basınç görüntüleme opsiyonu       | Evet, Hayır          | Hayır         |
| Düş. basınç | Düşük basınç görüntüleme opsiyonu | Aktflşti, Devre Dışı | Aktflşti      |
| On          | Çalıştırma eşiği                  | 0,009,70 bar         | 0,70 bar      |
| Off         | Kapatma eşiği                     | 0,109,80 bar         | 1,00 bar      |
| Kapatma     | Kapatma opsiyonu                  | Evet, Hayır          | Hayır         |
| Aşırıbasınç | Aşırı basınç görüntüleme opsiyonu | Aktflşti, Devre Dışı | Aktflşti      |
| On          | Çalıştırma eşiği                  | 0,3010,00 bar        | 5,50 bar      |
| Off         | Kapatma eşiği                     | 0,209,90 bar         | 5,00 bar      |
| Kapatma     | Kapatma opsiyonu                  | Evet, Hayır          | Hayır         |
| Fonk.       | Aktiflestirme/Devre dışı bırakma  | Aktflsti, Devre Dışı | Devre Dışı    |

Uyarı: Basınç

Basınç görüntüleme, sadece RPD tipi Grundfos Direct sensörü™ varsa kullanılabilir.

**Basınç görüntüleme**, sistemdeki fazla veya düşük basınç vaziyetlerini tespit eder ve gerektiğinde ilgili sistem bölümlerini kapatır. Bu şekilde sistem hasarları önlenecektir. Sistem basıncı On değerinin üzerine çıkarsa, bir hata mesajı görüntülenir. Aşırı basınç görüntüleme için kapatma opsiyonu aktifse, hata durumunda ayrıca günes enerjisi sistemi kapatılır.

Avarlanabilir Off değerine ulaşılırsa veya altına düşülürse, sistem tekrar calısır.

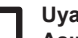

# Uvari:

Aşırı başınç görüntüleme opsiyonunda, On her zaman Off'dan en az 0,1 bar daha yüksektir. İlgili ayar aralıkları buna uygun hale gelir.

# Düsük basınc

Sistem basıncı On değerinin altına düşerse, bir hata mesajı görüntülenir. Düşük basınç görüntüleme için kapama opsiyonu aktifse, hata durumunda ayrıca güneş enerjişi sistemi kapatılır.

Ayarlanabilir Off değerine ulaşılırsa veya aşılırsa, sistem tekrar çalışır.

# Uyarı:

Düşük basınc görüntüleme fonksiyonunda her zaman Off On'dan en az 0.1 bar dahavüksektir. İlgili avar aralıkları buna uvgun hale gelir.

#### 8.3 Fonksivon kontrolü

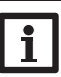

#### Uyarı: Fonksiyon kontrolü menüsü ancak kurucu kullanıcı kodu girilmişse görünür (savfa 65).

Fonksiyon kontrol ⊠ ∆T çok yük. 🛛 Gece Sirkülasyo... ⊠Ts.Gd/Dön.Deăst

# Gün.En/Fonksiyon kontrol

| Ayar kanalı          | Anlamı                                      | Ayar aralığı/<br>Seçim | Fabrika ayarı |
|----------------------|---------------------------------------------|------------------------|---------------|
| ∆T çok yük           | ΔT görüntüleme opsiyonu                     | Evet, Hayır            | Hayır         |
| Gece Sirkü-<br>lasyo | Gece sirkülasyonu görüntüleme opsiyonu      | Evet, Hayır            | Hayır         |
| Ts.Gd/Dön.<br>Değşt  | Ts.Gd/Dön.Değşt. görüntüleme opsiyonu       | Evet, Hayır            | Hayır         |
| Depo<br>maks.sıc.    | Depo maksimum sıcaklık görüntüleme opsiyonu | Evet, Hayır            | Hayır         |
| Depo                 | Depo seçimi                                 | Sisteme bağlı          | Sisteme bağlı |

# **∆T görüntüleme**

Bu fonksiyon sıcaklık farkını görüntülemek için kullanılır. AT çok yüksek uvarı mesaiı. 20 dak. zaman diliminde 50 K üzerinde bir günes eneriisi beslemesi farklılığı olursa görüntülenir. Kontrol modu kesilmez, ancak sistem kontrol edilmelidir.

| Fonksiyon kontrol |   |
|-------------------|---|
| Uzman             |   |
| 🛛 Depo maks.sic.  |   |
| 🕨 Depo            | 1 |

Olası nedenleri:

- Çok zayıf pompa gücü
- · Bloke olmuş sistem bölümleri
- · Kolektör alanında akış hatası
- Sistemde hava
- Arızalı vana/Arızalı pompa

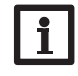

# Gece Sirkülasyonu

Bu fonksiyon, güneş enerjisi devresinde termik hareketle deponun soğutulmasını teşhis etme ve bildirme görevini üstlenir. Saat 23:00 ila 05:00 arasında aşağıdaki şartlardan en az 1 tanesi meydana gelirse mesaj aktif olur:

- Kolektör sıcaklığı 40°C'yi aşıyor
- ∆Ton değeri aşıldı

1 dak. geciktirme zamanı kısa süreli arızalardan dolayı uyarı mesajı verilmesini engellemektedir.

Olası nedenleri:

- · Bozuk çek valf
- · Arızalı vana
- · Saat yanlış ayarlanmış

# Gidiş ve dönüş değiştirilmiş

Bu fonksiyon gidiş ve dönüşün değiştirildiğini ve kolektör sensörünün hatalı konumlandırıldığını tespit ve bildirmek için kullanılır. Bunun için güneş enerjisi pompası çalıştırma aşamasındayken, kolektör sıcaklığı tutarlılık açısından kontrol edilir. **Ts.Gd/Dön.Değşt. görüntülemesi** tutarlık kriterleri arka arkaya 5 kez yerine getirilmediği zaman hata mesajı verir.

# Maksimum depo sıcaklığı

Bu fonksiyon, ayarlı depo maksimum sıcaklığının aşıldığını tespit etmek ve mesaj vermek için kullanılır. Kontrol paneli, güncel depo sıcaklığını ayarlı depo maksimum sıcaklığı ile kıyaslar ve bu sayede depo besleme devrelerini kontrol eder.

Depo maksimum sıcaklığı, depo sensöründe ölçülen sıcaklık ayarlı depo maksimum sıcaklığını en az 5 K oranında aşmışsa aşılmış kabul edilir. Depo sıcaklığı, ayarlı depo maksimum sıcaklığının yeniden altına düşerse görüntüleme tekrar aktif hale gelir.

Depo kanalında hangi deponun görüntüleneceği seçilebilir. Depo maksimum sıcaklığının istenmeden aşılması ile ilgili bir neden arızalı bir vana olabilir.

| Uzman          |   |
|----------------|---|
| 🕨 🗆 Ts.Gd.Sen  |   |
| Sensör         | - |
| 🗆 Dönüş sensör |   |

## GünEn/Uzman

| Ayar kanalı  | Anlamı                          | Ayar aralığı/seçim | Fabrika ayarı |
|--------------|---------------------------------|--------------------|---------------|
| Ts.Gd.Sen    | Tesisata gidiş sensörü opsiyonu | Evet, Hayır        | Hayır         |
| Sensör       | Tesisata gidiş sensörü ataması  | Sisteme bağlı      | Sisteme bağlı |
| Dönüş sensör | Dönüş sensörü opsiyonu          | Evet, Hayır        | Hayır         |
| Sensör       | Dönüş sensörü ataması           | Sisteme bağlı      | Sisteme bağlı |

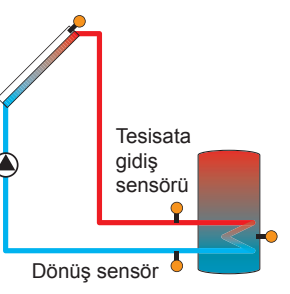

Tesisata gidiş ve dönüş sensörünün pozisyonlanmasına örnek

Uzmanlar menüsü ancak kurucu kullanıcı kodu girilmişse görülür. Uzmanlar menüsünde bir tesisata gidiş ve dönüş sensörü seçilebilir ve atanabilir. Aktifleştirilen sensörler daha sonra kapatma şartını tespit etmek için kullanılır.

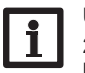

# Uyarı:

2 kolektör alanlı sistemlerde bu fonksiyon hidrolik nedenlerden dolayı kusursuz çalışmaz.

# 9 Düzenleme

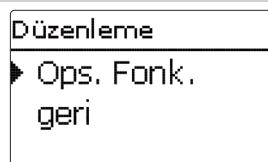

Bu menüde, sistemin güneş enerjisiz bölümü için tüm ayarlar gerçekleştirilebilir.

9.1 Opsiyonel fonksiyonlar

| Yeni Fonk. Ekle |  |
|-----------------|--|
| 🕨 Paralel Röle. |  |
| Krşm.V.         |  |
| Zon Yükl.       |  |

Bu menü noktasının altında, sistem için opsiyonel fonksiyonlar seçilebilir ve ayarlanabilir.

| Paralel Röle. |    |
|---------------|----|
| 🕨 Röle        | R4 |
| Ref. Röle     | R: |
| 🗆 Aş.Ça       |    |

Bir fonksiyon seçildiğinde, tüm gerekli ayarların gerçekleştirilebildiği bir alt menü açılır.

Bu alt menüde, fonksiyona bir de röle ve gerek. belirli sistem bileşenleri atanır.

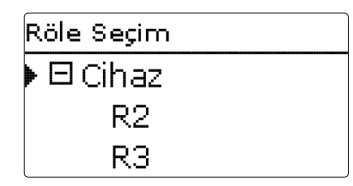

**Röle seçimi** menü noktası tüm opsiyonel fonksiyonlar içerisinde mevcuttur. Ve bu münferit fonksiyon tanımlamalarında tekrar belirtilmeyecektir.

Bu menü noktasında seçilen fonksiyona bir röle atanabilir. Henüz atanmamış tüm röleler seçenek olarak sunulur.

Boş seçilirse, fonksiyon yazılım tarafından normal çalıştırılır, ama herhangi bir röleyi devreye sokmaz.

Kontrol paneli alt menüsünde kontrol panelindeki tüm boş röleler gösterilir. Harici modüller kaydedilmişse, bunlar özel alt menüler olarak kendi boş röleleri ile görüntülenir.

| Düz./ Ops. Fonk. |  |
|------------------|--|
| 🕨 Paralel Röle.  |  |
| Yeni Fonk.Ekle   |  |
| geri             |  |

Fonksiyonlar seçilmişse ve ayarı yapılmışsa, bunlar **Yeni fonksiyon**... menü noktası üzerinden **opsiyonel fonksiyonlar** menüsünde görüntülenir. Böylece daha önce aktifleştirilmiş fonksiyonlar hakkında hızlı bir genel bakış sağlanmuş olur.

Hangi sensörün hangi bileşenlere ve hangi rölenin hangi fonksiyona atandığına dair bir genel bakış, **durum/servis** menüsünde bulunmaktadır.

| Paralel Röle. |          |
|---------------|----------|
| TersÇevrl.    | Hayır    |
| Fonk.         | Aktflşti |
| 🕨 Fonk, Silme |          |

Bir opsiyonel fonksiyon için her alt menünün sonunda fonksiyon ve **fonksi**yon sil noktaları yer alır.

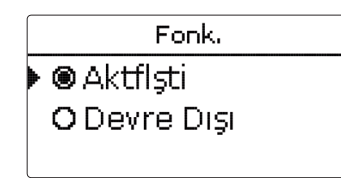

**Fonksiyon** ayar kanalında daha önce seçilmiş bir opsiyonel fonksiyon geçici olarak devre dışı alınabilir veya tekrar aktifleştirilebilir. Bu durumda tüm ayarlar korunur, atanan röle yerleşmiş olarak kalır ve başka bir fonksiyona atanamaz.

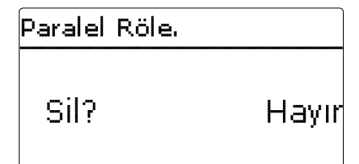

| Paralel Röle. |    |
|---------------|----|
| 🕨 Röle        | R4 |
| Ref. Röle     | R1 |
| 🗆 Aş.Ça       |    |

# Düzenleme/Ops. Fonk./Yeni Fonk.Ekle/Paralel Röle.

| Ayar kanalı | Anlamı                              | Ayar aralığı/seçim   | Fabrika ayarı |
|-------------|-------------------------------------|----------------------|---------------|
| Röle        | Röle seçimi                         | Sisteme bağlı        | Sisteme bağlı |
| Ref. Röle   | Röle seçimi referans röle           | Sisteme bağlı        | Sisteme bağlı |
| Aş.Ça       | Aşırı çalışma zamanı opsiyonu       | Evet, Hayır          | Hayır         |
| Süreç       | Aşırı çalışma zamanı                | 130 min              | 1 min         |
| Geciktirme  | Geciktirme opsiyonu                 | Evet, Hayır          | Hayır         |
| Süreç       | Geciktirme zamanı                   | 130 min              | 1 min         |
| TersÇevrl.  | Ters çevrilmiş anahtarlama opsiyonu | Evet, Hayır          | Hayır         |
| Fonk.       | Aktifleştirme/Devre dışı bırakma    | Aktflşti, Devre Dışı | Devre Dışı    |

**Paralel röle** fonksiyonu, seçili röleyi daima seçilen referans röle ile birlikte çalıştırmak için kullanılır. Bu şekilde örn. bir vana özel rölesiyle pompaya paralel kumanda edilebilir.

Eğer **aşırı çalışma zamanı** aktifse, referans röle kapandıktan sonra paralel röle ayarlı **aşırı çalışma zamanı kadar** açık kalır.

Eğer **geciktirme** opsiyonu aktifse paralel röle ancak ayarlı süreçten sonra devreye girer. Referans röle geciktirme zamanında kapatılırsa, paralel röle de kapalı kalır.

Ters çevrilmiş opsiyonu aktifleştirilirse, referans röle kapanırsa ve tersi durumda paralel röle devreye girer.

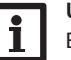

Uyarı:

Bir röle manuel modda bulunuyorsa, seçili paralel röle birlikte devreye alınamaz.

#### Karışım vanası

| Krşm.V.      |    |
|--------------|----|
| 🕨 Röle Kapat | RB |
| Röle Aç      | R4 |
| Sensör       | SB |

# Düzenleme/Ops. Fonk./Yeni Fonk.Ekle/Krşm.V.

| Ayar kanalı | Anlamı                            | Ayar aralığı/seçim   | Fabrika ayarı |
|-------------|-----------------------------------|----------------------|---------------|
| Röle Kapat  | Karışım vanası röle seçimi kapalı | Sisteme bağlı        | Sisteme bağlı |
| Röle Aç     | Karışım vanası röle seçimi açık   | Sisteme bağlı        | Sisteme bağlı |
| Sensör      | Sensör ataması                    | Sisteme bağlı        | Sisteme bağlı |
| Tkrşm       | Karışım vanası hedef sıcaklığı    | 0130°C               | 60 °C         |
| Aralık      | Karışım vanası aralığı            | 120 s                | 4 s           |
| Fonk.       | Aktiflestirme/Devre dışı bırakma  | Aktflsti, Devre Dışı | Devre Dışı    |

Karışım vanası kontrolü, tesisata gidiş mevcut sıcaklığını karışım vanası hedef sıcaklığına eşitlemek için kullanılır. Bu amaçla karışım vanası zaman adımında sapmaya uygun olarak çalıştırılır veya kapatılır. Karışım vanası ayarlı aralıkta kumanda edilir. Durma, mevcut ve nominal değer arasındaki farktan dolayı oluşmaktadır.

# Kazan beslemesi

| Zon Yükl.  |    |
|------------|----|
| 🕨 Röle     | R4 |
| Üst Sensör | S7 |
| Alt Sensör | S8 |

# Düzenleme/Ops. Fonk./Yeni Fonk.Ekle/Zon Yükl.

| Ayar kanalı         | Anlamı                              | Ayar aralığı/seçim                   | Fabrika ayarı |
|---------------------|-------------------------------------|--------------------------------------|---------------|
| Röle                | Röle seçimi                         | Sisteme bağlı                        | Sisteme bağlı |
| Üst Sensör          | Üst sensör ataması                  | Sisteme bağlı                        | Sisteme bağlı |
| Alt Sensör          | Alt sensör ataması                  | Sisteme bağlı                        | Sisteme bağlı |
| Tkazan on           | Kazan çalıştırma sıcaklığı          | 094°C                                | 45°C          |
| Tkazan off          | Kazan kapatma sıcaklığı             | 195°C                                | 60 °C         |
| Prog. Sa.           | Haftalık programlama saati opsiyonu | Evet, Hayır                          | Hayır         |
| Prog. Sa.           | Haftalık programlama saati          | -                                    | -             |
| Haftanın<br>günleri | Haftanın günleri seçimi             | Tüm günler, P.tesi Pa-<br>zar, Devam | -             |
| Prog. Sa.           | Zaman programı ayarı                | 00:00 23:45                          | -             |
| Fonk.               | Aktifleştirme/Devre dışı bırakma    | Aktflşti, Devre Dışı                 | Devre Dışı    |

**Kazan beslemesi** fonksiyonu, 2 sensör arasında belirli depolama zonu devamlı beslemek için kullanılır. Bunun için 2 sensör açma veya kapatma şartlarını görüntülemek için kullanılır. **Tkazan on** ve **Tkazan off**, açma ve kapatma sıcaklıkları referans parametre olarak geçerlidir.

Her iki atanan sensörün ölçülen sıcaklıkları girilen Tkazan on çalışma eşiğinin altına düşerse, röle çalışır. Röle her iki sensörde sıcaklık Tkazan off üzerinden artarsa, tekrar kapatılır.

İki sensörden birisi arızalı ise kazan beslemesi kesilir veya baskılanır.

**Programlama** saati opsiyonu aktifleştirilirse, fonksiyonun işletimi için zaman programının ayarlanabileceği bir haftalık programlama saati görüntülenir.

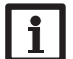

Uyarı:

Programlama saati ayarı bilgileri için bkz. sayfa 11.

#### Hata Röle

| Hata Röle   |          |
|-------------|----------|
| 🕨 Röle      | R5       |
| Fonk.       | Aktflşti |
| Fonk. Silme |          |

# Düzenleme/Ops. Fonk./Yeni Fonk.Ekle/Hata Röle

| Ayar kanalı | Anlamı                           | Ayar aralığı/seçim   | Fabrika ayarı |
|-------------|----------------------------------|----------------------|---------------|
| Röle        | Röle seçimi                      | Sisteme bağlı        | Sisteme bağlı |
| Fonk.       | Aktifleştirme/Devre dışı bırakma | Aktflşti, Devre Dışı | Devre Dışı    |

Hata rölesi fonksiyonu, röledeki hatalı durumda devreye girmek için kullanılır. Örn. bu şekilde hata durumlarını bildiren bir sinyal verici bağlanabilir. Fonksiyon aktifleştirilmişse, atanan röle bir sensör hatası meydana geldiğinde devreye girer. Ek olarak bir akış miktarı görüntüleme fonksiyonu aktifleştirilmişse, atanan röle akış hatası tespit edildiği zaman da devreye girer.

#### lsı eşanjörü

| Isı Eşanjörü |    |  |
|--------------|----|--|
| 🕨 Röle       | R3 |  |
| Kaynak Sen.  | S3 |  |
| Is.Tnk.Sen.  | S4 |  |

# Düzenleme/Ops. Fonk./Yeni Fonk.Ekle/Isı Eşanjörü

| Ayar kanalı         | Anlamı                                     | Ayar aralığı/seçim                   | Fabrika ayarı |
|---------------------|--------------------------------------------|--------------------------------------|---------------|
| Röle                | Röle seçimi                                | Sisteme bağlı                        | Sisteme bağlı |
| Kaynak<br>Sen.      | lsı kaynağı sensör ataması                 | Sisteme bağlı                        | Sisteme bağlı |
| ls.Tnk.Sen.         | Isıtılan tank sensörü ataması              | Sisteme bağlı                        | Sisteme bağlı |
| ΔT on               | Çalıştırma sıcaklığı farkı                 | 2,030,0 K                            | 6,0 K         |
| ΔT off              | Durdurma sıcaklığı farkı                   | 1,029,0 K                            | 4,0 K         |
| ∆T ayr              | Nominal sıcaklık farkı                     | 1,540,0 K                            | 10,0 K        |
| Min Hız             | Minimum devir                              | (20) 30 100 %                        | 30 %          |
| T maks.             | Beslenecek deponun maksi-<br>mum sıcaklığı | 1095°C                               | 60 °C         |
| Tmin.               | Boşaltılacak deponun minimum sıcaklığı     | 1095°C                               | 10°C          |
| Prog. Sa.           | Haftalık programlama saati                 | -                                    | -             |
| Haftanın<br>günleri | Haftanın günleri seçimi                    | Tüm günler, P.te-<br>si…Pazar, Devam | -             |
| Prog. Sa.           | Zaman programı ayarı                       | 00:0023:45                           | -             |
| Fonk.               | Aktifleştirme/Devre dışı<br>bırakma        | Aktflşti, Devre Dışı                 | Devre Dışı    |

lsı eşanjörü fonksiyonu, bir ısı kaynağından ısıyı ısıtılan tanka taşımak için kullanılır.

Atanan röle tüm çalıştırma şartları yerine getirilince devreye girer:

- Atanan sensörler arasındaki sıcaklık farkı çalıştırma sıcaklığı farkını aşmıştır
- · Isı kaynağı sensöründeki sıcaklık minimum sıcaklığın üzerindedir
- · Istılan tank sensöründeki sıcaklık maksimum sıcaklığın altındadır

Nominal sıcaklık farkı aşılırsa, hız kontrolü devreye girer. Her 2 K oranındaki sapma için hız % 10 oranında uyarlanır.

## Katı Yakıt Kazan

**Programlama** saati opsiyonu aktifleştirilirse, fonksiyonun işletimi için zaman programının ayarlanabileceği bir haftalık programlama saati görüntülenir.

# Uyarı:

Programlama saati ayarı bilgileri için bkz. sayfa 11.

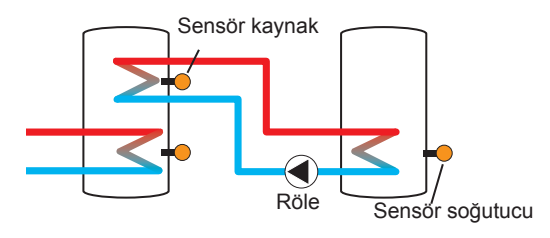

| Kati Yakit Kaz. |    |
|-----------------|----|
| 🕨 Röle          | R3 |
| Kazan Sen.      | S5 |
| Depo Sen.       | S6 |

## Düzenleme/Ops. Fonk./Yeni Fonk.Ekle/Katı Yakıt Kaz.

| Ayar kanalı | Anlamı                           | Ayar aralığı/seçim   | Fabrika ayarı |
|-------------|----------------------------------|----------------------|---------------|
| Röle        | Röle seçimi                      | Sisteme bağlı        | Sisteme bağlı |
| Kazan Sen.  | Katı yakıt kazanı sensör ataması | Sisteme bağlı        | Sisteme bağlı |
| Depo Sen.   | Depo sensör ataması              | Sisteme bağlı        | Sisteme bağlı |
| ΔT on       | Çalıştırma sıcaklığı farkı       | 1,030,0 K            | 6,0 K         |
| ΔT off      | Durdurma sıcaklığı farkı         | 0,529,5 K            | 4,0 K         |
| ∆T ayr      | Nominal sıcaklık farkı           | 1,540,0 K            | 10,0 K        |
| Min Hız     | Minimum devir                    | (20) 30100%          | 30%           |
| Tmaks.Dp    | Maksimum sıcaklık                | 1095°C               | 60 °C         |
| Tmin Kaz.   | Minimum sıcaklık                 | 1095°C               | 60 °C         |
| Fonk.       | Aktifleştirme/Devre dışı bırakma | Aktflşti, Devre Dışı | Devre Dışı    |

Katı yakıt kazanı fonksiyonu, katı yakıt kazanından ısıyı depoya taşımak için kullanılır. Atanan röle tüm çalıştırma şartları yerine getirilince devreye girer:

- Atanan sensörler arasındaki sıcaklık farkı çalıştırma sıcaklığı farkını aşmıştır
- · Katı yakıt kazanındaki sıcaklık minimum sıcaklığın üzerindedir
- Depo sensöründeki sıcaklık maksimum sıcaklığın altındadır

Nominal sıcaklık farkı aşılırsa, hız kontrolü devreye girer. Her 0,2 K oranındaki sapma için hız % 1 oranında uyarlanır.

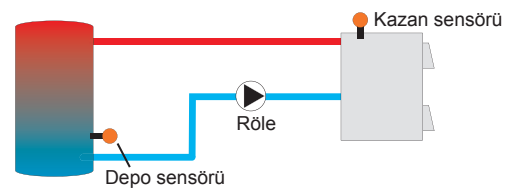

# Sirkülasyon

| Resirk. |         |
|---------|---------|
| 🕨 Röle  | R5      |
| Tip     | Term al |
| Sensör  | S5      |

# Düzenleme/Ops. Fonk./Yeni Fonk.Ekle/Resirk.

| Ayar kanalı         | Anlamı                               | Ayar aralığı/seçim                                         | Fabrika ayarı |
|---------------------|--------------------------------------|------------------------------------------------------------|---------------|
| Röle                | Röle seçimi                          | Sisteme bağlı                                              | Sisteme bağlı |
| Tip                 | Alt.Devr                             | Brülör, Termal, Prog.<br>Sa., TmProg.Sa.,<br>Brü.+Prog.Sa. | Termal        |
| Sensör              | Sirkülasyon sensör ataması           | Sisteme bağlı                                              | Sisteme bağlı |
| T on                | Çalıştırma sıcaklığı                 | 1059°C                                                     | 40 °C         |
| T off               | Kapatma sıcaklığı                    | 1160°C                                                     | 45°C          |
| Prog. Sa.           | Haftalık programlama saati           | -                                                          | -             |
| Haftanın<br>günleri | Haftanın günleri seçimi              | Tüm günler, P.te-<br>si…Pazar, Devam                       | -             |
| Prog. Sa.           | Zaman programı ayarı                 | 00:0023:45                                                 | -             |
| Sensör              | Sensör girişi FS08 ataması           | Sisteme bağlı                                              | Sisteme bağlı |
| Gecktr.             | Brülörde çalıştırma geciktirmesi     | 02 s                                                       | 1 s           |
| Çalş.Srsi           | Sirkülasyon pompası çalışma zamanı   | 01:0015:00 min                                             | 03:00 min     |
| Dur.<br>Zamanı      | Sirkülasyon pompası duraklama zamanı | 1060 min                                                   | 30 min        |
| Fonk.               | Aktifleştirme/Devre dışı bırakma     | Aktflşti, Devre Dışı                                       | Devre Dışı    |

**Sirkülasyon fonksiyonu**, bir sirkülasyon pompasının ayarlanması ve sinyali için kullanılır.

Sinyal mantığı için 5 opsiyon mevcuttur:

- Termal
- Prog. Sa.
- Termal + programlama saati
- Brülör
- Brülör + programlama saati

Çeşitlerden birisi seçilirse ilgili ayar parametreleri görüntülenir.

# Termal

Seçilen sensördeki sıcaklık görüntülenir. Atanan röle ayarlı çalıştırma sıcaklığının altında kalınması durumunda çalıştırılır. Kapatma sıcaklığı aşılırsa röle kapatılır.

## Programlama saati

Röle ayarlı zaman programı içerisinde çalıştırılır, dışında kapatılır. Programlama saatinin kullanım bilgisi için bkz. aşağıya

## Termal + programlama saati

Röle her iki bahsi geçen çeşidin çalıştırma şartları yerine getirilmişse çalıştırılır.

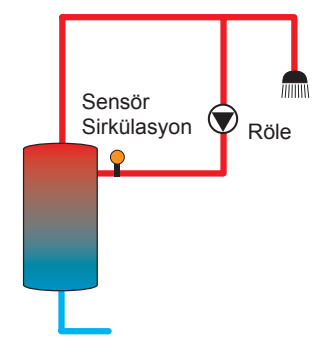

F

# Brülör

Atanan akış sivici FS08 geçiş yönüyle görüntülenir. Akış sivicinde bir geçiş tespit edilirse, röle ayarlı çalışma zamanı için çalıştırılır. Çalışma zamanı sona erdikten sonra röle tekrar kapatılır. Ayarlı duraklama zamanı esnasında röle kapalı kalır, atanan sensörde bir geçiş tespit edilse dahi.

# i

# Uyarı:

Akış sivici giriş S1... S8'ye bağlanırsa, kontrol paneli 1 s darbe girişine bağlanırken akış 5 s kadar açık olmalıdır.

# Brülör + programlama saati

Röle her iki bahsi geçen çeşidin çalıştırma şartları yerine getirilmişse çalıştırılır.

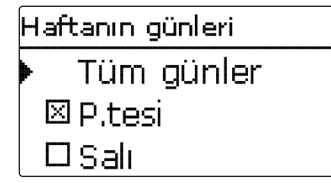

Programlama saati çeşidi, termal + programlama saati veya brülör + programlama saati aktifleştirilirse, fonksiyonun işletimi için zaman programının ayarlanabileceği bir haftalık programlama saati görüntülenir.

Programlama saati ayarı bilgileri için bkz. sayfa 11.

# i

Uyarı:

# Dönüş sıcaklığı yükseltme

| Dönüş yükselt. |    |
|----------------|----|
| 🕨 Röle         | RЗ |
| Tes.Dön.Sen.   | S7 |
| IK.Sen.        | S8 |

## Düzenleme/Ops. Fonk./Yeni Fonk.Ekle/Dönüş yükselt.

| Ayar kanalı  | Anlamı                       | Ayar aralığı/seçim | Fabrika ayarı  |
|--------------|------------------------------|--------------------|----------------|
| Röle         | Röle seçimi                  | Sisteme bağlı      | Sisteme bağlı  |
| Tes.Dön.Sen. | Dönüş sensörü ataması        | Sisteme bağlı      | Sisteme bağlı  |
| IK.Sen.      | lsı kaynağı sensör ataması   | Sisteme bağlı      | Sisteme bağlı  |
| ΔT on        | Çalıştırma sıcaklığı farkı   | 2,030,0 K          | 6,0 K          |
| ΔT off       | Durdurma sıcaklığı farkı     | 1,029,0 K          | 4,0 K          |
| Yaz off      | Yaz kapaması                 | Evet, Hayır        | Hayır          |
| Sensör       | Dış sıcaklık sensörü ataması | Sisteme bağlı      | sisteme bağlı* |
| T off        | Kapatma sıcaklığı            | 1060°C             | 20 °C*         |
|              |                              |                    |                |

Fonk. Aktifleştirme/Devre dışı bırakma Aktflşti, Devre Dışı Devre Dışı

\* Bir ısıtma devresi aktifleştirilmişse, bu parametre için ısıtma devresindeki ayarlar aktarılır.

Dönüş sıcaklığı yükseltme fonksiyonu, ısı kaynağından ısıyı ısıtma devresi dönüşüne taşımak için kullanılır.

Atanan röle her iki çalıştırma şartını yerine getirilince devreye girer:

- Atanan sensörler arasındaki sıcaklık farkı çalıştırma sıcaklığı farkını aşmıştır
- · Dış sensördeki sıcaklık ayarlı dış sıcaklığın altındadır

Yaz kapama modu ile ısıtma periyodu dışındaki dönüş sıcaklığı yükseltme işlevini baskılayabilir.

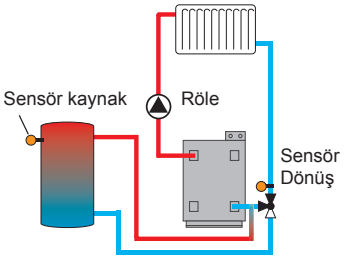

# Fonksiyon bloğu

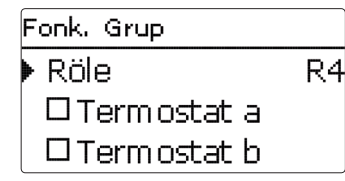

Önceden tanımlı opsiyonel fonksiyonlara ek olarak termostat, programlama saati ve fark fonksiyonlarından oluşan fonksiyon blokları kullanılabilir. Bunlarla diğer bileşenler veya fonksiyonlar çalıştırılabilir.

Fonksiyon blokları için sensörler ve boş röleler atanabilir. Kullanılmakta olan sensörler, kontrol fonksiyonlarını etkilemeden kullanılabilir.

Bir fonksiyon bloğu içerisinde fonksiyonlar kendi içerisinde birbiriyle bağlantılıdır (UND bağlantısı), yani tüm aktifleştirilmiş fonksiyonların anahtarlama şartları atanan rölenin devreye girmesi için yerine getirilmelidir. Bir tek anahtarlama şartı dahi yerine getirilmediği anda röle kapanır.

# Termostat fonksiyonu

Ayarlı çalıştırma sıcaklığına (Th(x)ok) ulaşıldığı anda, termostat fonksiyonu için anahtarlama şartı yerine getirilmiş sayılır. Ayarlı kapatma sıcaklığına (Th(x) off) ulaşıldığı anda, termostat fonksiyonu için anahtarlama şartı artık yerine getirilmiş sayılmaz.

Sensör kanalında referans sensörünü atayın.

Maksimum sıcaklık sınırlamasını Th(x)Off > Th(x)On ile ayarlayın, minimum sıcaklık sınırlamasını Th(x)On > Th(x)Off ile ayarlayın. Sıcaklıklar eşitlenemez.

# $\Delta \mathbf{T}$ fonksiyonu

Ayarlı çalıştırma sıcaklığına ( $\Delta T(x)$ on) ulaşıldığı anda,  $\Delta T$  fonksiyonu için anahtarlama şartı yerine getirilmiş sayılır. Ayarlı kapatma sıcaklığına ( $\Delta T(x)$  off) ulaşıldığı anda  $\Delta T$  fonksiyonu için anahtarlama şartı artık yerine getirilmiş sayılmaz.

 $\Delta T$  fonksiyonu bir hız kontrol fonksiyonu ile donatılmıştır. Nominal sıcaklık farkı ve minimum hız ayarlanabilir. Artış için sabit ayarlı değer 2 K'dir.

# Ref. Röle

5 referans röleye kadar seçilebilir.

Mod menü noktasında referans rölesinin sıralı (AND) veya paralel (OR) anahtarlaması seçilebilir.

OR modunda referans röle fonksiyon için referans rölelerden en az biri çalıştırılmışsa anahtarlama şartı yerine getirilmiş sayılır.

Referans rölelerden herhangi birisi çalıştırılmamışsa, referans röle fonksiyonu için anahtarlama şartı artık yerine getirilmiş sayılmaz.

AND modunda referans röle fonksiyon için referans rölelerden hiç biri kapatılmamışsa, anahtarlama şartı yerine getirilmiş sayılır. Referans rölelerden herhangi birisi kapatıldığı anda, referans röle fonksiyonu için anahtarlama şartı artık yerine getirilmiş sayılmaz.

# i B

#### Uyarı: Birden f

Birden fazla fonksiyon bloğu aktifleştirilmişse, daha yüksek numaralı fonksiyon bloklarının rölesi referans röle olarak kullanılamaz.

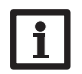

# Uyarı:

Programlama saati ayarı bilgileri için bkz. sayfa 11.

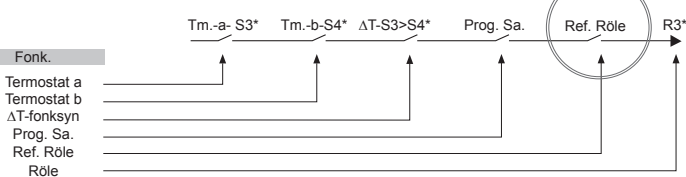

\* Örnek olarak seçilmislerdir, sensör ve röleler istenildigi gibi yönlendirilebilir

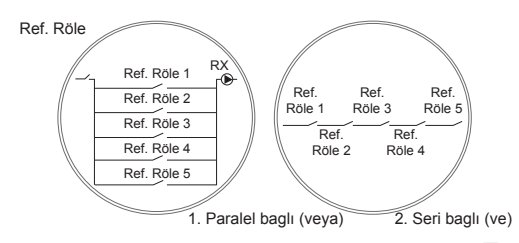

## Sistem/Ops. Fonk./Yeni Fonk. Ekle... /Fonk. Grup

| Ayar kanalı         | Anlamı                           | Ayar aralığı/seçim                  | Fabrika ayarı |
|---------------------|----------------------------------|-------------------------------------|---------------|
| Röle                | Röle seçimi                      | Sisteme bağlı                       | Sisteme bağlı |
| Termostat a         | Termostat a                      | Evet, Hayır                         | Hayır         |
| Tma On              | Termostat a çalıştırma sıcaklığı | -40+250°C                           | +40 °C        |
| Tma off             | Termostat a kapatma sıcaklığı    | -40+250°C                           | +45°C         |
| Sensör              | Termostat a sensörü              | Sisteme bağlı                       | Sisteme bağlı |
| Termostat b         | Termostat b                      | Evet, Hayır                         | Hayır         |
| Tmb On              | Termostat b çalıştırma sıcaklığı | -40+250°C                           | +40 °C        |
| Tmb Off             | Termostat b kapatma sıcaklığı    | -40+250°C                           | +45°C         |
| Sensör              | Termostat b sensörü              | Sisteme bağlı                       | Sisteme bağlı |
| ΔT-fonksyn          | Fark fonksiyonu                  | Evet, Hayır                         | Hayır         |
| ΔT on               | Çalıştırma sıcaklığı farkı       | 1,050,0 K                           | 5,0 K         |
| ΔT off              | Durdurma sıcaklığı farkı         | 0,549,5 K                           | 3,0 K         |
| ΔT ayr              | Nominal sıcaklık farkı           | 3100K                               | 10K           |
| Min Hız             | Minimum devir                    | (20) 30 100 %                       | 30%           |
| Kaynak Sen.         | lsı kaynağı sensörü              | Sisteme bağlı                       | Sisteme bağlı |
| ls.Tnk.Sen.         | lsıtılan tank sensörü            | Sisteme bağlı                       | Sisteme bağlı |
| Prog. Sa.           | Haftalık programlama saati       | -                                   | Hayır         |
| Haftanın<br>günleri | Haftanın günleri seçimi          | Tüm günler, P.te-<br>siPazar, Devam | -             |
| Prog. Sa.           | Zaman programı ayarı             | 00:00 23:45                         | -             |
| Ref. Röle           | Ref. Röle                        | Evet, Hayır                         | Hayır         |
| Mod                 | Referans röle modu               | OR, AND                             | OR            |
| Röle                | Referans röle 1                  | tüm röleler*                        | -             |
| Röle                | Referans röle 2                  | tüm röleler*                        | -             |
| Röle                | Referans röle 3                  | tüm röleler*                        | -             |
| Röle                | Referans röle 4                  | tüm röleler*                        | -             |
| Röle                | Referans röle 5                  | tüm röleler*                        | -             |
| Fonk.               | Aktiflestirme/Devre dışı bırakma | Aktflsti, Devre Dışı                | Aktflsti      |

\* Paralel röle (opsiyonel fonksiyonlardan güneş enerjisi/paralel röle ve sistem/paralel röle) olarak seçilmiş röleler referans röle olarak çalışmaz.

#### Güneş Işınım Anahtarı

| Gün. Iş. Anah. |       |
|----------------|-------|
| 🕨 Röle         | R4    |
| Gün. I 200     | W/m²  |
| Süreç          | 2 min |

Düzenleme/Ops. Fonk./Yeni Fonk.Ekle/Gün. lş. Anah.

| Ayar kanalı | Anlamı                              | Ayar aralığı/seçim      | Fabrika ayarı        |
|-------------|-------------------------------------|-------------------------|----------------------|
| Röle        | Röle seçimi                         | Sisteme bağlı           | Sisteme bağlı        |
| Gün. Iş.    | Çalıştırma ışınımı                  | 501000 W/m <sup>2</sup> | 200 W/m <sup>2</sup> |
| Süreç       | Çalıştırma zamanı                   | 030 min                 | 2 min                |
| TersÇevrl.  | Ters çevrilmiş anahtarlama opsiyonu | Evet, Hayır             | Hayır                |
| Fonk.       | Aktiflestirme/Devre dısı bırakma    | Aktflsti, Devre Disi    | Devre Disi           |

**İşınım sivicinin fonksiyonu**, bir röleyi ölçülen ışınım değerine bağlı açmaya ve kapamaya yarar.

Ayarlı ışınım değeri ayarlı süreç için aşılmış ise atanan röle çalıştırılır. Ayarlı ışınım değeri ayarlı süreç için düşük kalırsa, röle kapanır.

Eğer **ters çevrilmiş** opsiyonu aktifleştirilmişse röle tam ters yönde tepki verir.

# 10 Isıtma

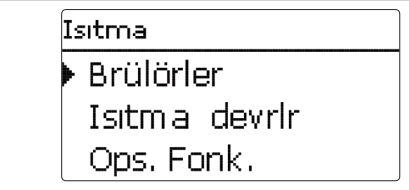

Bu menüde sistemin veya ısıtma devrelerinin ısıtma bölümü için tüm ayarlar gerçekleştirilebilir.

| Isıtma / Brülörler |          |  |
|--------------------|----------|--|
| Brü.1              | Aktflşti |  |
| 🕨 🛛 Röle           | >>       |  |
| 0-10V              | >>       |  |

### Isıtma/Brülörler

| Ayar kanalı     | Anlamı                               | Ayar aralığı/seçim   | Fabrika ayarı |
|-----------------|--------------------------------------|----------------------|---------------|
| Brü.1 (2)       | Brülör 1 (2)                         | Aktflşti, Devre Dışı | Devre Dışı    |
| Röle            | Röle opsiyonu                        | Evet, Hayır          | -             |
| Röle            | Röle alt menüsü                      | -                    | -             |
| Çıkış           | Çıkış seçeneği                       | Sisteme bağlı        | Sisteme bağlı |
| Kaz.kor.min.    | Kazan koruması min. opsiyonu         | Evet, Hayır          | Hayır         |
| Tmin.           | Kazan minimum sıcaklığı              | 1090°C               | 55 °C         |
| Kaz. kor. maks. | Kaz.kor.maks.                        | Evet, Hayır          | Hayır         |
| T maks.         | Kazan maksimum sıcaklığı             | 2095 °C              | 90 °C         |
| Kazan sensörü   | Kazan sensörü seçimi                 | Sisteme bağlı        | Sisteme bağlı |
| 0-10 V          | 0-10 Volt opsiyonu                   | Evet, Hayır          | -             |
| 0-10 V          | 0-10 Volt alt menüsü                 | -                    | -             |
| Çıkış           | Çıkış seçeneği                       | -, A, B              | -             |
| Tayr 1          | Alt kazan sıcaklığı                  | 1090°C               | 10 °C         |
| Volt 1          | Alt gerilim                          | 0,010,0 V            | 1,0 V         |
| Tayr 2          | Üst kazan sıcaklığı                  | 1090°C               | 80 °C         |
| Volt 2          | Üst gerilim                          | 0,010,0 V            | 8,0 V         |
| Tmin.           | Kazan minimum sıcaklığı              | 190°C                | 10 °C         |
| T maks.         | Kazan maksimum sıcaklığı             | 190°C                | 80 °C         |
| ∆Ttes.Gid.      | Tesisata gidiş nominali için artırma | 0,045,0 K            | 5,0 K         |
| Tes.Gid.        | Tosisata gidis sonsörü onsivonu      | Evet Havir           | Havur         |
| sensörü         |                                      |                      |               |
| Sensör          | Tesisata gidiş sensörü ataması       | Sisteme bağlı        | Sisteme bağlı |
| Aralık          | Görüntüleme periyodu                 | 10600 s              | 30 s          |
| Correction      | Gerilim sinyali için düzeltme        | 0,11,0 V             | 0,1 V         |
| Min.Çal.Sr.     | Minimum çalışma süresi opsiyonu      | Evet, Hayır          | Hayır         |
| Min.Çal.Sr.     | Minimum çalışma süresi               | 0120 min             | 0 min         |
| Fonk.           | Aktiflestirme/Devre dısı bırakma     | Aktflsti, Devre Dısı | Devre Disi    |

Bu menü noktası altında 2 ısıtma brülöre kadar aktifleştirilebilir ve düzenlenebilir. Düzenlenmiş brülörler, tüm ısıtma devrelerinin ve opsiyonel ısıtma fonksiyonlarının ısıtma beslemesi için çıkışlar seçildiği anda kullanılabilir. Bu sayede birden fazla ısıtma devresi ve opsiyonel fonksiyon aynı ısı kaynağını talep edebilir.

Her bir brülör bir röle ve/veya bir 0-10-V çıkış ile gerçekleştirilebilir. Hem röle opsiyonu hem de 0-10 V opsiyonu aktifleştirilirse, brülör her iki çıkışı paralel kullanır.

## Röle opsiyonu

Eğer **röle** opsiyonu aktifleştirilmişse **röle** alt menüsü görüntülenir ve brülöre bir röle atanabilir.

Bir röle üzerinden brülör için **kazan koruması min.** ve **kazan koruması maks.** aktifleştirilebilir ve bunlarla kazan brülörleri sıcaklığa bağlı olarak kumanda edilebilir. Bunun için bir kazan sensörü ataması (**kazan sensörü**) gereklidir.

Kazan koruması min. opsiyonu, daha eski bir kazanı soğutmaya karşı korumak için görev yapar. Ayarlı en minimum sıcaklığın altına düşülürse, atanan röle tekrar minimum sıcaklık 2 K kadar aşıldığı takdirde devreye girer.

**Kazan koruması maks.** opsiyonu, daha eski bir kazanı aşırı ısınmaya karşı korumak için görev yapar. Ayarlı maksimum sıcaklık aşılırsa, atanan röle tekrar maksimum sıcaklığın 2 K kadar altına düşüldüğü takdirde kapanır.

## 0-10 V opsiyonu

**0-10 V** opsiyonu aktifleştirilmişse, 0-10 V alt menüsü görüntülenir ve brülöre bir 0-10-V çıkışı atanabilir.

Kontrol paneli için bu opsiyon ile 0-10-V arayüzlü ısı üreteci modüle edilerek talep edilebilir.

Kazan nominal sıcaklığına bağlı olarak 0-10-V sinyali için referans çizgisi, kazan üreticisinin verdiği bilgiye göre 2 noktayla belirlenmektedir. Ve **Tayr1** sıcaklığı için ısı üreticisine yönelik gerilim sinyali **Volt 1** olur. Ve **Tayr 2** sıcaklığı için ısı üreticisine yönelik gerilim sinyali **Volt 2** olur. Kontrol paneli bunun sonucunda oluşacak referans çizgisini otomatik hesaplar.

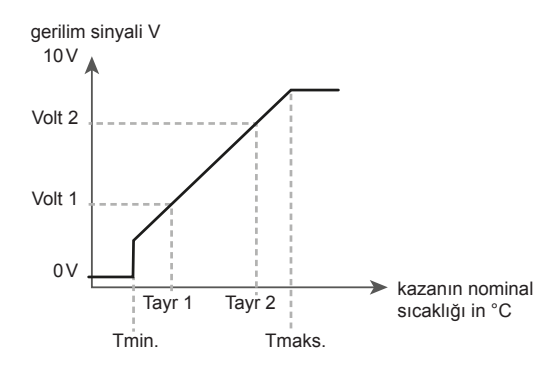

Ayar kanalları **Tmaks.** ve **Tmin.** ile kazanın nominal sıcaklığı için maksimum ve minimum sıcaklıklar ayarlanabilir.

Kazanın nominal sıcaklığı ayarlanabilir ∆**Ttes.Gid.** değeri kadar artırılarak örn. hatlardaki ısı kayıpları dengelenir.

Tesisata gidiş sensör opsiyonu aktifleştirilmişse, kontrol paneli ısı üreticisindeki hesaplanan nominal sıcaklığa ulaşıp ulaşmadığını test eder ve gerilim sinyalini gerektiğinde uyarlar. Bu amaçla **aralık** sona erdikten sonra kazan gidiş kısmındaki sensördeki sıcaklık kontrol edilir. Ölçülen sıcaklık kazan nominal sıcaklığının **histeresisinden** daha yüksek bir sapma gösterirse gerilim sinyali **düzeltme değeri** kadar uyarlanır. Ölçülen sıcaklık kazanın nominal sıcaklığına eşit oluncaya kadar işlem tekrar edilir.

Minimum çalışma süresi opsiyonu aktifleştirilirse, brülör için bir minimum çalışma süresi ayarlanabilir.

# i

Uyarı:

0-10V brülörü boyler ısıtması (boyler ısıtma) için kullanılırsa, gerilim sinyali her zaman Tmaks. değerine eşit olur.

Yeni ID Modul 1 Modul 2

Kontrol paneli ilgili genişletme modülü ile en fazla 2 harici, hava koşullarına bağlı ısıtma devrelerini sinyal edilebilir.

Bir veya daha fazla harici genişletme modülü bağlanırsa, bunlar kontrol paneline kaydedilmek zorundadır. Sadece kayıtlı modüller ısıtma devreleri seçiminde görünür.

Yeni bir ısıtma devresi... seçilirse gerek. kayıtlı modüller arasından seçim yapılabilir.

Genişletme modülleri Giriş/Çıkışlar/modüller menüsünde kaydedilebilir veya iptal edilebilir.

Harici bir ısıtma devresi seçilmişse yeni bir menü açılır. Bu menüde ısıtma devresine gerekli röle ve sensörler atanabilir ve tüm diğer ayarlar yapılabilir.

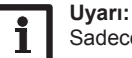

Sadece kayıtlı modüllerin röle ve sensörleri kullanılabilir!

Kontrol paneli her bir ısıtma devresi için tesisata gidiş nominal sıcaklığını dış sıcaklık ve seçilen ısıtma eğrisi yardımıyla hesaplar. Ölçülen gidiş sıcaklığı gidiş nominal sıcaklığından saparsa, karışım vanası tesisata gidiş sıcaklığını uygun hale getirilmek için kumanda edilir.

Dış sıcaklık, hesaplanan tesisata gidiş nominal sıcaklığı tesisata gidiş maksimum sıcaklığının üzerinde olacak şekilde düşerse, aşım süresince tesisata gidiş maksimum sıcaklığı nominal sıcaklık olarak geçerli olur.

Dış sıcaklık sensörü devreden çıkarsa bir hata mesajı oluşturulur. Kesilme süresince tesisata gidiş maksimum sıcaklığı -5 K tesisata gidiş nominal sıcaklığı olarak geçerli olur.

Programlama saati ile Gün-/Gece işletim modu ayarlanabilir. Gün fazlarında tesisata gidiş nominal sıcaklığı ayarlı gündüz düzeltme değeri kadar artırılır, gece fazlarında buna karşılık düzeltme değeri kadar düşürülür.

## Yaz işletim modu

Mod kanalı ile ısıtma devresinin yaz işletim moduna nasıl geçirildiği ayarlanabilir:

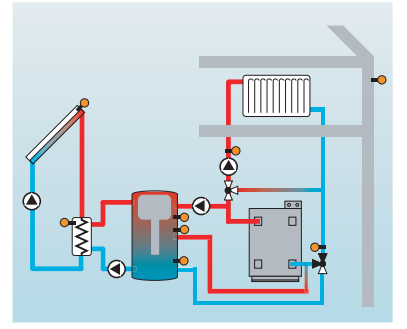

Yaz kapalı: Yaz işletim modu, dış sıcaklık ayarlı yaz sıcaklığı olan Tyaz'ı aşarsa devreye girmektedir.

**Harici anahtar:** Bir anahtarın bağlandığı sensör girişi seçilebilir. Anahtar çalıştırıldığı zaman ısıtma devresi dış sıcaklıktan bağımsız olarak yaz işletim moduna geçer.

**Her ikisi:** Yaz işletim modu sadece anahtar kapalıyken sıcaklığa bağlı olarak devreye girer. Anahtar çalıştırıldığı zaman ısıtma devresi dış sıcaklıktan bağımsız olarak yaz işletim moduna geçer.

## Yaz sıcaklığı

Yaz kapalı modunda veya her ikisi durumunda seçim yapılırsa bir yaz sıcaklığı yaz sıcaklığı gün ayarlanabilir. Dış sıcaklık Tyaz için ayarlı değeri aşarsa, ısıtma devresi pompası kapatılır.

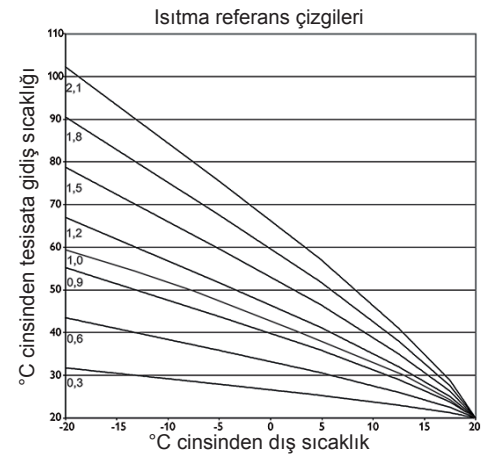

Yaz sıcaklığı için gün zamanı On ve gün zamanı Off ile bir zaman programı ayarlanabilir. Gün zaman programı dışında, Tyaz yerine ayarlanabilir Tgece sıcaklığı geçerlidir.

Oda termostati opsiyonu ile en fazla 5 oda termostati ayarlanabilir.

Her oda termostatına bir sensör girişi atanır. Bu sensördeki sıcaklık görüntülenir. Ölçülen sıcaklık ayarlı oda sıcaklığı değerini tüm aktifleştirilmiş oda termostatlarında aşarsa, ısıtma devresi pompası devre dışı alınır ve karıştırma valfının pozisyonu korunur.

Ayrıca kuru kontaklı çıkışlı konvansiyonel oda termostatları da kullanılabilir. Bu durumda kanal tipinde anahtar seçimi ayarlanmak zorundadır. İlgili giriş öncesinde Girişler/Çıkışlar menüsünde yine anahtar ile ayarlanmak zorundadır. Sadece anahtarların ayarlandığı girişler kanal **Sen. OTM** içerisinde oda termostat tipi anahtar için giriş olarak sunulur.

Oda termostatı programlama saati opsiyonu aktifleştirilirse, oda termostatlarına zaman programı atanabilir. Bu zaman programı sırasında ayarlı oda sıcaklığı düzeltme değeri kadar düşürülür.

Her oda termostatına ek bir röle atanabilir. Röle, ayarlı oda sıcaklığının altına düşülürse devreye girer. Örn. bu şekilde ilgili oda istenilen oda sıcaklığı korunduğu müddetçe bir ısıtma devresinin vanası üzerinden ayrılabilir.

Oda termostatı parametresi ile oda termostatı geçici olarak aktifleştirilebilir veya devre dışı alınabilir. Ayarlar korunur.

Programlama saati opsiyonu aktifleştirilirse, fonksiyonun işletimi için zaman programının ayarlanabileceği bir haftalık programlama saati görüntülenir.

# i

Programlama saati ayarı bilgileri için bkz. sayfa 11.

## Isıtma beslemesi modu:

Uyarı:

Mod parametresi ile ısıtma beslemesi modu seçilebilir.

Mod **termostat** içerisinde tesisata gidiş nominal sıcaklığı bir depo referans sensörü ile kıyaslanır.

Mod **kazan** ile tesisata gidiş nominal sıcaklığı iki depo referans sensörü ile kıyaslanır. Her iki referans sensörde de anahtarlama şartları yerine gelmiş olmalıdır.

On/Off modunda ID pompası çalıştırıldığı zaman ısıtma beslemesi aktifleştirilir.

### Baca temizleme fonksiyonu

Baca temizleme fonksiyonu, baca temizleyicisine tüm gerekli ölçümleri menü kullanmadan yaptırmak için kullanılır.

Baca temizleme fonksiyonu aktifleştirilmişse, baca temizleme modu 💿 tuşuna 5 s boyunca basılınca aktifleştirilebilir.

Baca temizleme modunda ısıtma devresi karışım vanası çalışır, ısıtma devresi pompası ve ısıtma beslemesi kontağı aktifleştirilir. Aktif baca temizleme modu tuş ortasının yanmasıyla gösterilir. Ayrıca ekranda bir baca temizleyicisi gösterilir ve 30 dakikalık bir geri sayım başlar.

Geri sayım sona erince **baca temizleme modu otomatik** olarak devre dışı alınır. Geri sayım sırasında 💿 tuşuna yeniden 10 saniyeden daha uzun süre basılırsa, geri sayım yeniden başlar.

## Antifriz opsiyonu

Isıtma devresindeki antifriz opsiyonu aniden sıcaklık düşüşünde, aktif olmayan ısıtma devresini aktifleştirerek don hasarlarına karşı koruma sağlamak için kullanılır.

Antifriz opsiyonu aktifleştirilmişse seçilen sensördeki sıcaklık görüntülenir. Sıcaklık ayarlı antifriz sıcaklığının altına düşerse, ısıtma devresi aktif olur ve sabit belirlenmiş 30 dak. çalışma zamanı için çalıştırılır. Antifriz modu için sabit tesisata gidiş nominal sıcaklığı geçerlidir ve tesisata gidiş nominal kanalında değiştirilebilir.

# Isıtma/Isıtma devrlr/Yeni ID.

| Ayar kanalı         | Anlamı                                   | Ayar aralığı/seçim                   | Fabrika ayarı |
|---------------------|------------------------------------------|--------------------------------------|---------------|
| ID Pomp.            | Röle seçimi ısıtma devresi pompası       | Sisteme bağlı                        | Sisteme bağlı |
| Krşm V. Aç.         | Karışım vanası röle seçimi açık          | Sisteme bağlı                        | Sisteme bağlı |
| KrşmV.Kapa          | Karışım vanası röle seçimi kapalı        | Sisteme bağlı                        | Sisteme bağlı |
| Ts.Gd.Sen.          | Tesisata gidiş sensör ataması            | Sisteme bağlı                        | Sisteme bağlı |
| Dış Hav.<br>Sen.    | Dış sıcaklık sensörü ataması             | Sisteme bağlı                        | Sisteme bağlı |
| lsıt.Eğrisi         | Isıtma eğrisi                            | 0,33,0                               | 1,0           |
| Gün Düzl.           | Gündüz düzeltmesi                        | -5+45 K                              | 0 K           |
| Tts.g.min.          | Tesisata gidiş minimum sıcaklık          | 10100°C                              | 20 °C         |
| Tts.g.maks.         | Tesisata gidiş maksimum sıcaklık         | 10100°C                              | 50 °C         |
| Mod                 | İşletim modu                             | Yaz off, Dış Anah.,<br>heriki        | Yaz off       |
| TYaz                | Yaz sıcaklığı gün                        | 040°C                                | 20°C          |
| Gün.Çalş.<br>On     | Gün zamanı On                            | 00:0023:45                           | 00:00         |
| Gün.Çalş.<br>Off    | Gün zamanı Off                           | 00:0023:45                           | 00:00         |
| TGece               | Yaz sıcaklığı gece                       | 040°C                                | 14 °C         |
| Dış Anah.           | Harici anahtar girişi ataması            | Sisteme bağlı                        | Sisteme bağlı |
| Uzak.Kont.          | Uzaktan kontrol opsiyonu                 | Evet, Hayır                          | Hayır         |
| UK.Sen.             | Uzaktan kontrol giriş ataması            | Sisteme bağlı                        | Sisteme bağlı |
| Prog. Sa.           | Haftalık programlama saati opsi-<br>yonu | Evet, Hayır                          | Hayır         |
| Mod                 | Mod saat                                 | Gün./Gece, Gün<br>/off               | Gün./Gece     |
| Gece Düzl.          | Gece düzeltmesi                          | -20+30 K                             | -5 K          |
| Prog. Sa.           | Haftalık programlama saati               | -                                    | -             |
| Haftanın<br>günleri | Haftanın günleri seçimi                  | Tüm günler, P.te-<br>si Pazar, Devam | -             |
| Prog. Sa.           | Zaman programı ayarı                     | 00:0023:45                           | -             |
| Oda Term.<br>15     | Oda termostatı (15) opsiyonu             | Evet, Hayır                          | Hayır         |
| Тір                 | Oda termostat tipi seçimi                | Sensör, Anahtar                      | Sensör        |
| OTM Sen.            | OTM giriş ataması                        | Sisteme bağlı                        | Sisteme bağlı |
| Toda                | Oda sıcaklığı                            | 1030°C                               | 18°C          |
| Prog. Sa.           | Programlama saati OTM                    | Evet, Hayır,<br>Aktfdeğl             | Hayır         |
| Haftanın<br>günleri | Gün seçimi                               | Tüm günler, P.te-<br>si Pazar, Devam | -             |
| Prog. Sa.           | Zaman programı ayarı                     | 00:00 23:45                          | -             |

| Ayar kanalı           | Anlamı                                      | Ayar aralığı/seçim      | Fabrika ayarı |
|-----------------------|---------------------------------------------|-------------------------|---------------|
| Düzeltme              | Düzeltme                                    | 120 K                   | 5 K           |
| Röle                  | Röle seçimi OTM                             | Sisteme bağlı           | Sisteme bağlı |
| OTM                   | Oda termostatı                              | Aktflşti, Devre Dışı    | Devre Dışı    |
| Isitma bes-<br>lemesi | Isıtma beslemesi opsiyonu                   | Evet, Hayır             | Hayır         |
| Mod                   | Isıtma beslemesi modu                       | Term., Kazan,<br>On/Off | Term.         |
| Röle                  | Isıtma beslemesi röle seçimi                | Sisteme bağlı           | Sisteme bağlı |
| Sensör 1              | Isıtma beslemesi sensör 1 ataması           | Sisteme bağlı           | Sisteme bağlı |
| Sensör 2              | Isıtma beslemesi sensör 2 ataması           | Sisteme bağlı           | Sisteme bağlı |
| Bes. Pomp             | Besleme pompası opsiyonu                    | Evet, Hayır             | Hayır         |
| Röle                  | Besleme pompası röle seçimi                 | Sisteme bağlı           | Sisteme bağlı |
| Aş.Ça. Zam.           | Aşırı çalışma zamanı besleme<br>pompası     | 0300 s                  | 60 s          |
| Aktif                 | Aktifleştirme/Devre dışı bırakma            | Aktflşti, Devre Dışı    | Devre Dışı    |
| ΔT on                 | Çalıştırma sıcaklığı farkı                  | -15,0 +44,5 K           | +5,0 K        |
| ΔT off                | Durdurma sıcaklığı farkı                    | -14,5+45,0 K            | +15,0 K       |
| Fonk.                 | Fonksiyon aktifleştirildi/devre dışı alındı | Aktflşti, Devre Dışı    | Devre Dışı    |
| Aralık                | Karışım vanası aralığı                      | 120 s                   | 4 s           |
| Baca Temiz.           | Baca temizleme fonksiyonu                   | Evet, Hayır             | Hayır         |
| Antifriz              | Antifriz opsiyonu                           | Evet, Hayır             | Evet          |
| Sensör                | Sensör antifriz opsiyonu                    | Tes.Gid., DışHava       | Tes.Gid.      |
| TAntifr.              | Antifriz sıcaklığı                          | -20+10°C                | +4 °C         |
| Ts.Gd. Ayr            | Gidiş nominal sıcaklığı                     | 1050°C                  | 20 °C         |
| Boy.Öncelik           | Boyler öncelikli opsiyonu                   | Evet, Hayır             | Hayır         |
| Fonk.                 | Aktiflestirme/Devre dısı bırakma            | Aktflsti, Devre Dısı    | Devre Disi    |

## 10.3 Opsiyonel Fonksiyonlar

| Isitma/ Ops. Fonk. |  |
|--------------------|--|
| 🕨 Tm dez.          |  |
| Boy.Isit.          |  |
| Yeni Fonk.Ekle     |  |

Yeni fonksiyon... ile çeşitli önceden tanımlı fonksiyonlar seçilebilir. Tüm röleler atanıncaya kadar opsiyonel fonksiyonların tümü sunulur.

Tm dez. Brülör R2 □Sirk. Pomp. Sensör S3

Bu alt menüde, fonksiyona bir de röle ve gerek. belirli sistem bileşenleri atanır.

| Röle Seçim |  |
|------------|--|
| 🕨 🗆 Cihaz  |  |
| R2         |  |
| R3         |  |

Brülör menü noktası röle seçimi için ısıtma ile ilgili tüm opsiyonel fonksiyonlarda mevcuttur. Ve bu münferit fonksiyon tanımlamalarında tekrar belirtilmeyecektir.

Bu menü noktasında seçilen fonksiyonuna ısıtma brülörü için bir röle atanabilir. Henüz atanmamış tüm röleler seçenek olarak sunulur.

Boş seçilirse, fonksiyon yazılım tarafından normal çalıştırılır, ama herhangi bir röleyi devreye sokmaz.

Kontrol paneli alt menüsünde kontrol panelindeki tüm boş röleler gösterilir. Harici modüller kaydedilmişse, bunlar özel alt menüler olarak kendi boş röleleri ile görüntülenir.

| I٩ | Isitma/Ops.Fonk. |  |
|----|------------------|--|
| Þ  | ▶ Tm dez.        |  |
|    | Yeni Fonk.Ekle   |  |
|    | geri             |  |

Fonksiyonlar seçilmişse ve ayarı yapılmışsa, bunlar **Yeni fonksiyon...** menü noktası üzerinden **opsiyonel fonksiyonlar** menüsünde görüntülenir. Böylece daha önce aktifleştirilmiş fonksiyonlar hakkında hızlı bir genel bakış sağlanmuş olur.

Hangi sensörün hangi bileşenlere ve hangi rölenin hangi fonksiyona atandığına dair bir genel bakış, **durum/servis** menüsünde bulunmaktadır.

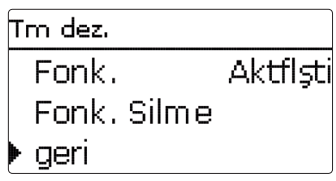

Bir opsiyonel fonksiyon için her alt menünün sonunda fonksiyon ve **fonksiyon sil** noktaları yer alır.

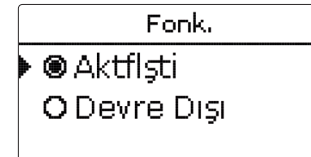

**Fonksiyon** ayar kanalında daha önce seçilmiş bir opsiyonel fonksiyon geçici olarak devre dışı alınabilir veya tekrar aktifleştirilebilir. Bu durumda tüm ayarlar korunur, atanan röle yerleşmiş olarak kalır ve başka bir fonksiyona atanamaz.

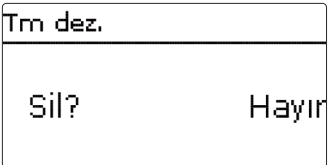

## Termal dezenfeksiyon

| Tm dez.      |    |
|--------------|----|
| Brülör       | R2 |
| □Sirk. Pomp. |    |
| Sensör       | S3 |

## Isitma/Ops.Fonk./Yeni Fonk.Ekle/Tm dez.

| Ayar kanalı       | Anlamı                             | Ayar aralığı/seçim   | Fabrika ayarı |
|-------------------|------------------------------------|----------------------|---------------|
| Brü.              | Röle seçimi brülör                 | Sisteme bağlı        | Sisteme bağlı |
| Sirk. Pomp.       | Sirkülasyon pompası opsiyonu       | Evet, Hayır          | Hayır         |
| Röle              | Röle seçimi sirkülasyon pompası    | Sisteme bağlı        | Sisteme bağlı |
| Sensör            | Dezenfeksiyon sensör ataması       | Sisteme bağlı        | Sisteme bağlı |
| Aralık            | Görüntüleme periyodu               | 030:123 (gg:ss)      | 1g 0s         |
| Sic.              | Dezenfeksiyon sıcaklığı            | 4590°C               | 60 °C         |
| Süreç             | Dezenfekte süresi                  | 0,524,0 h            | 1,0 h         |
| Başlama<br>zamanı | Başlama zamanı geciktirme opsiyonu | Evet, Hayır          | Hayır         |
| Başlama<br>zamanı | Başlama zamanı                     | 00:0023:30           | 20:00         |
| Hist. Off         | Kapatma histeresisi                | 2 20 K               | 5 K           |
| Hist. On          | Çalıştırma histeresisi             | 1 19 K               | 2 K           |
| Fonk.             | Aktifleştirme/Devre dışı bırakma   | Aktflşti, Devre Dışı | Devre Dışı    |

Bu fonksiyon, içme suyu depolarında lejyoner virüsü oluşumunu, ısıtma beslemesini kontrollü etkinleştirerek önlemeye yarar. Fonksiyon için bir sensör ve bir röle atanabilir. Termal dezenfeksiyon için atanan sensördeki sıcaklık görüntülenir. Atanan sensördeki sıcaklık, dezenfeksiyon sıcaklığının altına düştüğünde görüntüleme periyodu başlar. Görüntüleme periyodunun süresi dolmuşsa, referans röle ısıtma beslemesini devreye sokar. Dezenfeksiyon sıcaklığı, atanan sensörde aşıldığında dezenfeksiyon süresi başlar. Termal dezenfeksiyon, sadece dezenfeksiyon süresi boyunca dezenfeksiyon sıcaklığı aşıldığında tamamlanabilir.

# Başlama zamanı geciktirme

Başlama zamanı geciktirmesi etkinleştirildiğinde, termal dezenfeksiyon için başlama zamanı geciktirmeli bir zaman ayarlanabilir. Görüntüleme periyodu dolana kadar ısıtma beslemesinin devreye alınması bu saate kadar geciktirilir. Görüntüleme periyodu, örneğin saat 12:00'da sona ererse ve başlama zamanı saat 18:00'a ayarlanmışsa, referans röle saat 12:00 yerine saat 18:00'da (yani 6 saat gecikmeyle) devreye alınır.

| Tm dez.       |          |
|---------------|----------|
| 🕨 🛛 Başlama t |          |
| Başlama t     | 20:00    |
| Fonk.         | Aktflşti |

Boyler Isıtması [DHW (Dahili Kullanım Suyu) Isıtması]

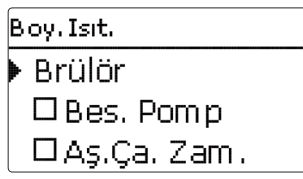

Boyler ısıtma modu, bir ısıtma beslemesinin brülörü ile boyler deposunu ısıtmak için kullanılır.

Besleme pompası opsiyonu aktifleştirilmişse, bir rölenin atanabileceği besleme pompası ile röle ayar kanalı görüntülenir. Atanan röle brülör rölesi ile açılır ve kapatılır.

Aşırı çalışma zamanı opsiyonu aktifleştirilirse, aşırı çalışma zamanının ayarlanabileceği bir süreç ayar kanalı görüntülenir. Aşırı çalışma zamanı aktifse, brülör rölesi kapandıktan sonra besleme pompası rölesi ayarlı süreç kadar açık kalır.

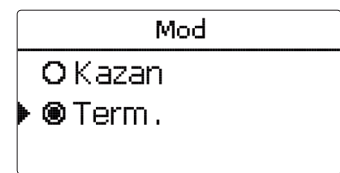

Boyler ısıtması için 2 mod mevcuttur:

## Termal mod

Atanan brülör rölesi atanan sensör 1'deki sıcaklık ayarlı çalıştırma sıcaklığının altına düşerse çalıştırılır. Atanan sensör 1'deki sıcaklık ayarlı kapatma sıcaklığını aşarsa röle kapatılır.

## Kazan modu

Kazan modu seçilmişse, sensör 2 kanalından bir diğer sensör atanabilir. Rölenin açılıp kapatılabilmesi için her iki sensördeki açma ve kapatma şartlarının sağlanmış olması gerekir.

**Programlama** saati opsiyonu aktifleştirilirse, fonksiyonun işletimi için zaman programının ayarlanabileceği bir haftalık programlama saati görüntülenir.

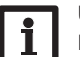

# Uyarı:

Programlama saati ayarı bilgileri için bkz. sayfa 11.

# lsıtma/Ops.Fonk./Yeni Fonk.Ekle/Boyler ısıtma

| Ayar kanalı         | Anlamı                                   | Ayar aralığı/seçim                   | Fabrika ayarı |
|---------------------|------------------------------------------|--------------------------------------|---------------|
| Brülör              | Röle seçimi brülör                       | Sisteme bağlı                        | Sisteme bağlı |
| Bes. Pomp           | Besleme pompası opsiyonu                 | Evet, Hayır                          | Hayır         |
| Röle                | Besleme pompası röle seçimi              | Sisteme bağlı                        | Sisteme bağlı |
| Aş.Ça.<br>Zam.      | Aşırı çalışma zamanı opsiyonu            | Evet, Hayır                          | Hayır         |
| Süreç               | Aşırı çalışma zamanı                     | 110 min                              | 1 min         |
| Mod                 | İşletim modu                             | Kazan, Term.                         | Term.         |
| Sensör 1            | Sensör 1                                 | Sisteme bağlı                        | Sisteme bağlı |
| Sensör 2            | Referans sensörü 2 (Eğer mod<br>= Kazan) | Sisteme bağlı                        | Sisteme bağlı |
| T on                | Devreye girme sıcaklığı                  | 094°C                                | 40°C          |
| T off               | Devreden çıkma sıcaklığı                 | 195°C                                | 45°C          |
| Prog. Sa.           | Prog saati opsiyonu                      | Evet, Hayır                          | Hayır         |
| Prog. Sa.           | Prog saati                               | -                                    | -             |
| Haftanın<br>günleri | Gün seçimi                               | Tüm günler, P.te-<br>si Pazar, Devam | -             |
| Prog. Sa.           | Zaman programı ayarı                     | 00:0023:45                           | -             |
| Fonk.               | Aktifleştirme/Devre dışı bırakma         | Aktflşti, Devre Dışı                 | Devre Dışı    |

### 10.4 Zemin/Duvar Kurutması

Bu fonksiyon seçilebilir ısıtma devreleri için zaman ve sıcaklık kontrollü zemin/duvar kurutması için kullanılmaktadır.

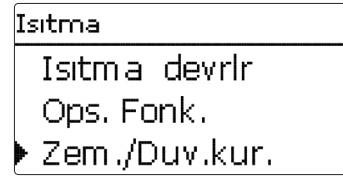

# Uyarı:

Zemin/duvar kurutması baca temizleme fonksiyonuna karşı kilitlidir. Zemin/duvar kurutma programını aktifleştirmek için baca temizleme fonksiyonu tüm ısıtma devrelerinde devre dışı alınmalıdır.

Isıtma devreleri Isıtma/Zem./Duv. kur. menüsünden seçilebilir. Bu menünün sonunda fonksiyon "aktifleştirildi" ile soğutma moduna getirilebilir.

| Zem./Duv.kur. |        |    |    |
|---------------|--------|----|----|
| 🕨 Isitma      | devrlr |    | 1  |
| Tbaşla        |        | 20 | ٥C |
| TMaks.        |        | 30 | ٥C |

En az 5 s boyunca () tuşuna basılırsa zemin/duvar kurutma programı başlatılır.

Zemin/duvar kurutma mesajı ekranda gösterilir ve kalan zaman için geri sayım başlatılır (dd:hh). Bu işlem esnasında tuşun ortası yanıp söner.

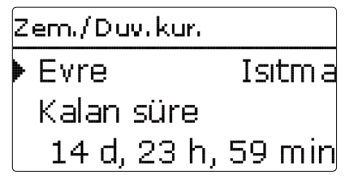

| Zem./Duv.kur. |       |
|---------------|-------|
| İptal ?       | Hayır |

Zemin/duvar kurutma programı başlarken seçilen ısıtma devreleri ayarlı başlatma sıcaklıkları ile artış zamanı için tesisata gidiş nominal sıcaklığı olarak devreye alınır. Sonrasında tesisata gidiş nominal sıcaklığı ayarlı artış zamanı süresince adım adım ayarlanabilir artış oranında artırılır, durma sıcaklığına ulaşılıncaya kadar da süreç devam eder. Durma zamanı dolduktan sonra ters sırada tesisata gidiş nominal sıcaklığı adım adım, başlatma sıcaklığına tekrar ulaşılıncaya kadar düşürülür.

| Zem./Duv.kur. |      |
|---------------|------|
| 🕨 Artış       | 2 K  |
| Artış Zam .   | 24 h |
| t gerilm      | 5 d  |

Tesisata gidiş nominal sıcaklığına ilk 24 saatin sonunda veya ilgili artış zamanlarından sonra ulaşılamıyorsa veya devamlı olarak aşılıyorsa, zemin/ duvar kurutma programı sonlandırılır.

Isıtma devresi kapatılır ve hata mesajı gösterilir. Tuşun ortası kırmızı yanar.

- Hata 1: Tesisata gidiş sensörü arızalı
- Hata 2: 5 dakikadır tesisata gidiş sıcaklığı, tesisata gidiş maksimum sıcaklığı + 5K'dan daha büyük
- Hata 3: 30 dakikadır tesisata gidiş sıcaklığı, durma sıcaklığı + artıştan daha büyük
- Hata 4: 2 saattir tesisata gidiş sıcaklığı, gidiş nominal sıcaklığı + artıştan daha büyük
- Hata 5: bir artış zamanından beri tesisata gidiş sıcaklığı, tesisata gidiş nominal sıcaklığı - artıştan daha küçük

Seçilen ısıtma devreleri için zemin/duvar kurutma programı çalışırken, diğer ısıtma devreleri seçilen işletim modlarına göre çalışmaya devam eder.

Tuş  $\bigcirc$  ile her zaman kontrol panelinin durum veya ana menüsüne ayarlar yapmak için geçiş yapılabilir.

Zemin/duvar kurutma başarıyla tamamlanırsa, programa katılan ısıtma devreleri seçilen işletim moduna uygun olarak kontrol işletim moduna geçer.

Zemin/duvar kurutma programı otomatik devre dışı alınır. Baca temizleme fonksiyonu, tüm ısıtma devrelerinde tekrar aktifleştirilir.

# Isıtma/Zemin/Duvar kurutma

| Ayar kanalı    | Anlamı                           | Ayar aralığı/seçim  | Fabrika ayarı |
|----------------|----------------------------------|---------------------|---------------|
| Isitma devresi | Isıtma devresi seçimi            | ID17                | Sisteme bağlı |
| Tbaşla         | Başlatma sıcaklığı               | 1030°C              | 20 °C         |
| TMaks.         | Durma sıcaklığı                  | 2060°C              | 30 °C         |
| Artış          | Artış                            | 1 10 K              | 2 K           |
| Artış Zam.     | Artış zamanı                     | 124 h               | 24 h          |
| t gerilm       | Tmaks. için durma zamanı         | 120 g               | 5 g           |
| Fonk           | Aktiflestirme/Devre disi birakma | Aktflsti Devre Disi | Devre Disi    |

11 I.S.

| I.S.        | · · · · · · · · · · · · · · · · · · · |
|-------------|---------------------------------------|
| ▶ Yeni I.S. |                                       |
| geri        |                                       |
|             |                                       |

**I.S.** menüsünde en fazla 2 dahiliısı miktarı sayacı aktifleştirilebilir ve ayarlanabilir.

Yeni I.S... menü noktası ile bir diğer ısı miktarı sayacı eklenebilir.

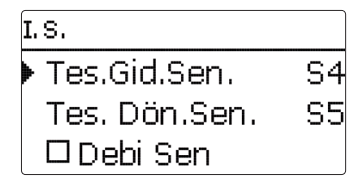

t

Isı miktarı sayacı için tüm gerekli ayarların yapılabildiği bir alt menü açılır. Akış miktarı sensörü opsiyonu aktifleştirilirse, bir darbe girişi veya mevcutsa bir Grundfos Direct sensörü<sup>™</sup> seçilebilir. Grundfos Direct Sensörleri<sup>™</sup> ancak öncesinde Girişler/Çıkışlar menüsünde kaydedilmişse seçilebilir. Orada ayrıca darbe değerliliği de ayarlanmak zorundadır.

Akış miktarı sensörü opsiyonu aktifleştirilirse ve bir röle seçilirse, ısı miktarı ölçümü ancak seçilen röle çalıştırılırsa gerçekleşir.

Akış miktarı sensörü opsiyonu devre dışı alınırsa, kontrol paneli bir ısı miktarı dengelemesi gerçekleştirir. Tesisata gidiş ile geri dönüş sıcaklığı arasındaki farkla ve ayarlanan akış miktarıyla (%100 pompa devrinde) ısı miktarı dengelemesi "kapatma" olarak gerçekleşir.

- → Okunan akış miktarını (I/dak) Debi kanalında ayarlayın.
- Isı transfer maddesinin antifriz tipi ve antifriz konsantrasyonu AkşknTip ve Oran kanallarında belirtin.

Alternatif gösterge opsiyonu aktifleştirilirse, kontrol paneli ısı miktarını tasarruf edilen miktardaki fosil yakıtlara (kömür, yağ veya gaz) ya da tasarruf edilen CO<sub>2</sub> emisyonuna dönüştürür. Alternatif olarak gösterilen **birim** seçilebilir. Bunun için bir **dönüştürme faktörü** belirtilmelidir. Dönüştürme faktörü sisteme bağlıdır ve bireysel olarak hesaplanmalıdır.

# Uyarı:

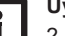

2 depolu sistemlerde bir hacim ölçme birimi ile her iki deponun da ısı miktarı sayılabilir.

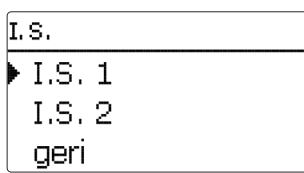

Daha önce seçilmiş ısı miktarı sayaçları I.S. menüsünde yeni I.S... menü noktasında nümerik sırada görüntülenir.

Daha önce seçilen bir ısı miktarı sayacı seçilirse, tekrar ilgili alt menü ile tüm ayar değerleriyle açılır.

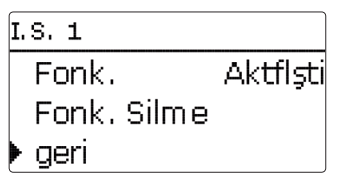

Isı miktarı sayacını silmek için fonksiyonu sil opsiyonunu seçin ve güvenlik sorgusunu evet ile onaylayın. Isi miktarı sayacı silinir ve tekrar yeni I.S... altında kullanıma sunulur.

Fonksiyon ayar kanalında daha önce seçilmiş bir ısı miktarı sayacı geçici olarak devre dışı alınabilir veya tekrar aktifleştirilebilir. Bu durumda tüm ayarlar korunur.

# I.S./Yeni I.S.

| Ayar<br>kanalı    | Anlamı                                                                                                    | Ayar aralığı / seçim               | Fabrika ayarı   |
|-------------------|----------------------------------------------------------------------------------------------------|------------------------------------|-----------------|
| Tes.Gid.<br>Sen.  | Tesisata gidiş sensörü<br>ataması                                                                         | Sisteme bağlı                      | Sisteme bağlı   |
| Tes. Dön.<br>Sen. | Dönüş sensörü ataması                                                                                     | Sisteme bağlı                      | Sisteme bağlı   |
| Debi Sen          | Akış miktarı sensörü opsi-<br>yonu                                                                        | Evet, Hayır                        | Hayır           |
| Debi Sen          | Akış miktarı sensörü ataması                                                                              | Imp.1, Gd1, Gd2                    | -               |
| Debi              | Debi (Debi Sen. = hayır ise)                                                                              | 1.0500.0 l/dak                     | 3.0 l/dak       |
| Röle              | Röle seçimi                                                                                               | Sisteme bağlı                      | Sisteme bağlı   |
| AkşknTip          | Isı transfer maddesi                                                                                      | Tyfo LS, Propil., Etilen, Su       | Su              |
| Oran              | Akışkandaki glikol oranı<br>(sadece akışkan = propileng-<br>likol veya etilenglikol olarak<br>seçilmişse) | 5100%                              | 40%             |
| Alter.Bir.        | Alternatif birim seçimi                                                                                   | Evet, Hayır                        | Hayır           |
| Birim             | Alternatif görüntüleme birimi                                                                             | Kömür, Gaz, Yakıt, CO <sub>2</sub> | CO <sub>2</sub> |
| Faktör            | Dönüştürme faktörü                                                                                        | 0,0000001100,0000000               | 0,5000000       |
| Fonk.             | Aktifleştirme / Devre dışı<br>bırakma                                                                     | Aktflşti, Devre Dışı               | Devre Dışı      |

# 12 Ana Ayarlar

| Ana Ayar  | ar         |
|-----------|------------|
| Dil       | Türkçe     |
| 🛛 🛛 Otoʻi | ′azSaati   |
| 🕨 Tarih   | 08.07.2016 |

**Ana ayarlar** menüsünde, cihaza ait tüm ana parametreler değiştirilebilir. Normalde bu ayarlar devreye alma sırasında da yapılmıştır. Sonradan bu menüden de değiştirilebilir.

# Ana Ayarlar

| Ayar kanalı   | Anlamı                        | Ayar aralığı/seçim                                                                                                    | Fabrika ayarı |
|---------------|-------------------------------|----------------------------------------------------------------------------------------------------|---------------|
| Dil           | Menü dili seçimi              | Deutsch, English,<br>Français, Español,<br>Italiano, Nederlands,<br>Türkçe, České, Polski,<br>Portugues, Hrvatski,<br>Română, Български,<br>Русский, Suomi,<br>Svenska. Maqvar | Deutsch       |
| OtoYazSaati   | Yaz saati uygulaması seçimi   | Evet, Hayır                                                                                                    | Evet          |
| Tarih         | Tarih ayarı                   | 01.01.200131.12.2099                                                                                                    | 01.01.2010    |
| Saat          | Saat ayarı                    | 00:0023:59                                                                                                    | -             |
| Sıc.Birim.    | Sıcaklık birimi               | °C, °F                                                                                                    | °C            |
| Akış Bir.     | Hacim birimi                  | Galon, Litre                                                                                                    | Litre         |
| Basnç Bir.    | Basınç birimi                 | psi, bar                                                                                                    | bar           |
| Enerji Bir.   | Enerji birimi                 | Wh, BTU                                                                                                    | Wh            |
| Fabrika ayarı | Fabrika ayarlarına geri dönüş | Evet, Hayır                                                                                                    | Hayır         |
| Şema          | Şema seçimi                   | -                                                                                                    | 000           |

# 13 SD-Kart

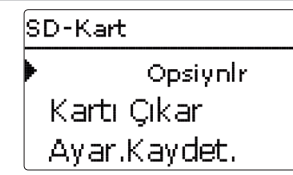

Kontrol panelinde konvansiyonel SD kartları için bir SD kart girişi bulunmaktadır. SD kart ile aşağıdaki fonksiyonlar yapılabilir.

- Ölçüm ve toplam değerlerini kaydedin. Bir bilgisayara aktarıldıktan sonra kaydedilmiş değerler örneğin bir tablo hesaplama programıyla açılabilir ve görselleştirilebilir.
- SD kartında ayarları ve parametre düzenlemelerini sağlayın ve gerekirse yeniden oluşturun.
- Kontrol paneline donanımsal yazılım güncellemelerini gerçekleştirin.

# Donanımsal yazılım güncellemelerini gerçekleştirme

Bir SD kartı yerleştirilirse ve buna bir donanımsal yazılım güncellemesi kaydedilmişse ekranda güncelleme **sorgusu?** görüntülenir. ve () tuşlarıyla **evet** ve **hayır** arasında geçiş yapılabilir.

→ Bir güncelleme yapmak için evet seçilir ve 💿 tuşu ile onaylanır.

Güncelleme otomatik gerçekleşir. Ekranda lütfen bekleyin yazısı ve ilerleme sütunu görüntülenir. Güncelleme tamamlandıktan sonra kontrol paneli otomatik olarak yeniden başlar ve kısa bir başlatma aşamasından geçer.

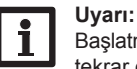

Başlatma aşaması tamamlandıktan ve kontrol panelinin ana menüsü tekrar göründükten sonra ancak kartı çıkarın!

➔ Bir güncelleme yapılmayacaksa hayır seçilir.

Kontrol paneli normal işletim modunu başlatır.

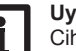

# Uyarı:

Cihazın, güncellemeyi görmesi için SD kartının ilk adımında **RESOL** isimli dosya açılıp içine kaydedilmelidir.

 SD kartta RESOL adında dosya oluşturun ve indirilen ZIP dosyasını bu dosya içinde açın.

# Kaydetmeyi başlatma

- SD kartını adaptöre yerleştirin.
- ➔ Kayıt türü ve aralığını ayarlayın.
- Kayıt hemen başlar.

## Kaydetmeyi sonlandırma

- → Kartı çıkar menü noktasını seçin.
- → Kartı çıkar gösterildikten sonra kartı girişten çıkarın.

Kayıt türü menü noktasında liner ayarlanırsa, kayıt kapasite sınırına ulaşınca sona erer. Kart dolu mesajı görüntülenir.

**Döngüsel** ayarında kapasite sınırına ulaşıldığı anda kart üzerindeki en eski verilerin üzerine yazılır.

#### 14 Manuel mod

# Uyarı:

Kalan kayıt süresi, veri paketinin boyutu arttıkca liner sekilde azalmaz. Veri paketleri örn. isletme saatlerinin artan değerinden dolayı artabilir.

# Cihaz avarlarını saklama

→ Kontrol paneli ayarlarını SD kartına kaydetmek için ayarları kaydet menü noktasını secin.

Kayıt işlemi sırasında ekranda lütfen bekleyin ve ardından mesaj başarılı! vazısı görüntülenir. Kontrol paneli avarları SD kartında bir .SET dosvasına kavdedilir.

# Kayıt ayarlarını yükleme

→ Kontrol paneli avarlarını bir SD kartından vüklemek icin avarları vükle menü noktasını secin.

Dosya secim penceresi görüntülenir.

➔ İstenilen .SET dosvasını secin.

Yükleme islemi sırasında ekranda lütfen beklevin ve ardından mesai basarılı! yazısı görüntülenir.

# Kavıt avarlarını vükleme

→ Kartı formatla menü noktasını secin.

Kart içeriği silinir ve kart dosya sistemi FAT ile formatlanır.

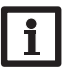

# Uyarı:

SD kartını güvenli biçimde çıkarabilmek için kartı çıkarmadan önce daima kartı cıkar... menü noktasını secin.

# SD-Kart

| Ayar kanalı   | Anlamı                | Ayar aralığı/seçim   | Fabrika ayarı |
|---------------|-----------------------|----------------------|---------------|
| Kartı Çıkar   | Kartı güvenli çıkarır | -                    | -             |
| Ayar.Kaydet.  | Ayarları kaydeder     | -                    | -             |
| Yük.Ayarlr    | Ayarları yükler       | -                    | -             |
| Kayıt sıklığı | Veri kaydetme sıklığı | 00:0120:00 (dk : sn) | 01:00         |
| Kayıt Tipi    | Kayıt türü            | Döngüsel, Liner      | Liner         |
| Kartı Format. | Karta format atar     | -                    | -             |

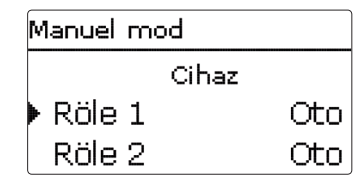

Manuel mod menüsünde kontrol panelindeki ve bağlı modüllerdeki tüm rölelerin isletim modu avarlanabilir.

Tüm röleler nümerik sırada gösterilir, öncelikle kontrol paneline ait olanlar sonra da sırasıyla bağlı modüllerdekilere ait olanlar. Modüllerin listelenmesi de nümerik sırada gerçekleşir.

Tüm röleler... menü noktasında tüm röleler aynı anda kapatılabilir (Off) veya otomatik moda (Oto) geçirilebilir:

- Off = Röle kapalı (manuel mod)
- Oto = Röle otomatik modda

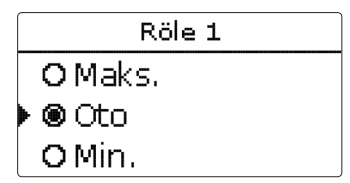

Her röle için münferit işletim modu da seçilebilir. Aşağıdaki ayar imkânları mevcuttur:

- Off = Röle kapalı (manuel mod)
- Min. = Röle minimum hızla calışıyor (manuel mod)
- Maks. = Röle % 100 ile calisivor (manuel mod)
- Oto = Röle otomatik modda

# Uvari:

Kontrol ve servis çalışmaları tamamlandıktan sonra işletim modu tekrar Oto durumuna ayarlanmalıdır. Aksi takdirde normal işletim modu imkânsız.

## Manuel mod

| Ayar kanalı | Anlamı                     | Ayar aralığı/seçim  | Fabrika ayarı |
|-------------|----------------------------|---------------------|---------------|
| Röle 1X     | İşletim modu seçimi        | Maks, Oto, Min, Off | Otomatik      |
| Tüm röleler | Tüm rölelerin işletim modu | Oto, Off            | Off           |

Ħ

# 15 Kullanıcı Kodu

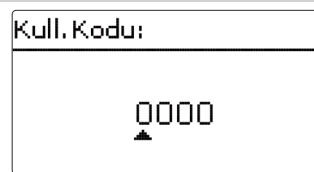

Bazı ayar değerlerine erişim bir kullanıcı koduyla kısıtlanabilir (müşteri).

1. Kurucu 0262 (fabrika ayarı)

Tüm menüler ve ayar değerleri gösterilir ve tüm ayarlar değiştirilebilir.

## 2. Müşteri 0000

Kurucu düzlemi kapalıdır, ayar değerleri kısmen değiştirilebilir. Kontrol panelinin merkezi değerlerinin usulsüz değiştirilmesini önlemek için, uzmanlık bilgisi olmayan sistem işletmecisine devredilmeden önce müşteri kullanıcı kodu girilmelidir.

 Erişimi kısıtlamak için kullanıcı kodu menü noktasında 0000 değerini girin.

# 16 Giriş/Çıkışlar

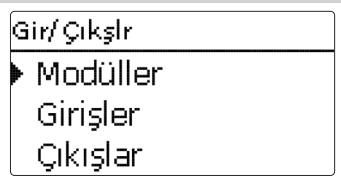

Girişler/Çıkışlar menüsünde harici modüller kaydedilebilir ve kayıtları iptal edilebilir, sensör dengesi ayarlanabilir ve röle çıkışları konfigüre edilebilir.

### 16.1 Modüller

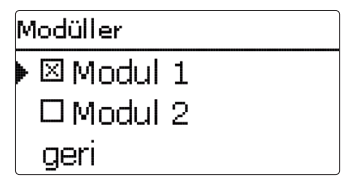

Bu alt menüde 2 harici modüle kadar kaydedilebilir.

Tüm bağlı ve kontrol panelinden tanınan modüller seçilebilir.

→ Bir modülü kaydetmek için ilgili menü satırını 💿 tuşu ile seçin.

Kontrol kutusu seçimi gösterir. Bir modül kaydedildiği zaman, tüm sensör girişleri ve röle çıkışları kontrol panelinin ilgili menülerinde seçilebilir.

#### Giriş/Çıkışlar/Modüller

| Ayar kanalı | Anlamı             | Ayar aralığı/seçim | Fabrika ayarı |
|-------------|--------------------|--------------------|---------------|
| Modül 12    | Harici modül kaydı | -                  | -             |

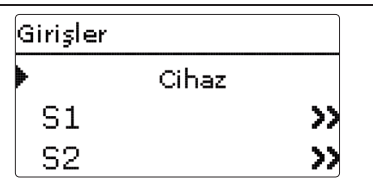

Bu alt menüde her bir sensör girişi için hangi sensör türünün bağlı olduğu ayarlanabilir. Seçenekler:

- S1...S9: Anahtar, KTY, Pt500, RTA11M, Pt1000, Hiçbiri
- Darbe 1: Darbe, Anahtar, KTY, Pt500, RTA11M, Pt1000, Hiçbiri
- CS10: A...K
- Gd1, 2: RPD, VFD, Hiçbiri

## DIKKAT! Sistem hasarı

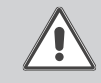

t

Hatalı sensör türünün seçilmesi istenmeyen kontrol davranışlarına yol açar. En kötü durumda bu sistem hasarlarına yol açabilir!

➔ Doğru sensör tipi seçtiğinizden emin olunuz.

KTY, Pt500 veya Pt1000 seçilmişse **dengeleme** kanalı görüntülenir, burada bireysel sensör dengesi ayarlanabilir.

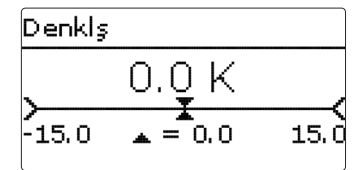

# CS sensör denkleştirme

Bir CS10 ışınım sensörü bağlanacaksa, bağlantı öncesinde dengeleme gerçekleştirilmelidir.

Bunun için aşağıdaki yolu izleyin:

- → Tür kanalından CS türünü seçin.
- → Dengeleme kanalını seçin.
- → Sorguyu sil? sorgusunu Evet ile onaylayın.
- → Geri ile tekrar **girişler** menüsüne dönün, CS sensörünü bağlayın.

# Gir/Çıkşlr/Girişler

| Ayar kanalı | Anlamı                                                         | Ayar aralığı/seçim                                                                   | Fabrika ayarı |
|-------------|----------------------------------------------------------------|--------------------------------------------------------------------------------------|---------------|
| S1S9        | Sensör giriş seçimi                                            | -                                                                                    | -             |
| Tip         | Sensör tipi seçimi                                             | Anahtar, KTY, Pt500,<br>RTA11M, Pt1000, Hiçbiri                                      | Pt1000        |
| TersÇevrl.  | Ters Çevirme anahtarlama op-<br>siyonu (Tip = Anahtarlama ise) | Evet, Hayır                                                                          | Hayır         |
| Denklş      | Kalibrasyonu sil                                               | -15,0+15,0 K                                                                         | 0,0 K         |
| Darbe 1     | Alt menü darbe girişi                                          | -                                                                                    | -             |
| Tip         | Sensör tipi seçimi                                             | Darbe, Anahtar, KTY,<br>Pt500, RTA11M, Pt1000,<br>Hiçbiri                            | Darbe         |
| Hac./Darbe  | Darbe hızı                                                     | 0,1100,0                                                                             | 1,0           |
| CS10        | CS10 Giriş                                                     | -                                                                                    | -             |
| Тір         | CS10 tip                                                       | AK                                                                                   | E             |
| Denklş      | Kalibrasyonu sil                                               | Evet, Hayır                                                                          | Hayır         |
| Gd1, 2*     | Digital Grundfos Direct Sen-<br>sor™ 1, 2                      | -                                                                                    | -             |
| Tip         | Grundfos Direct Sensor <sup>™</sup> tipi                       | RPD, VFD, Hiçbiri                                                                    | Hiçbiri       |
|             | Eğer tip = VFD: Ölçüm aralığı<br>seçimi                        | 10-200 I/dk, 5-100 I/dk,<br>2-40 I/dk, 2-40 I/dk (hız-<br>lı), 1-20 I/dk, 1-12 I/dk* | 1 - 12 l/dk   |

\* Gd1 ve Gd2 girişleri için şu kombinasyonlar olabilir.

- 1 x RPD, 1 x VFD

- 2 x VFD, (sadece farklı ölçme aralığıyla)

#### 16.3 Çıkışlar

| Çıkışlar    |          |
|-------------|----------|
| 🕨 R1        | >>       |
| R2          | >>       |
| R3          | >>       |
| Çıkışlar/R1 |          |
| 🕨 Sinyal    | Standart |
| Min Hız     | 30%      |
| geri        |          |

Bu menüde her bir röle için sinyal tipi ve minimum hız ayarlanabilir.

Sinyal, bağlı bir pompanın hız kontrolünün nasıl yapıldığını gösterir. Sinyal için aşağıdaki modlardan seçim yapılabilir:

Adaptör = VBus<sup>®</sup>/PWM arayüz adaptörü ile hız kontrolü sinyali

0-10 V = 0-10 V sinyal ile hız kontrolü

PWM = PWM sinyali ile hız kontrolü

Standart = Tam kapasite (fabrika ayarı)

Bir HE pompasının hız kontrolü, bir PWM sinyali /0 - 10 V sinyali üzerinden gerçekleşir. Röle (güç beslemesi) ayrıca bağlantı için pompa, kontrol panelinin PWM çıkışlarından birine bağlanmalıdır.

Sinyal tipi **PWM veya 0-10 V** seçilmişse çıkış ve profil ayar kanalları görüntülenir. **Çıkış** altında 2 PWM/0-10V çıkışlarından birisi seçilebilir. **Profil** altında, güneş enerjisi ve ısıtma pompaları için PWM referans çizgileri seçilebilir.

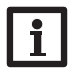

### Uyarı:

Çıkışlar menüsünde minimum hız için ayarlı değer atanan çıkış için ayarlı minimum hızdan bir seçim fonksiyonunda farklılık gösterirse, sadece iki ayardan büyük olanı geçerli olur.

# Uyarı:

Bir çıkış için sinyal tipi PWM, adaptör veya 0-10 V seçilirse, bu çıkış için minimum hızın ayar aralığı % 20...100 olarak genişler.

# Gir/Çıkşlr/Çıkışlar

| Ayar kanalı | Anlamı                   | Ayar aralığı/seçim             | Fabrika ayarı |
|-------------|--------------------------|--------------------------------|---------------|
| R1R5        | Röle çıkış seçimi        | -                              | -             |
| Sinyal      | Sinyal tipi              | Adaptör, 0-10 V, PWM, Standart | Standart      |
| Çıkış       | PWM çıkış seçimi         | A, B                           | -             |
| Profil      | PWM karakteristik eğrisi | GünEn, Isıtma                  | GünEn         |
| Min Hız     | Minimum devir            | (20) 30100%                    | 30 %          |

#### Sinyal referans çizgisi: PWM; Profil: GünEn

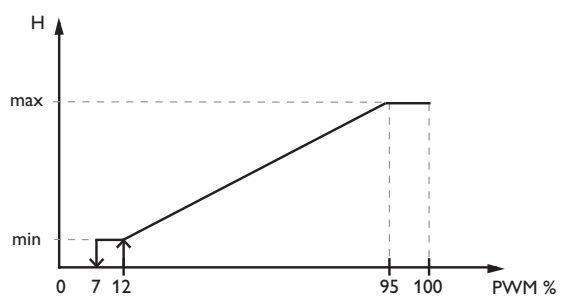

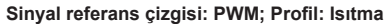

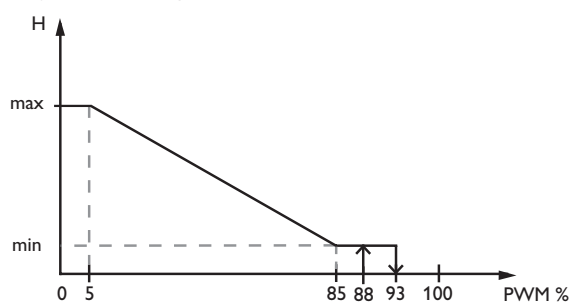

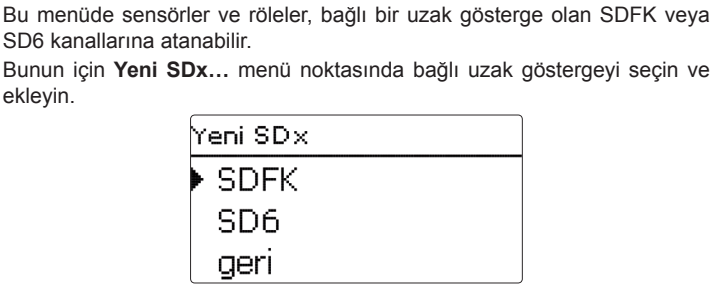

Temp. Sensor

2 2 2

VBus

16.4

5

Yüksek verimli pompanın elektrik bağlantısına örnek

'40/S

0

Burada uzak gösterge için tüm gerekli ayarların yapılabildiği bir alt menü açılır.

 $\oplus \oplus \oplus$ 

000

 $\oplus \oplus \oplus$ 

52

RS

2

2 2

000000000

| SDFK      |   |
|-----------|---|
| 🕨 Kanal 1 | _ |
| Kanal 2   | _ |
| Kanal 3   | _ |

İlgili alt menülerde SDFK veya SD6 kanallarına sensör ve röle atayın.

Aşağıdaki seçenekler sunulmaktadır:

S1....S9: Sensör girişleri S1...S9

CS10: Işınım sensörü CS10 (sadece ilgili sensör bağlı ise)

- VFD: VFD sıcaklık değeri (sadece ilgili sensör bağlı ve kayıtlı ise)
- RPD: RPD sıcaklık değeri (sadece ilgili sensör bağlı ve kayıtlı ise)
- R1...R5: Röle çıkışları R1...R5
- I.S.: Isı miktarı sayacı (eğer birden fazla ısı miktarı sayacı aktifleştirilmişse, seçim WMZ ilk ısı miktarı sayacıyla ilgilidir)

# Gir/Çıkşlr/VBus

| Ayar kanalı | Anlamı                                    | Ayar aralığı/seçim                       | Fabrika ayarı |
|-------------|-------------------------------------------|------------------------------------------|---------------|
| SDFK        | SDFK seçimi                               | -                                        | -             |
| Kanal 1 3   | Sensör ataması                            | Boş, S1 S9, CS10, VFD, RPD               | -             |
| Kanal 4     | Röle ataması                              | Boş, R1R5                                | -             |
| SD6         | SD6 seçimi                                | -                                        | -             |
| Kanal 15    | Sensör/röle ataması                       | Boş, S1S9, CS10, VFD,<br>RPD, R1R5       | -             |
| Kanal 6     | Sensör/röle/ısı miktarı<br>ölçümü ataması | Boş, S1S9, CS10, VFD,<br>RPD, R1R5, I.S. | -             |
| SDx         | Aktifleştirme/Devre dışı<br>bırakma       | Aktflşti, Devre Dışı                     | Devre Dışı    |
| SDx'i sil   | Uzak göstergeyi silme                     | Evet, Hayır                              | Hayır         |

PWM/0-10V

1 . . .

RPD

1 . . .

1 . . .

VFD

1 . . .

# 17 Arıza nedeni

Arıza anında, cihazın ekranında bir mesaj görünür.

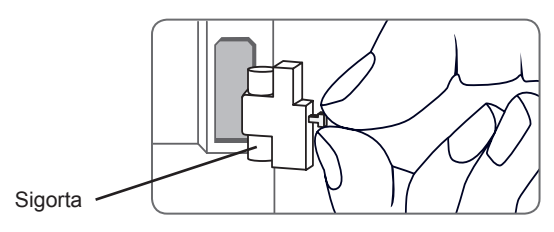

Tuşun ortası kırmızı yanıp söner.

Sensör arızası. İlgili sensör gösterge kanalında bir sıcaklık yerine bir arıza kodu gösterilir.

Kısa devre veya hat kesilmesi.

Ayrılmış ısı sensörleri bir direnç ölçüm cihazıyla kontrol edilebilir ve uygun sıcaklıklarda altta bulunan direnç değerlerine sahipler.

| °C      | °F       | Ω<br>Pt500 | Ω<br>Pt1000 | Ω<br>κτγ     | °C       | °F         | Ω<br>Pt500 | Ω<br>Pt1000  | Ω<br>κτγ     |
|---------|----------|------------|-------------|--------------|----------|------------|------------|--------------|--------------|
| -10     | 14       | 481        | 961         | 1499         | 55       | 131        | 607        | 1213         | 2502         |
| -5<br>0 | 23<br>32 | 490<br>500 | 980<br>1000 | 1565<br>1633 | 60<br>65 | 140<br>149 | 616<br>626 | 1232<br>1252 | 2592<br>2684 |
| 5       | 41       | 510        | 1019        | 1702         | 70       | 158        | 636        | 1271         | 2778         |
| 10      | 50       | 520        | 1039        | 1774         | 75       | 167        | 645        | 1290         | 2874         |
| 15      | 59       | 529        | 1058        | 1847         | 80       | 176        | 655        | 1309         | 2971         |
| 20      | 68       | 539        | 1078        | 1922         | 85       | 185        | 664        | 1328         | 3071         |
| 25      | 77       | 549        | 1097        | 2000         | 90       | 194        | 634        | 1347         | 3172         |
| 30      | 86       | 559        | 1117        | 2079         | 95       | 203        | 683        | 1366         | 3275         |
| 35      | 95       | 568        | 1136        | 2159         | 100      | 212        | 693        | 1385         | 3380         |
| 40      | 104      | 578        | 1155        | 2242         | 105      | 221        | 702        | 1404         | 3484         |
| 45      | 113      | 588        | 1175        | 2327         | 110      | 230        | 712        | 1423         | 3590         |
| 50      | 122      | 597        | 1194        | 2413         | 115      | 239        | 721        | 1442         | 3695         |

# UYARI! Elektrik çarpması!

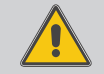

Cihazın gövdesini açtığınızda akım taşıyan parçalar açığa çıkacaktır!

➔ Cihazın gövdesini açmadan önce elektrik bağlantısını mutlaka kesin!

Kontrol paneli bir sigorta ile korunmaktadır. Gövde kapağı çıkarıldıktan sonra sigorta tutucusuna erişilir, burada aynı zamanda yedek sigorta yer alır. Sigortanın değiştirilmesi için sigorta tutucusunu çerçeveden öne doğru çekerek çıkarın.

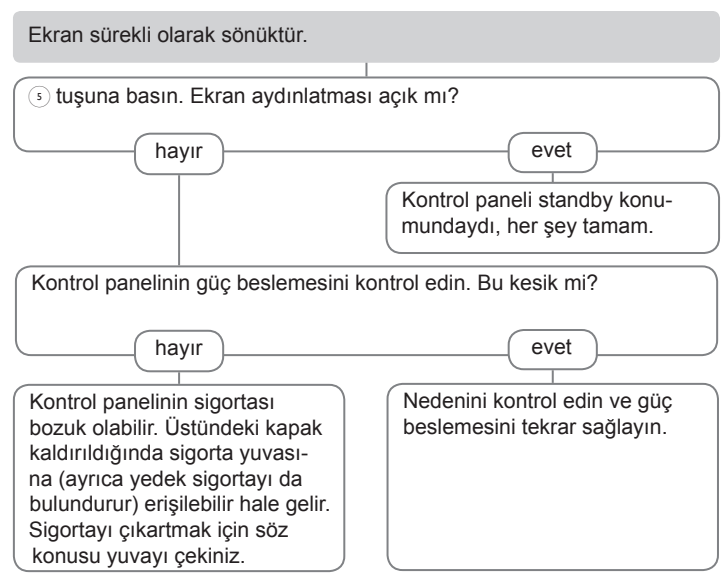

| ٦ | Uyarı:                                                        |       |
|---|---------------------------------------------------------------|-------|
| L | Sıkça sorulan sorulara (FAQ) cevaplar için www.resol.com inte | ernet |
|   | sitesine bakın.                                               |       |
|   |                                                               |       |

t

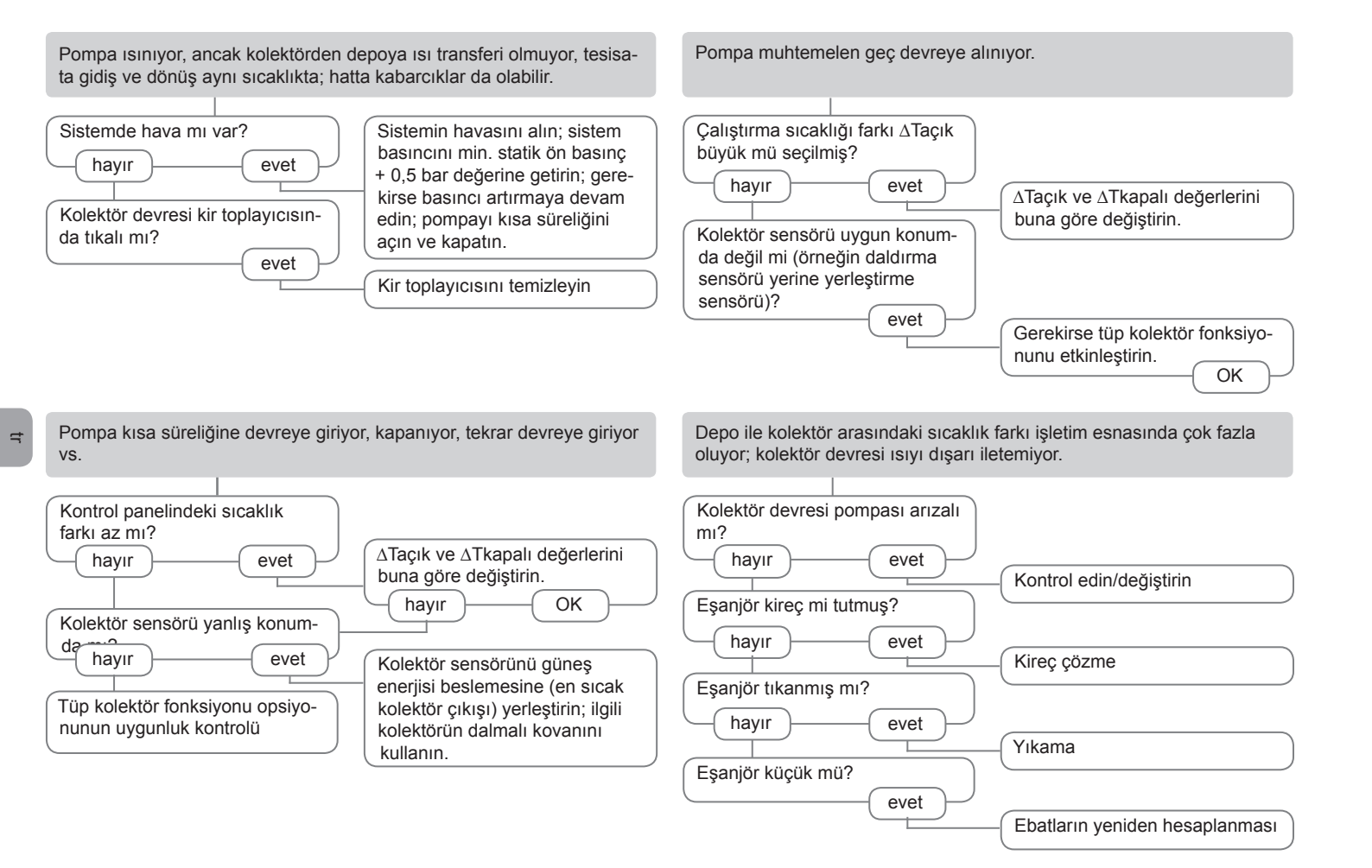

Kolektör depodan sıcak olmasına rağmen güneş enerjisi pompası çalışmıyor.

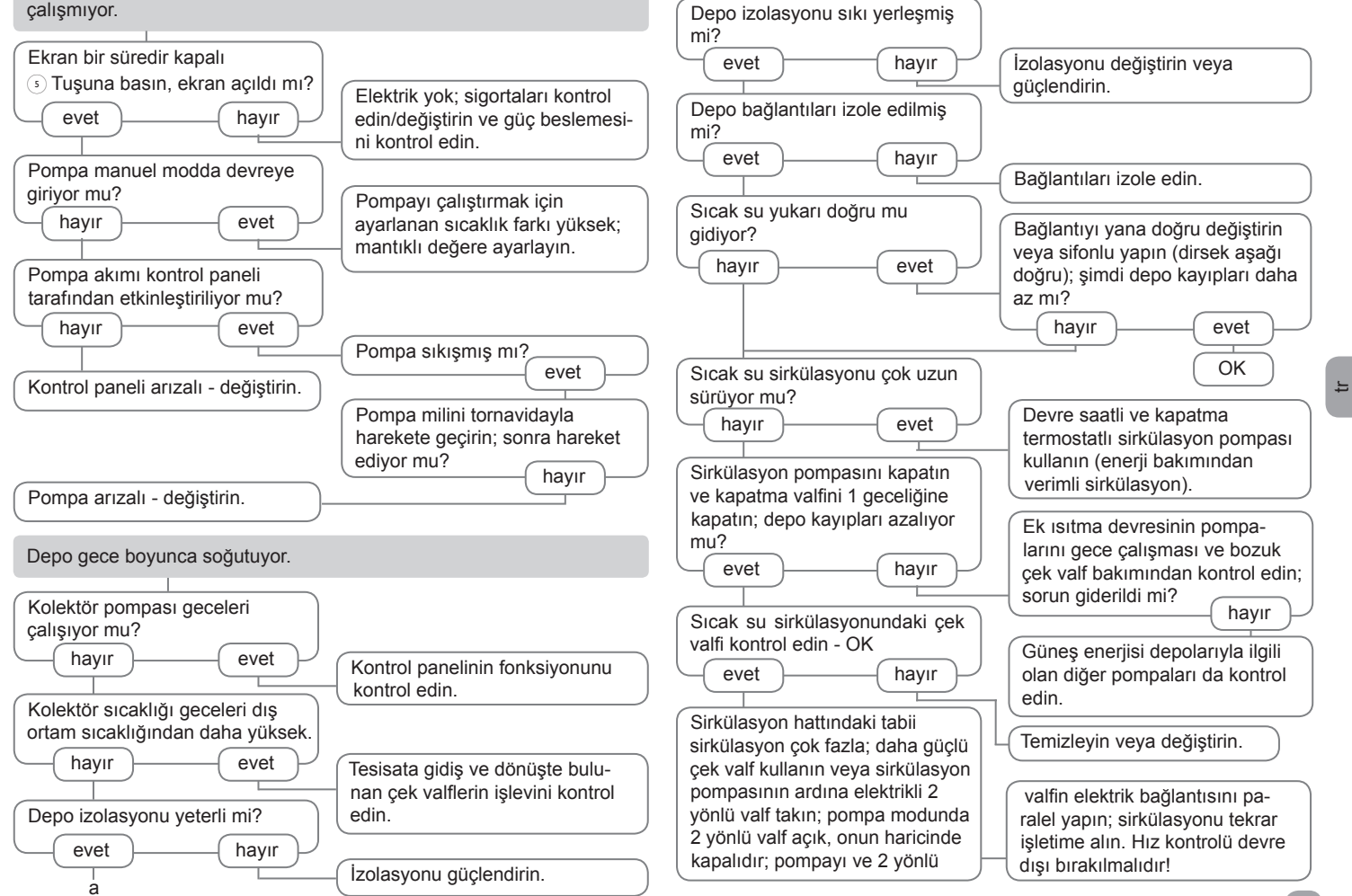

а

# 18 Aksesuarlar

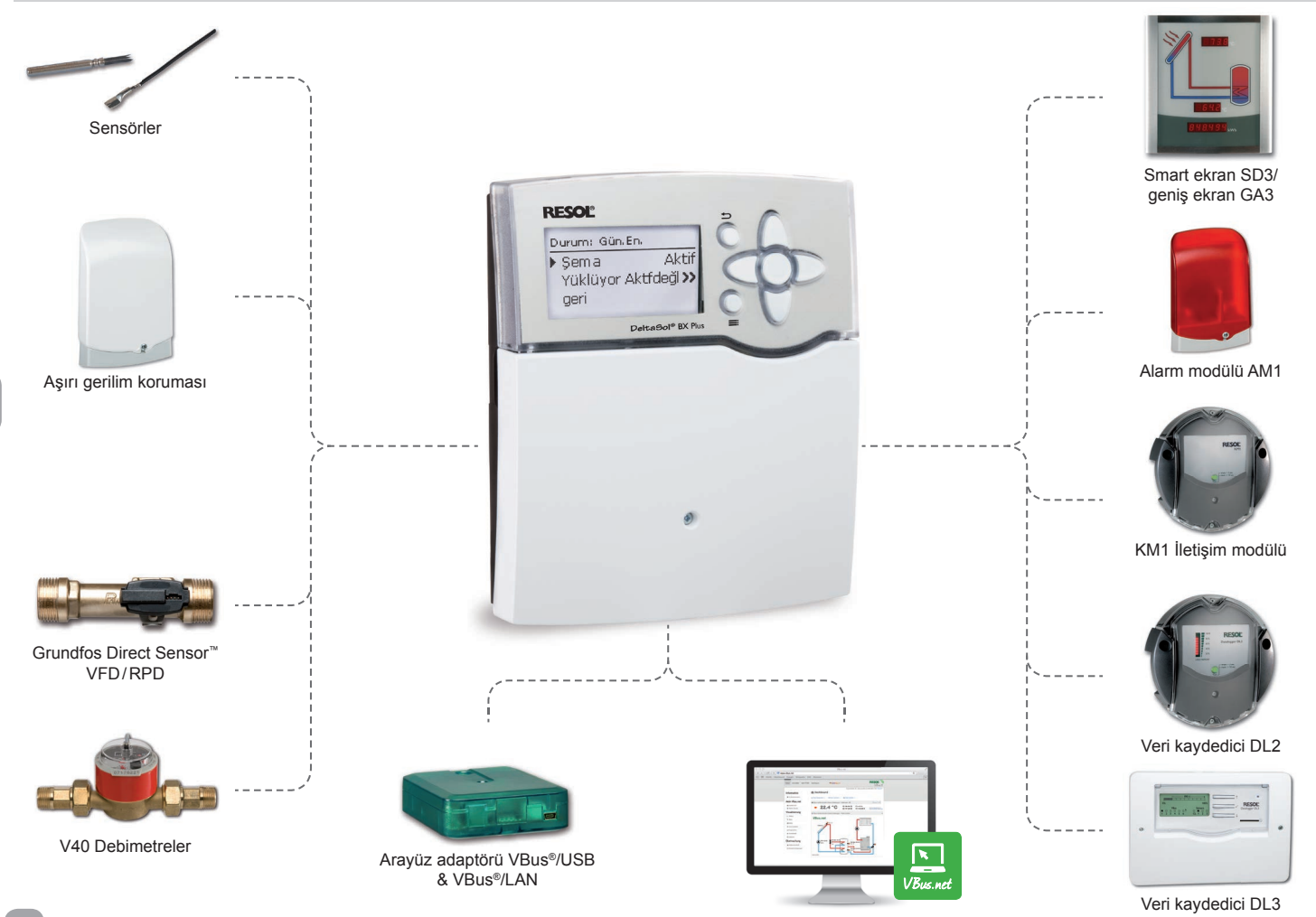
## 18.1 Sensörler ve ölçüm cihazları

## Sensörler

Ürün yelpazemiz yüksek ısı sensörlerini, düz yerleştirme sensörlerini, dış ısı sensörlerini, oda ısısı sensörlerini ve boru yerleştirme sensörlerini aynı zamanda daldırma kovanlı sensörleri içeriyor.

## Aşırı gerilim koruması SP10

RESOL aşırı gerilim koruması SP10 yalnızca kolektörde bulunan hassas ısı sensörlerini harici aşırı gerilimlere (yakına düşen yıldırımlar vs.) karşı korumak için kullanılır.

## Grundfos Direct Sensors™ VFD/RPD

Grundfos Direct Sensor<sup>™</sup> VFD, sıcaklık ve akış miktarı ölçümü yapan bir sensördür. Grundfos Direct Sensor<sup>™</sup> VFD, sıcaklık ve akış miktarı ölçümü yapan bir sensördür.

#### V40 Debimetreler

RESOLV40, su veya su / glikol karışımının akışını tespit etmekte kullanılan bir ölçüm aracıdır. Belirlenen hacim aşıldığında, V40 anahtarı kalorimetreye sinyal gönderir. Kullanılan ısı değeri, darbelerle ve önceden belirlenen parametrelerin yardımıyla (glikoltipi, konsantrasyon, ısı kapasitesi vb.) ölçülen sıcaklık farkını kullanarak hesaplanır

## 18.2 VBus® Aksesuarları

## Smart ekran SD3/geniş ekran GA3

RESOL Smart ekran SD3, RESOL kontrol panelinin RESOL VBus<sup>®</sup> üzerinden tekli bağlantısı için tasarlanmıştır. Kontrol paneli tarafından verilen kolektör ve depo sıcaklığının ve güneş enerjisi sisteminin enerji veriminin gösterilmesine yarar.

GA3 komple monte edilmiş bir büyük gösterge modülüdür ve kolektör ve depo sıcaklıklarını göstermeye ve güneş enerjisi sisteminin ısı aralıklarını iki adet 4 haneli ve bir adet 6 haneli 7 segmentli gösterge üzerinden göstermeye yarar. RESOL VBus<sup>®</sup> ile tüm kontrol panellerine tekli bağlantı mümkündür. Yansıtmayan filtreli camdan yapılmış ön levha, ışığa dayanıklı bir UV boyayla kaplıdır. Genel RESOL VBus<sup>®</sup> veri yoluna paralel biçimde sekiz büyük gösterge ve diğer VBus<sup>®</sup> modülleri sorunsuzca bağlanabilir.

#### Alarm modülü AM1

Alarm modülü AM1, sistem hatalarını göstermeye yarar. Kontrol panelinin VBus<sup>®</sup> modülüne bağlanır ve bir arıza meydana geldiğinde kırmızı bir LED üzerinden optik bir sinyal verilir. AM1 bunun dışında, bir bina yönetim sistemine bağlantıyı sağlayan bir röle çıkışına sahiptir. Böylece arıza durumunda bir toplu arıza mesajı verilebilir.

#### EM Genişletme Modülü

EM Genişletme Modülü, cihaz için 5 tane ilave röle çıkışı ve 6 tane ilave sensör girişi sunar.

### Veri kaydedici DL2

Bu ilave modül ile, büyük miktarda veri (örneğin güneş enerjisi sisteminin ölçüm ve toplam değerleri) uzun zaman aralıkları boyunca kaydedilebilir. DL2, kendi entegre web arayüzü üzerinden bir standart internet tarayıcısıyla yapılandırılabilir ve okunabilir. Kaydedilen verilerin DL2'nin dahili belleğinden bir PC'ye aktarılması için bir SD kart da kullanılabilir. DL2, RESOL VBus<sup>®</sup> modüllü tüm kontrol panelleri için uygundur. Doğrudan bir PC'ye veya uzaktan sorgu için bir Router'a bağlanabilir ve verim kontrolü veya hatalı durumların gelişmiş teşhisi için konforlu bir sistem izleme imkanı sunar.

## Veri kaydedici DL3

İster güneş ısısı, ısıtma suyu, isterse boyler eşanjör kontrolörü olsun; DL3 ile maksimum 6 altı adet RESOL kontrol panelinden sistem verilerinizi kolayca toplayabilirsiniz. Büyük grafik ekran yardımıyla bağlı kontrol panellerini genel bir şekilde görebilirsiniz. SD kartta kayıtlı verilerinizi aktarabilir veya PC'de değerlendirme yapmak için LAN portunu kullanabilirsiniz.

#### 18.3 Arayüz adaptörü

## Arayüz adaptörü VBus®/USB & VBus®/LAN

VBus<sup>®</sup>/USB adaptörü kontrol paneli ile PC arasında bağlantı noktasını oluşturur. Ausgestattet mit einem Standard-Mini-USB-Port ermöglicht er die schnelle Übertragung, Darstellung und Archivierung von Systemdaten über den VBus<sup>®</sup>. RESOL ServiceCenter yazılımı teslimat kapsamına dahildir.

Arayüz adaptörü VBus<sup>®</sup>/LAN kontrol paneli bir PC'ye veya bir Router'a bağlama imkanı sunar ve böylece işletmecinin lokal ağı üzerinden kontrol paneline konforlu bir erişime izin verir. Böylece her ağ istasyonunda kontrol paneline erişilebilir, sistemin parametre ayarı yapılabilir ve veriler okunabilir. Arayüz adaptörü VBus<sup>®</sup>/LAN, RESOL VBus<sup>®</sup> modüllü tüm kontrol panelleri için uygundur. RESOL ServiceCenter yazılımı teslimat kapsamına dahildir.

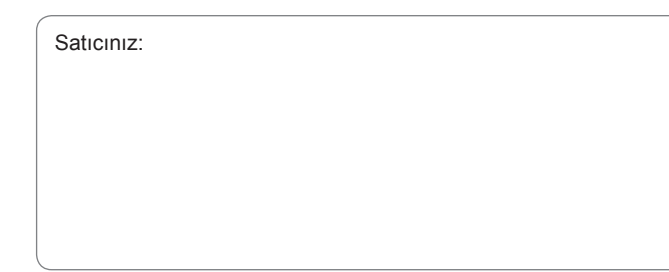

# Önemli uyarı

Bu kılavuzdaki metinler ve çizimler, mümkün olan maksimum itinayla ve en son bilgiyle hazırlanmıştır. Ancak, hataların önüne geçmek imkansız olduğu için şu hususları belirtmek isteriz:

Projenizde her zaman kendi hesaplamalarınızı ve planlamalarınızı, geçerli ilgili normlar ve talimatlar doğrultusunda esas almalısınız. Bu kılavuzda yayınlanan çizimlerin ve metinlerin eksiksiz olduğuna dair hiçbir garanti veremeyiz; buradaki açıklamalar sadece örnek niteliğindedir. Verilen içerikler kullanılması veya uygulanmasında, bu durumlarda risk yalnızca ilgili kullanıcının sorumluluğundadır. Uygunsuz, eksik veya yanlış bilgiler ve bununla ilgili oluşacak olası hasarlar için yayımcı sorumlu tutulamaz.

## **RESOL-Elektronische Regelungen GmbH**

Heiskampstraße 10 45527 Hattingen/Almanya Tel.: +49(0)2324/9648-0 Faks: +49(0)2324/9648-755 www.resol.com info@resol.com

## Notlar

Tasarım ve özellikler önceden haber verilmeksizin değiştirilebilir. Resimler, üretilen modellerinden farklılık gösterebilir.

## Künye

Bu montaj ve kullanım kılavuzunun tamamen veya kısmen kullanımı telif haklarınca koruma altındadır. Telif haklarının dışında bir kullanım, RESOL – Elektronische Regelungen GmbH firmasının iznine tabidir. Bu husus, özellikle bu kılavuzun çoğaltılmasını/kopyalanmasını, tercüme edilmesini, mikrofilminin çekilmesini ve elektronik sistemlere kaydedilmesini kapsar.

© RESOL-Elektronische Regelungen GmbH